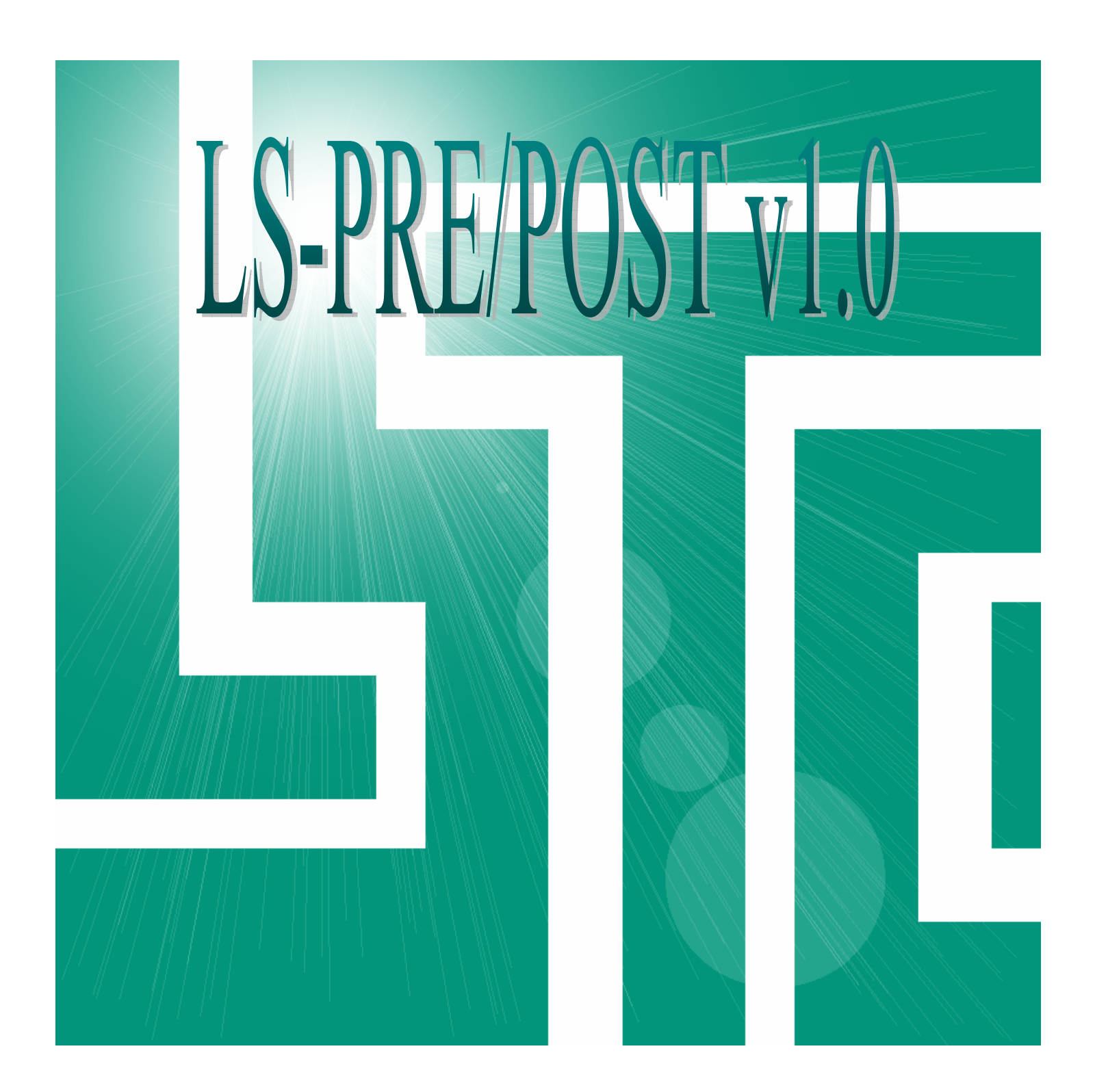

| Keyboard and Mouse Operation                      | 13           |
|---------------------------------------------------|--------------|
| Dynamic Model Operation                           | 13           |
| Drawing Area Selection                            | 13           |
| Lists and Multiple Selections                     |              |
| Drag Davie Marging                                | 13           |
| Drop Down Menus                                   | 14           |
| File                                              | 14           |
| Open                                              | 14           |
| Print dialog                                      | 15           |
| Quick Guides                                      | 15           |
| Quick Guide: Printing drawing area to a me        | 15           |
| Maria Dialaz                                      |              |
| Movie Dialog                                      | <b>10</b> 16 |
| Quick Guide: How to create a movie                | 10           |
| Misc.                                             | 16           |
| Toggle                                            | 17           |
| Background                                        |              |
| Help                                              |              |
| Commond File (Cfile) Dialog                       |              |
| Introduction                                      | <b>18</b>    |
| Dialog Description                                | 18           |
| Quick Guides                                      | 18           |
| Quick Guide: How to record a command file         | 18           |
| Quick Guide: How to replay a command file         | 18           |
| Ruler                                             | 19           |
| Introduction                                      | 19           |
| Dialog Description                                | 19           |
| Quick Guides                                      | 19           |
| Quick Guide: How to use the ruler                 | 19           |
| Assign Menu Buttons                               | 20           |
| Introduction                                      | 20           |
| Dialog Description                                | 20           |
| Quick Guides                                      | 20           |
| Ouick Guide: How to clear menu button assignments | 20           |
| Command Interface                                 | 21           |
| Animation Control                                 | 22           |
| Rendering Hot Ruttons                             | 22           |
| Main Monu                                         | 25           |
|                                                   | 23           |
| rage 1: Post Processing                           | 26           |
| Introduction                                      | 26           |

|                                                          | 22 |
|----------------------------------------------------------|----|
| Follow Options                                           | 27 |
| Introduction                                             | 27 |
|                                                          | 27 |
|                                                          | 27 |
| Quick Guide: How to follow a node                        | 27 |
| Quick Guide: How to follow a plane                       | 2/ |
| Formatted Output                                         | 28 |
| Introduction                                             | 28 |
| Interface Description                                    | 28 |
| Quick Guides                                             | 28 |
| Quick Guide: How to write an output data file            | 28 |
| Annotation                                               | 29 |
| Introduction                                             | 29 |
| Interface Description                                    | 29 |
| Quick Guide: How to add a label with an arrow            | 30 |
| Section Plane                                            | 31 |
| Introduction                                             | 31 |
| Interface Description                                    | 31 |
| Quick Guides                                             | 31 |
| Quick Guide: How to define a plane using 1p+NL           | 31 |
| Quick Guides                                             | 32 |
| Quick Guide: How to define a plane using N1-N2           | 32 |
| Quick Guide: How to define a plane using 3Nds            | 32 |
| Quick Guide: How to define a plane using 2Nds+D          | 32 |
| Force: Section force plot interface                      | 33 |
| Quick Guides                                             | 33 |
| Quick Guide: How to display a force plot                 | 33 |
| MVP: Moving Section Plane Interface                      | 34 |
| Quick Guides                                             | 34 |
| Quick Guide: How to setup a moving plane                 | 34 |
| Quick Guide: How to store and view multiple section cuts | 34 |
| Options: Section Plane Options                           | 35 |
| File Writing                                             | 35 |
| Quick Guides                                             | 35 |
| Quick Guide: How to output section cut data              | 35 |
| Crush: Intrusion Plotting                                | 36 |
| Quick Guides                                             | 36 |
| Quick Guide: How to display an intrusion plot            | 36 |
| Line: Cut Line Plot interface                            | 37 |
| Quick Guides                                             |    |
| Quick Guide: How to plot Cut Line data                   | 37 |
| Set Fringe Range                                         | 38 |
| Introduction                                             | 38 |
| Interface Description                                    | 38 |
| Fringe Color Palette                                     | 39 |
| Quick Guides                                             | 39 |
| Quick Guide: How to set a fringe range                   | 39 |
| Quick Guide: How to set the fringe color palette         | 39 |
| Quick Guide: How to use Show                             | 39 |
| Quick Guide: How to show active minima and maxima        | 39 |
| Find Ele/Node/Mat                                        | 40 |
| Introduction                                             | 40 |

| Interface Description                                   | 40               |
|---------------------------------------------------------|------------------|
| Quick Guides                                            | 40               |
| Quick Guide: How to find an entity                      | 40               |
| Fringe Component                                        | /1               |
| Introduction                                            | נ <b>۴</b><br>۱۱ |
| Introduction                                            | 41               |
| Ouigk Guides                                            | 41               |
| Quick Guides                                            | 41               |
| Quere Guide. How to display minge components            |                  |
| Set Part Appearance                                     | 43               |
| Introduction                                            | 43               |
| Interface Description                                   | 43               |
| Quick Guides                                            | 43               |
| Quick Guide: How to set part appearance                 | 43               |
| Group Operations                                        | 44               |
| Introduction                                            | 44               |
| Interface Description                                   | 44               |
| Ouick Guides                                            | 44               |
| Ouick Guide: How to create a group                      | 42               |
| Quick Guide: Available group operations                 | 44               |
|                                                         |                  |
| Split window                                            | 4                |
| Introduction                                            | 45               |
| Interface Description                                   | 45               |
| Quick Guides                                            | 45               |
| Quick Guide: How to use multiple windows                | 45               |
| Node Trace                                              | 46               |
| Introduction                                            | 46               |
| Interface Description                                   | 46               |
| Quick Guides                                            | 46               |
| Quick Guide: How to generate a node trace               | 46               |
| Quick Guide: How to write a node trace curve            | 46               |
| Quick Guide: How to write a node trace in text format   | 46               |
| Lighting Setun                                          | 47               |
| Introduction                                            | <b>47</b>        |
| Introduction                                            | 47<br>//         |
| Ouick Guides                                            | ۲۰<br>۸۲         |
| Ouick Guide: How to setup model lighting                | 47<br>47         |
|                                                         |                  |
| Set Display Options                                     | 48               |
| Introduction                                            | 48               |
| Interface Description                                   | 48               |
| Displacement Scale Factor                               | 48               |
| Reflections                                             | 49               |
| Head Injury Criteria (Hic) / Chest Severity Index (Csi) | 49               |
| SPH nodes                                               | 50               |
| Shell Thickness Scale Factor                            | 50               |
| Fringe Scale Factor                                     | 50               |
| Vector Plot                                             | 50               |
| Introduction                                            | 51               |
| Interface Description                                   | 51               |
| Quick Guides                                            | 51               |
| Quick Guide: How to display a vector plot               | 51               |

| Identify Node/Floment/Part                                              | 50       |
|-------------------------------------------------------------------------|----------|
| Introduction                                                            | 52<br>52 |
| Interface Description                                                   | 32       |
| Ouick Guides                                                            | 52       |
| Ouick Guide: How to identify nodes/elements/parts                       | 52       |
| Time History Decults                                                    | 53       |
| Interduction                                                            | 53       |
| Introduction                                                            | 33       |
| Vol Fail: Volume failure                                                | 33       |
| Ouick Guides                                                            |          |
| Ouick Guide: How to display a general time history plot                 |          |
| Ouick Guide: How to display an element time history plot                | 54       |
| Ouick Guide: Using Volume Failure plotting with 1 level and n materials | 54       |
| Quick Guide: Using Volume Failure plotting with n levels and 1 material | 54       |
| Sat Dant Calar                                                          | 55       |
| Set Part Color                                                          | 55       |
| Introduction                                                            | 33       |
| Color Options                                                           | 33       |
| Transparency Options                                                    | 50       |
| Ouick Guides                                                            | 50       |
| Ouick Guide: How to assign a color to a part/option                     |          |
| Ouick Guide: How to assign a color to the color map                     | 57       |
| Ouick Guide: How to assign a transparency to a part                     | 57       |
|                                                                         |          |
| Element Blanking                                                        | 58       |
| Introduction                                                            | 58       |
|                                                                         | 58       |
| Quick Guides                                                            | 38       |
| Quick Guide: How to blank elements using a sphere                       |          |
| Quick Oulde. How to blank elements using a sphere                       | 38       |
| Explode Parts                                                           | 59       |
| Introduction                                                            | 59       |
| Interface Description                                                   | 59       |
| Quick Guides                                                            | 59       |
| Quick Guide: How to explode a set of parts                              | 59       |
| Quick Guide: Using Move                                                 | 59       |
| Cross Plotting                                                          | 60       |
| Introduction                                                            | 60       |
| Interface Description                                                   | 60       |
| Quick Guides                                                            | 60       |
| Quick Guide: Cross Plotting – File                                      | 60       |
| Quick Guide: Cross Plotting – Window                                    | 60       |
| XY-Plot Graphics Windows                                                | 61       |
| Left Menu                                                               | 61       |
| Right Menu                                                              | 62       |
| Title                                                                   | 62       |
| Scale                                                                   | 62       |
| Attributes                                                              | 63       |
| Quick Guides                                                            | 63       |
| Quick Guide: Setting XY-Graph attributes using Auto Symbol              | 63       |
| Quick Guide: Setting XY-Graph attributes manually                       | 63       |
| Filler                                                                  | 64       |

| Quick Guides                                                    | 64         |
|-----------------------------------------------------------------|------------|
| Quick Guide: How to apply a filter                              | 64         |
| Print                                                           | 64         |
| Save                                                            | 65         |
| Quick Guides                                                    | 65         |
| Quick Guide: Saving XY-Plot data to a file                      | 65         |
| Load                                                            | 65         |
| Quick Guides                                                    | 66         |
| Quick Guide: How to load a XY-Plot data file                    | 66         |
| Operations                                                      | 67         |
| Quick Guides                                                    | 67         |
| Quick Guide: Operating on a curve                               | 67         |
| Quick Guide: How to subtract/multiply/divide curves             | 67         |
| Quick Guide: How to apply resultant2 and 3                      | 67         |
| Quick Guide: How to apply Hic15/Hic36/CSI                       | 67         |
| Quick Guide: Saving results                                     | 67         |
| Forming Limit Degulta                                           | <b>4</b> 0 |
| Forming Limit Results                                           | 69         |
| Introduction                                                    | 69         |
| Interface Description                                           | 69         |
| Formability Diagram                                             | 70         |
| Quick Guides                                                    | 70         |
| Quick Guide: Displaying Forming Limit Diagram                   | 70         |
| State Time                                                      | 71         |
| Introduction                                                    | 71         |
| Interface Description                                           |            |
| Ouick Guides                                                    |            |
| Ouick Guide: How to use overlays                                | /1/1/1     |
| Quick Oulde. How to use overlays                                | /1         |
| Measure                                                         | 72         |
| Introduction                                                    | 72         |
| Interface Description                                           | 72         |
| Quick Guides                                                    | 72         |
| Quick Guide: How to measure a coordinate                        | 72         |
| Quick Guide: How to measure a distance                          | 72         |
| Quick Guide: How to measure an angle                            | 73         |
| Quick Guide: How to measure an area                             | 73         |
| Ouick Guide: How to measure a volume/mass                       | 73         |
| Quick Guide: How to measure inertia/angular velocity            | 73         |
| Ouick Guide: How to define a local coordinate system            | 73         |
|                                                                 |            |
| ASCII                                                           | 74         |
| Introduction                                                    | 74         |
| Interface Description                                           | 74         |
| Head Injury Criteria (Hic) / Chest Severity Index (Csi) Options | 75         |
| Quick Guides                                                    | 75         |
| Quick Guide: How to load an ASCII item                          | 75         |
| Quick Guide: How to plot stored data                            | 75         |
| Quick Guide: How to set Hic/Csi options                         | 75         |
| Sour Detaione Viena                                             | 76         |
| Save/Ketrieve views                                             | 76         |
|                                                                 | 76         |
|                                                                 | 76         |
| Quick Guides                                                    | 76         |
| Quick Guide: How to save a view                                 | 76         |
| Quick Guide: How to retrieve a view                             | 76         |

| Quick Guide: How to delete a view                                        | 76 |
|--------------------------------------------------------------------------|----|
| Model Selection                                                          | 77 |
| Introduction                                                             | 77 |
| Interface Description                                                    | 77 |
| Quick Guides                                                             | 77 |
| Quick Guide: Using multiple model selection                              | 77 |
| Quick Guide: Solving overlapping models                                  | 77 |
| Part Selection                                                           | 78 |
| Introduction                                                             | 78 |
| Interface Description                                                    | 78 |
| Quick Guides                                                             | 78 |
| Quick Guide: How to use the Part Selection Interface                     | 78 |
| Page 2:Pre/Post Processing                                               | 79 |
| Introduction                                                             | 79 |
| CFD Time History Plot                                                    | 80 |
| Introduction                                                             | 80 |
| Interface Description                                                    | 80 |
| Quick Guides                                                             | 80 |
| Quick Guide: How to load a CFD time history component                    | 80 |
| Quick Guide: How to view a CFD time history plot                         | 80 |
| BINOUT                                                                   | 81 |
| Introduction                                                             | 81 |
| Interface Description                                                    | 81 |
| Quick Guides                                                             | 81 |
| Quick Guide: How to Load and display data stored in a BINOUT file        | 81 |
| CGAT – Circular Grid Analysis Technique                                  | 81 |
| Introduction                                                             | 82 |
| Interface Description                                                    | 82 |
| Quick Guides                                                             | 83 |
| Quick Guide: How to form a grid of circles                               | 83 |
| Quick Guide: How to view time history data for a circle                  | 83 |
| Skid                                                                     | 84 |
| Introduction                                                             | 84 |
| Interface Description                                                    | 84 |
| Quick Guides                                                             | 85 |
| Quick Guide: How to display a skid                                       | 85 |
| Quick Guide: How to view time history data for a skid trace              | 85 |
| General Selection Menu                                                   | 86 |
| Quick Guides                                                             | 86 |
| Quick Guide: Selecting nodes/elements/parts                              | 86 |
| Move or Copy Elements                                                    | 87 |
| Introduction                                                             | 87 |
| Interface Description                                                    | 87 |
| Quick Guides                                                             | 87 |
| Quick Guide: How to change an element's association with a part          | 87 |
| Quick Guide: How to copy an element and apply an association with a part | 87 |
| Transform Model                                                          | 88 |
| Introduction                                                             | 88 |

| Interface Description                                    | 0.0 |
|----------------------------------------------------------|-----|
| Onick Original Children                                  | 88  |
| Quick Guides                                             | 88  |
| Quick Guide: How to transform a model                    | 56  |
| Quick Guide: How to copy and transform a model           | 88  |
| Translate Model                                          | 89  |
| Introduction                                             |     |
| Interface Description                                    | 89  |
| Quick Guides                                             | 89  |
| Quick Guide: How to Translate a model                    | 89  |
| Quick Guide: How to Translate a model                    | 89  |
| Deflect Model                                            | 00  |
| Introduction                                             | 9(  |
| Interface Description                                    |     |
| Ouick Guides                                             |     |
| Quick Guides                                             |     |
| Quick Guide: How to conv and reflect a model             |     |
| Quick Guide. Now to copy and reneer a model              |     |
| Rotate Model                                             | 91  |
| Introduction                                             | 91  |
| Interface Description                                    | 91  |
| Quick Guides                                             | 91  |
| Quick Guide: How to rotate a model                       | 91  |
| Quick Guide: How to copy and rotate a model              | 91  |
| Project Model                                            | 92  |
| Introduction                                             |     |
| Interface Description                                    | 97  |
| Ouick Guides                                             | 97  |
| Ouick Guide: How to project a model                      | 92  |
| Quick Guide: How to copy and project a model             | 92  |
| C1- M-J-1                                                |     |
|                                                          | 93  |
| Introduction                                             | 93  |
|                                                          | 93  |
|                                                          | 93  |
| Quick Guide: How to scale a model                        | 93  |
| Quick Guide: How to copy and scale a model               | 93  |
| Shell/Segment/Tshell Normals                             | 94  |
| Introduction                                             | 94  |
| Interface Description                                    | 94  |
| Quick Guides                                             | 94  |
| Quick Guide: How to display Shell/Segment/Tshell normals | 94  |
| Dago 2. Konward File Editing                             | 05  |
| rage 5: Keywora Fue Lauing                               | 93  |
|                                                          | 93  |
| Keyword Selection Menu                                   | 96  |
| General Keyword Options                                  | 96  |
| *CONTROL Extra Keyword Options                           | 96  |
| *EOS / *HOURGLASS / *MAT Extra Keyword Options           | 96  |
| *MAT Extra Keyword Options                               | 96  |
| Ref By Interface                                         | 97  |
| Keyword Innut Dialog                                     | 00  |
| Ouick Guides                                             |     |
| Anex Andes                                               | 98  |

| Quick Guide: How to create a keyword using Page 3               | 98                 |
|-----------------------------------------------------------------|--------------------|
| SET Data                                                        | 90                 |
| Ouick Guides                                                    | 99                 |
| Quick Guide: Entering Set Data                                  | 99                 |
| Link Keyword Dialog                                             | 100                |
| Pick interface                                                  | 100                |
| Ouick Guides                                                    | 100                |
| Ouick Guide: How to pick data from the model                    | 100                |
| Dynamic Keyword Input Forms                                     | 101                |
| Define Table                                                    | 103                |
| Onick Cuides                                                    | 102                |
| Quick Guides How to use define table                            | 102                |
|                                                                 | 102                |
| Entity Draw Option                                              | 103                |
| Introduction                                                    | 103                |
| Interface Description                                           | 103                |
| Quick Guides                                                    | 103                |
| Quick Guide: How to display an entity from a keyword input form | 103                |
| Page 4: Pre Processing Tools                                    | 104                |
| Introduction                                                    | 104                |
| Airbag Folding                                                  | 105                |
| Introduction                                                    | 105                |
| Interface Description                                           | 105                |
| Quick Guides                                                    | 106                |
| Quick Guide: Creating an airbag fold                            | 106                |
| Quick Guide: How to simulate all folds                          | 107                |
| Quick Guide: How to simulate a single fold                      | 107                |
| Quick Guide: Animating folds                                    | 107                |
| Dummy Positioning Interface                                     | 108                |
| Introduction                                                    | 108                |
| Interface Description                                           | 108                |
| Rotation Interface                                              | 109                |
| Translation Interface                                           | 109                |
| Mirror Interface                                                | 110                |
| Limb Operations interface                                       | 110                |
| Limb Orientation interface                                      | 111                |
| Joint setting interface                                         | 111                |
| File Write interface                                            | 112                |
| Quick Guides                                                    | 112                |
| Quick Guide: How to load an occupant for dummy positioning      | 112                |
| Quick Guide: How to rotate the occupant about the H-point       |                    |
| Quick Guide: How to translate the occupant                      | 113                |
| Quick Guide: How to mirror the occupant                         | 113                |
| Entity Oneration Interface                                      | 113                |
| Introduction                                                    | 114<br>11/         |
| Interface Description                                           | 114                |
| Using Show                                                      | 114<br>114         |
| Ouick Guides                                                    | 114<br>11 <i>A</i> |

| Quick Guide: How to Show entities on the drawing area                            | 114 |
|----------------------------------------------------------------------------------|-----|
| Quick Guide: How to Blank entities on the drawing area                           | 115 |
| Quick Guide: How to Identify entities on the drawing area                        | 115 |
| Quick Guide: How to use KCard                                                    | 115 |
| Using Modify/Delete                                                              | 116 |
| Quick Guides                                                                     | 116 |
| Quick Guide: How to Select entities                                              | 116 |
| Quick Guide: How to use KCard                                                    | 116 |
| Set Data                                                                         | 117 |
| Introduction                                                                     | 117 |
| Interface Description                                                            | 117 |
| Ouick Guides                                                                     | 118 |
| Quick Guide: Different ways of displaying set data                               | 118 |
| Quick Guide: How to create a Set                                                 | 118 |
| Quick Guide: How to modify existing Set data                                     | 118 |
| Quick Guide: How to delete existing Set data                                     | 118 |
| Quick Guide: How to write out Set data                                           | 119 |
| *Define Roy Data                                                                 | 120 |
| Definite_Box Data                                                                | 120 |
| Introduction                                                                     | 120 |
| Ouick Guides                                                                     | 120 |
| Quick Guide: Different ways of displaying Box data                               | 121 |
| Quick Guide: Different ways of displaying box data                               | 121 |
| Quick Guide: How to modify existing Box data                                     | 121 |
| Ouick Guide: How to delete existing Box data                                     | 122 |
|                                                                                  |     |
| *Define_Coordinate Data                                                          | 123 |
| Introduction                                                                     | 123 |
| Interface Description                                                            | 123 |
| Interface Description                                                            | 123 |
| Coordinate Type Options                                                          | 123 |
| Quick Guides                                                                     | 124 |
| Quick Guide: Different ways of displaying Coordinate data                        | 124 |
| Quick Guide: How to create Coordinate data                                       | 124 |
| Quick Guide: How to hold a existing Coordinate data                              | 124 |
| Quick Oulde. How to defete existing Cooldinate data                              | 123 |
| *Constrained_Generalized_Weld_Spot Data (GeWeld)                                 | 126 |
| Introduction                                                                     | 126 |
| Interface Description                                                            | 126 |
| Quick Guides                                                                     | 127 |
| Quick Guide: Different ways of displaying Constrained Generalized Weld Spot data | 127 |
| Quick Guide: How to create a Constrained Generalized Weld Spot                   | 127 |
| Quick Guide: How to modify existing Constrained Generalized Weld Spot data       | 127 |
| Quick Guide: How to delete existing Constrained Generalized Weld Spot data       | 127 |
| *Constrained Spot Weld Data (SpWeld)                                             | 128 |
| Introduction                                                                     | 128 |
| Interface Description                                                            | 128 |
| Quick Guides                                                                     | 128 |
| Quick Guide: Different ways of displaying Constrained Spot Weld data             | 128 |
| Quick Guide: How to create a Constrained Spot Weld                               | 129 |
| Quick Guide: How to modify existing Constrained Spot Weld data                   | 129 |
| *Constrained Shot Wold Data (Sr Wold)                                            | 120 |
| · Constramed_spot_weid Data (spweid)                                             | 130 |

| Introduction                                                         | 130 |
|----------------------------------------------------------------------|-----|
| Interface Description                                                | 130 |
| Quick Guides                                                         | 130 |
| Quick Guide: Different ways of displaying Constrained Spot Weld data | 130 |
| Quick Guide: How to create a Constrained Spot Weld                   | 131 |
| Quick Guide: How to modify existing Constrained Spot Weld data       | 131 |
| Quick Guide: How to delete existing Constrained Spot Weld data       | 132 |
| *Constrained_Spot_Weld Data (SpWeld)                                 | 133 |
| Introduction                                                         | 133 |
| Interface Description                                                | 133 |
| Quick Guides                                                         | 133 |
| Quick Guide: Different ways of displaying Constrained Spot Weld data | 133 |
| Quick Guide: How to create a Constrained Spot Weld                   | 134 |
| Quick Guide: How to modify existing Constrained Spot Weld data       | 134 |
| *Constrained_Nodal_Rigid_Body Data (CNRB)                            | 135 |
| Introduction                                                         | 135 |
| Interface Description                                                | 135 |
| Quick Guides                                                         | 135 |
| Quick Guide: Different ways of displaying CNRB data                  | 135 |
| Quick Guide: How to create a CNRB                                    | 135 |
| Quick Guide: How to modify existing CNRB data                        | 136 |
| Quick Guide: How to delete existing CNRB data                        | 136 |
| *Initial_Velocity Data (IniVel)                                      | 137 |
| Introduction                                                         | 137 |
| Interface Description                                                | 137 |
| Quick Guides                                                         | 137 |
| Quick Guide: Different ways of displaying Initial Velocity data      | 137 |
| Quick Guide: How to set an Initial Velocity                          | 137 |
| Quick Guide: How to modify existing Initial Velocity data            | 138 |
| Quick Guide: How to delete existing Initial Velocity data            | 138 |
| SPC Data                                                             | 139 |
| Introduction                                                         | 139 |
| Interface Description                                                | 139 |
| Quick Guides                                                         | 139 |
| Quick Guide: Different ways of displaying SPC data                   | 139 |
| Quick Guide: How to create an SPC keyword                            | 139 |
| Quick Guide: How to modify SPC data                                  | 140 |
| Quick Guide: How to delete existing SPC data                         | 140 |
| Constrained Rivet Data (Rivet)                                       | 141 |
| Introduction                                                         | 141 |
| Interface Description                                                | 141 |
| Quick Guides                                                         | 141 |
| Quick Guide: Different ways of displaying Constrained Rivet data     | 141 |
| Quick Guide: How to create a Constrained Rivet                       | 142 |
| Quick Guide: How to modify existing Constrained Rivet data           | 142 |
| Quick Guide: How to delete existing Constrained Rivet data           | 142 |
| Constrained Node Set Data (ConstN)                                   | 143 |
| Introduction                                                         | 143 |
| Interface Description                                                | 143 |
| Quick Guides                                                         | 143 |
| Quick Guide: Different ways of displaying Constrained Node Set data  | 143 |

| Quick Guide: How to create a Constrained Node Set               | 144 |
|-----------------------------------------------------------------|-----|
| Quick Guide: How to modify existing Constrained Node Set data   | 144 |
| Quick Guide: How to delete existing Constrained Node Set data   | 144 |
| Database History Data                                           | 145 |
| Introduction                                                    | 145 |
| Interface Description                                           | 145 |
| Quick Guides                                                    | 145 |
| Quick Guide: Different ways of displaying Database History data | 145 |
| Quick Guide: How to create Database History data                | 146 |
| Quick Guide: How to modify existing Database History data       | 146 |
| Quick Guide: How to delete existing Database History data       | 146 |
| Mass Data                                                       | 147 |
| Introduction                                                    | 147 |
| Interface Description                                           | 14/ |
| Quick Guides                                                    | 147 |
| Quick Guide: How to modify Mass nodes                           | 147 |
| Quick Guide. How to modify Mass hodes                           | 147 |
| Part Data                                                       | 148 |
| Introduction                                                    | 148 |
| Interface Description                                           | 148 |
| Quick Guides                                                    | 150 |
| Quick Guide: How to modify Parts                                | 130 |
| Quick Guide: How to use Search                                  | 150 |
| Quick Guide: How to assign new keyword values to multiple parts | 150 |
| Page D: Display Interface                                       | 151 |
| Introduction                                                    | 151 |
| Interface Description                                           | 151 |
| Boundary                                                        | 151 |
| Constrained                                                     | 151 |
| Contact                                                         | 152 |
| Define                                                          | 152 |
| Initial                                                         | 152 |
| Load                                                            | 152 |
| Set                                                             | 153 |
| Seat Belt                                                       | 153 |
| Rigid Wall                                                      | 153 |
| -<br>Onick Guides                                               | 153 |
| Quick Guide: Displaying entities using Page D                   | 153 |
| Appendix I                                                      | 154 |
| Configuration File Options                                      | 154 |
| Introduction                                                    | 154 |
| List of Configuration File Options                              | 154 |

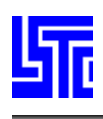

# **KEYBOARD AND MOUSE OPERATION**

# **DYNAMIC MODEL OPERATION**

Rotation – Left mouse button + shift key Translation – Middle mouse button + shit key Scaling – Right mouse button + shift key.

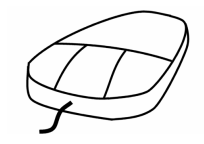

Fast rendering mode - Use Ctrl key instead of shift key, this will render the model in edge mode.

# **DRAWING AREA SELECTION**

Single Pick – Left mouse button Area Pick or windowing – Left mouse click, hold and drag. Polygon pick – Left mouse click, click pint to form each side. Right click to complete.

# LISTS AND MULTIPLE SELECTIONS

If multiple selections are allowed then the following will apply.

- 1. Press and hold Ctrl key
- 2. Make multiple selections

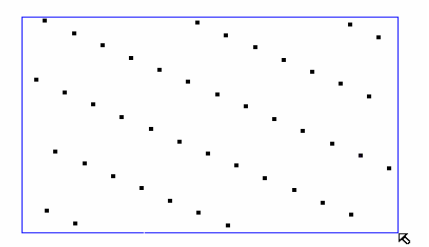

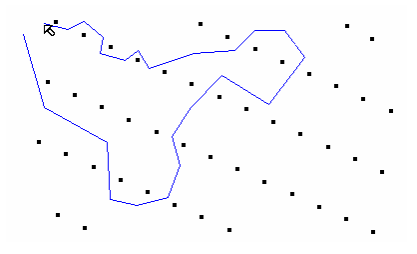

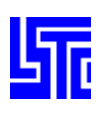

# **DROP DOWN MENUS**

# File

New – Close all currently loaded models and prepare to load a new one Open – File chooser to select and open files Update – while LSDYNA is outputting d3plot files u can update Save Keyword – Write pre processor data to a keyword file (\*.k) Save Config – Write configuration file (.lspostrc) Print – Activate print dialog (see below for further details) Movie – Activate movie creation dialog (see below for further details) Exit – Exit LS Pre/Post v1.0 Save\_Exit – Save current data and Exit LS Pre/Post v1.0

#### File

New Open > Update Save Keyword Save Config Print... Movie... Exit Save Exit

# **OPEN**

Binary Plot – Open a binary plot file for post analysis Time History – Open a time history data file Command File – Open a (.Cfile) Database File – Open a (.db) file Message File – Open a (.msg) file Crack – Open a crack file Config File – Open a configuration file FLD Curve – Open a FLD curve data file Labels – Open a labels file Xydata – Open a XY-Plot data file Background – Load a background image Keyword – Load a (.k) file Interface Force – Open LS-DYNA interface force file Nastran File – Open a Nastran file Binary Plot Time History Command File Database File Message File Crack Config File FLD Curve Labels Xydata Background Keyword Interface Force Nastran File

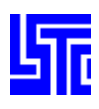

## **PRINT DIALOG**

Name – Select printer Properties – Select printer settings Print to file – Select if data is to be outputted to a file File Name – Input file name File Type – Select file format

Compression – Select file compression format Print from – Select data to print

| LS-POST Pri                                                           | nting Dialog                                                                  | ? 🔀                  |
|-----------------------------------------------------------------------|-------------------------------------------------------------------------------|----------------------|
| Printer —                                                             |                                                                               |                      |
| <u>N</u> ame:                                                         |                                                                               | ▼ <u>P</u> roperties |
| Status:                                                               | Ready                                                                         |                      |
| Type:                                                                 | HP LaserJet 4M                                                                |                      |
| Where:                                                                | \\MAIL2\bldg2ptr                                                              |                      |
| Comment:                                                              |                                                                               | Print to file        |
| Job option:<br>Invert<br>Print to fi<br>File Na<br>File Tyl<br>Compre | s<br>he background from black to white<br>le<br>me: image01.ps<br>pe: PSIMAGE | OGL Main Canvas      |

# **Quick Guides**

#### Quick Guide: Printing drawing area to a file

- 1. Set model in position in drawing area
- 2. Open Printing Dialog
- 3. Select Print to file
- 4. Set background color
- 5. Enter file name
- 6. Select image format
- 7. Select compression format
- 8. Click [OK]

### Quick Guide: Printing drawing area to paper

- 1. Set model in position in Drawing area
- 2. Open Printing Dialog
- 3. Select printer (note a printer must already be setup with the pc)
- 4. Modify printing properties
- 5. Deselect Print to File
- 6. Click [OK]

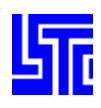

# **MOVIE DIALOG**

Format – Select movie file format Repeat – Set number times to repeat animation in movie Use Playback File – Use command\_record data file during movie generation Size – Select movie resolution Window size – Enter movie resolution File Name – Enter movie filename Gamma – Enter gamma correction

#### **Quick Guides**

#### Quick Guide: How to create a movie

- 1. Open a model
- 2. Select movie file format
- 3. Select number of times to record animation
- 4. Check Use Playback to generate movie of a pre recorded set of commands. (See Command File for details, note the command history must be recorded using the options under the Misc. menu)
- 5. Select movie format and size or enter a custom size
- 6. Enter file name
- 7. Enter gamma correction
- 8. Click [Start]

| ? Movie Dialog 🛛 🗙     |     |  |  |  |  |  |  |  |  |  |
|------------------------|-----|--|--|--|--|--|--|--|--|--|
| Format: AVI/RLE 💙      |     |  |  |  |  |  |  |  |  |  |
| Repeat: 1 😽            |     |  |  |  |  |  |  |  |  |  |
| Use Playback File      |     |  |  |  |  |  |  |  |  |  |
| Size: NTSC (640x480) 😽 |     |  |  |  |  |  |  |  |  |  |
| Window size:(WxH):     |     |  |  |  |  |  |  |  |  |  |
| 640x480                |     |  |  |  |  |  |  |  |  |  |
| File Nam               | ne: |  |  |  |  |  |  |  |  |  |
| image_1                |     |  |  |  |  |  |  |  |  |  |
| Gamma(0.5-2.0):        |     |  |  |  |  |  |  |  |  |  |
| 1.0                    |     |  |  |  |  |  |  |  |  |  |
| Start Cancel           |     |  |  |  |  |  |  |  |  |  |

| MISC.                                                                                                    | Misc.                                                                                                    |             |
|----------------------------------------------------------------------------------------------------|----------------------------------------------------------------------------------------------------|-------------|
| MISC.<br>Reflect – Reflect model about a global plane<br>Model Info – Give model size information<br>Swap byte on Title – Show title in a different byte order<br>Mesh line width – Specify mesh line width in pixels<br>Edge line width – Specify edge line width in pixels<br>Feature angle – Select feature line angle (if the angle between 2 elements is<br>greater than the feature line angle a line will drawn.<br>Start record – Begin recording command file data<br>Stop record – Stop recording command file data<br>Playback – Playback recently recorded command file data (command_record in<br>working directory)<br>Ruler – Opens ruler dialog (see below for further details)<br>Command file – Open command file dialog | Misc.<br>Reflect<br>Model Info<br>Swap byte on Title<br>Swap byte on Title<br>Mesh linewidth<br>Edge linewidth<br>Feature angle<br>Start record<br>Stop record<br>Playback<br>Ruler<br>Command file | ><br>><br>> |
| Title – Modify model title<br>Assign Menu Button – Open assign menu button dialog (see below for further                                                                                                    | Title                                                                                                    |             |
| details)<br>View Message Dialog – Open keyword file read error message dialog                                                                                                    | Assign MenuButton                                                                                                    |             |
|                                                                                                    | non moorago bialog                                                                                                    |             |

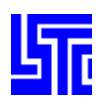

# TOGGLE

In the following the first option is the default option. The setting displayed in the menu indicates the next setting not the current setting. Local axes – off/on Texture -switch texture mode off/on (only applicable when in Fringe mode) Lighting – Two-sided/One-sided Fringe Light – off/on When this option is off the model will be in fringe color mode. (Lighting effects are disabled) Outlining – Edge/feature/off, select outline type. PlotUnode - Toggle plot un-referenced nodes on/off Highlight - Toggle highlights off/on Result On Screen - Toggle Show results on screen on/off (only applicable if show results is selected under Identify interface) Shade – Flat/smooth Outline - Select outline color black/white Deleted Nodes - on/off Record Message - off/on When on all messages displayed in the command window will be saved to file, Default file = lspost.msg Beam Style - Line/Prism Animate mode - Loop/Once Deleted elements - off/on

# BACKGROUND

Full – Show drawing area in full screen mode
Plain – Set single color background (Select color from color interface)
Fade – Set two color faded background (Select color from color interface)
DiaFade – Set two color double faded background (Select color from color interface)
TriFade – Set three color faded background (Select color from color interface)
Picture – Set jpeg as background (Use File/Open to import jpeg image first)

# HELP

Help – Not implemented Label – Toggle floating help bubbles off/on.

| Toggle                |
|-----------------------|
| Local axes On         |
| Texture On            |
| Onesided Lighting     |
| FringeLight off       |
| Outlining edge 💫 🕨 🕨  |
| PlotUnode on          |
| Highlight off         |
| ResultOnScreen on     |
| Smooth Shade          |
| Outline white         |
| Deleted Nodes on      |
| Keyboardfocus pointer |
| Message on            |
| Beam Style Prism      |
| Animate mode once     |
| Deleted Elements on   |

#### Background Full (ESC to return) Plain Fade DiaFade TriFade Picture

Help Help Label On

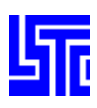

# **COMMAND FILE (CFILE) DIALOG**

#### Introduction

Accessible via the Misc. or File/Open drop down menu. A Cfile is a log of every command executed during a program session. This log can be viewed using a normal text editor, or replayed within LS Pre Post. CFiles are saved in the same directory as the program executable.

#### **Dialog Description**

Pause – Time delay between displaying commands Loop continuously – Loop Cfile playback Open – Use to open a Cfile if the original one is closed Start – Start playback Stop – Stop playback Step – Step through a single command at a time Rewind – Return to the beginning of the command file Close – Close current Cfile Done – Exit Cfile Dialog

#### **Quick Guides**

#### Quick Guide: How to record a command file

- 1. Click Misc./Start recording
- 2. Proceed to carry out commands to record
- 3. Click Misc./Stop recording
- 4. The recorded commands are saved as 'command\_record' in the same directory as the current model.

Or Copy/Rename lspost.cfile found in the same directory as the program executable. Note this file contains command data for the complete session.

#### Quick Guide: How to replay a command file

- 1. Click Misc./Playback to replay a recently recorded command file Or Click File/Open/Command File, Select the Cfile and click [Open]
- 2. Select pause time between each command
- 3. Click [Start] to begin replay

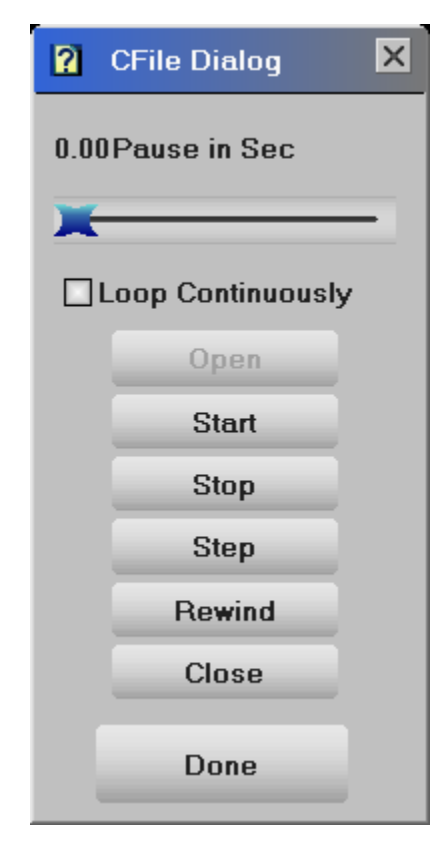

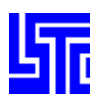

## RULER

#### Introduction

Display ruler(s) in drawing area.

#### **Dialog Description**

Ruler – Select ruler type Line Width – Select ruler line width Color – Select ruler line color Horizontal Ruler – Adjust horizontal ruler position Vertical Ruler – Adjust vertical ruler position [Reset] – Reset rulers to default settings [Close] – Close ruler dialog [Quit] – Close ruler dialog and remove ruler(s)

# **Quick Guides**

#### Quick Guide: How to use the ruler

- 1. Select Misc./Ruler to open dialog
- 2. Select rulers to display
- 3. Select ruler line width
- 4. Select ruler line color
- 5. Position ruler using slider
- 6. Click close to close dialog and keep the rulers

Or

7. Click Quit to close the dialog and remove the rulers (Note: A model must be open to use rulers)

| ? Ruler D  | ialog            | ×        |  |  |  |  |  |  |  |
|------------|------------------|----------|--|--|--|--|--|--|--|
| Ruler:     | Vertical         | *        |  |  |  |  |  |  |  |
| Line Widt  | th: 3            | *        |  |  |  |  |  |  |  |
| Color:     | White            | <b>×</b> |  |  |  |  |  |  |  |
| Horizonte  | Horizontal Ruler |          |  |  |  |  |  |  |  |
|            | <b>X</b>         | -        |  |  |  |  |  |  |  |
| Vertical F | Ruler            |          |  |  |  |  |  |  |  |
|            |                  |          |  |  |  |  |  |  |  |
| Reset      | Close            | Quit     |  |  |  |  |  |  |  |

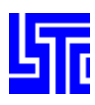

# **ASSIGN MENU BUTTONS**

#### Introduction

This dialog allows the manipulation of interface buttons on the right hand menu.

#### **Dialog Description**

List of available interfaces

[Save] - Save button assignments to .lspostrc file

[Reset] – Reset main menu to default button assignments

[Clear] – Clear all assignments on selected page

[Done] – Close dialog (Note any changes made without saving will remain for the current session only)

#### **Quick Guides**

#### Quick Guide: How to Assign menu buttons

- 1. Open assign menu button dialog
- 2. Select button for assignment (does not have to be empty)
- 3. Select interface from the list to assign to the selected button
- 4. Click [Save] to save changes in .lspostrc file

#### Quick Guide: How to clear menu button assignments

- 1. Open assign menu button dialog
- 2. Select button for clearing
- 3. Click [Clear]

| Menu Button Selection and Assignment                    |  |  |  |  |  |  |  |  |  |  |
|---------------------------------------------------------|--|--|--|--|--|--|--|--|--|--|
| Follow - (Follow Node/Plane interface)                  |  |  |  |  |  |  |  |  |  |  |
| Output - (Output geometry and result data to files)     |  |  |  |  |  |  |  |  |  |  |
| Anno - (Annotation interface)                           |  |  |  |  |  |  |  |  |  |  |
| SPlane - (Section Plane interface)                      |  |  |  |  |  |  |  |  |  |  |
| Range - (Active range selection for fringing interface) |  |  |  |  |  |  |  |  |  |  |
| Find - (Find entities interface)                        |  |  |  |  |  |  |  |  |  |  |
| Fcomp - (Fringe component selection interface)          |  |  |  |  |  |  |  |  |  |  |
| Appear - (Part appearance interface)                    |  |  |  |  |  |  |  |  |  |  |
| Group - (Group creation/selection interface) —          |  |  |  |  |  |  |  |  |  |  |
| Splitw - (Split graphics window interface)              |  |  |  |  |  |  |  |  |  |  |
| Trace - (Node trace interface)                          |  |  |  |  |  |  |  |  |  |  |
| Light - (Lighting control interface)                    |  |  |  |  |  |  |  |  |  |  |
| Setting - (Various display and result data settings)    |  |  |  |  |  |  |  |  |  |  |
| Vector - (Activate vector plot selection interface)     |  |  |  |  |  |  |  |  |  |  |
| Ident - (Identify entities interface)                   |  |  |  |  |  |  |  |  |  |  |
| History - (Time history selection interface)            |  |  |  |  |  |  |  |  |  |  |
| Color - (Set color and transparency of parts)           |  |  |  |  |  |  |  |  |  |  |
| Blank - (Blank/unblank elements interface)              |  |  |  |  |  |  |  |  |  |  |
| Explod - (Parts explode interface)                      |  |  |  |  |  |  |  |  |  |  |
| Xyplot - (Contruct and manipulate XY plots)             |  |  |  |  |  |  |  |  |  |  |
| FLD - (Forming limit results interface)                 |  |  |  |  |  |  |  |  |  |  |
| State - (State selection interface)                     |  |  |  |  |  |  |  |  |  |  |
| Measur - (Measure distance/area/volume interface)       |  |  |  |  |  |  |  |  |  |  |
| ASCII - (ASCII file operation interface)                |  |  |  |  |  |  |  |  |  |  |
| Views - (Save and retrieve views interface)             |  |  |  |  |  |  |  |  |  |  |
| Model - (Model selection interface)                     |  |  |  |  |  |  |  |  |  |  |
| SelPar - (Parts selection interface)                    |  |  |  |  |  |  |  |  |  |  |
| <                                                       |  |  |  |  |  |  |  |  |  |  |
| Save Reset Clear Done                                   |  |  |  |  |  |  |  |  |  |  |

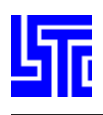

>

| <b>COMMAND INTERFACE</b>                                                                                                    |
|----------------------------------------------------------------------------------------------------|
| Finished reading model                                                                                                    |
| open d3plot "D:\models\draw\d3plot"<br>Reading binary plot files<br>Finished reading model                                                                           |
| Last Command Text Field– The last command issued is displayed here(1)                                                                                                |
| Previous command list – All issued commands are shown in this list. Also, if a command is issued with missing criteria an error message may be displayed here. $(2)$ |
| (Left click in the Last Command Text Field to open, left click again to close.)                                                                                      |

Command line input – Commands may be entered here when a help comment is not being displayed.

Auto center the model to the window

Help Comments – These are displayed in the command line input area when the mouse cursor is placed over an interface. Further help may be shown in the previous commands list.

# **ANIMATION CONTROL**

| First                                                            | 1                                                            | Last                                | 44                             |          | Inc    | 1      |                             |                     | SF                           | 1.0                                                               |                            | Time                                            | 0                             |                                        |
|------------------------------------------------------------------|--------------------------------------------------------------|-------------------------------------|--------------------------------|----------|--------|--------|-----------------------------|---------------------|------------------------------|-------------------------------------------------------------------|----------------------------|-------------------------------------------------|-------------------------------|----------------------------------------|
| _                                                                |                                                              |                                     | •                              | •        | +      | ·   II | (                           | )                   | No                           | o.of Div                                                          |                            | State#                                          | 1                             |                                        |
| × · ·                                                            |                                                              |                                     |                                |          |        |        | - 1                         |                     |                              | 1                                                                 | *                          | Perf:                                           | 0.01 s                        | /f                                     |
| First – Er<br>Last – En<br>Inc – Ent<br>displayed                | nter initial sta<br>nter final sta<br>er number o<br>l frame | tate to di<br>te to di<br>of states | display<br>splay<br>s to incre | ement pe | er     |        | Time -<br>State -<br>Perf – | –Tir<br>– En<br>Tin | ne of o<br>ter sta<br>ne per | current<br>ite numl<br>frame                                      | state<br>ber 1             | e<br>to display                                 | y                             |                                        |
|                                                                  |                                                              | Anim                                | ate Forw                       | vards an | d Back | wards  | •                           |                     | Sto                          | p Anim                                                            | atio                       | n                                               |                               |                                        |
| +                                                                | -                                                            | Increme<br>Backwa                   | ent Anin<br>ards               | nation F | orward | s and  | п                           |                     | Slide                        | r will cł                                                         | hang                       | ge state o                                      | nly                           |                                        |
| Reverse animation direction Slider will Animate and change State |                                                              |                                     |                                |          |        |        |                             | State               |                              |                                                                   |                            |                                                 |                               |                                        |
| <b>X</b> —                                                       |                                                              |                                     |                                |          |        |        | —                           | S                   | lider                        |                                                                   |                            |                                                 |                               |                                        |
|                                                                  | Speed U                                                      | Jp                                  |                                |          |        |        | SF                          | 1.0                 |                              | Ent                                                               | er E                       | Displacen                                       | nent Sc                       | ale Factor                             |
| 0                                                                | Animati<br>Slow Do                                           | on Spe                              | ed Contr                       | rol      |        |        | N                           | o.of<br>1           | Div                          | <ul> <li>Number</li> <li>between the</li> <li>(Foother</li> </ul> | mbe<br>wee<br>or EI<br>nun | er of inter<br>n states<br>GEN val<br>nber of s | rmediat<br>lue ana<br>teps in | e steps<br>lysis this is<br>each mode) |

# **Rendering Hot BUTTONS**

| Title | Legd | Tims | Triad | Bcolr | Mcolr | Frin | Isos | Lcon | Acen | Zin  | +10  | Rx  | DeOff | DeOn | Тор   | Front | Right | Redw | Home |
|-------|------|------|-------|-------|-------|------|------|------|------|------|------|-----|-------|------|-------|-------|-------|------|------|
| Hide  | Shad | View | Wire  | Feat  | Edge  | Grid | Mesh | Shrn | Pcen | Zout | - 11 | Clp | All   | Rpat | Bottm | Back  | Left  | Anim | Rset |

| Title       | Legd        | Tims          | Triad     | Bcolr | Mcolr |                                         |
|-------------|-------------|---------------|-----------|-------|-------|-----------------------------------------|
| Title – Tog | gle showir  | ng title on/o | off       |       | Triac | l – Toggle showing triad on/off         |
| Legd – Tog  | ggle showin | ng legend o   | on/off    |       | Bcol  | r – Toggle background color black/white |
| Tims – Tog  | ggle showi  | ng time star  | mp on/off |       | Mco   | lr – Toggle mesh line color black/white |
|             |             |               |           |       |       |                                         |

Frin Isos Lcon

Frin – Color fringe contour

Isos – Iso-surface plot, (applicable to 3D solid elements only) Lcon – Color line contour

| Hide        | Shad       | View          | Wire        | Feat     | Edge                                               | Grid      | Mesh       | Shrn       |     |  |  |
|-------------|------------|---------------|-------------|----------|----------------------------------------------------|-----------|------------|------------|-----|--|--|
| Hide – Dis  | play mode  | l with hidd   | en line rem | oved     | Edge                                               | – Display | model in e | dge line m | ode |  |  |
| Shad – Dis  | play mode  | l in color s  | hading mod  | le       | Grid – Display each nodal point as a colored pixel |           |            |            |     |  |  |
| (Toggle fla | t/smooth u | ising toggle  | e menu)     |          | Mesh – Overlay mesh line on shade or color plot    |           |            |            |     |  |  |
| View - Dis  | splay mode | el in plain c | olor mode   |          | Shrn – Draw elements in shrunk mode (default =     |           |            |            |     |  |  |
| Wire - Dis  | play mode  | l as a wire   | frame       |          | 0.85)                                              |           |            |            |     |  |  |
| Feat - Disp | play model | in Feature    | line mode   | (default |                                                    |           |            |            |     |  |  |
| angle =30   | deg)       |               |             |          |                                                    |           |            |            |     |  |  |

| Acen | Zin  |
|------|------|
| Pcen | Zout |

Acen – Automatically center model to fit within window Pcen – Pick a node to be the new center point for model rotation Zin – Zoom in, draw a box using the left mouse button and dragging Zout - Zoom out to previous zoom position

#### +10**Bx**

+/- 10, Rx, Ry, Rz – Rotate 10 degrees about the global X, Y, Z axes respectively. Right click on Rx, Ry, Rz to switch rotation axis.

11 Parallel view enabled, click to switch to perspective view

Pers Perspective view enabled, click to switch to parallel view

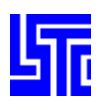

DeOff DeOn

DeOff – Turn off all displayed entities

DeOn – Turn on all previously displayed entities

ClpAllRpatClp – Clear all picked or highlighted informationAll – Restore all entities to be activeRpat – Restore the last removed part

| Тор   | Front | Right |
|-------|-------|-------|
| Bottm | Back  | Left  |

Switch to labeled view

Redw Home Anim Rset

Redw – Re-draw current model Home – set model in home position

Anim – Start or Stop Animation

Rset – Restore model to original position and state

# MAIN MENU

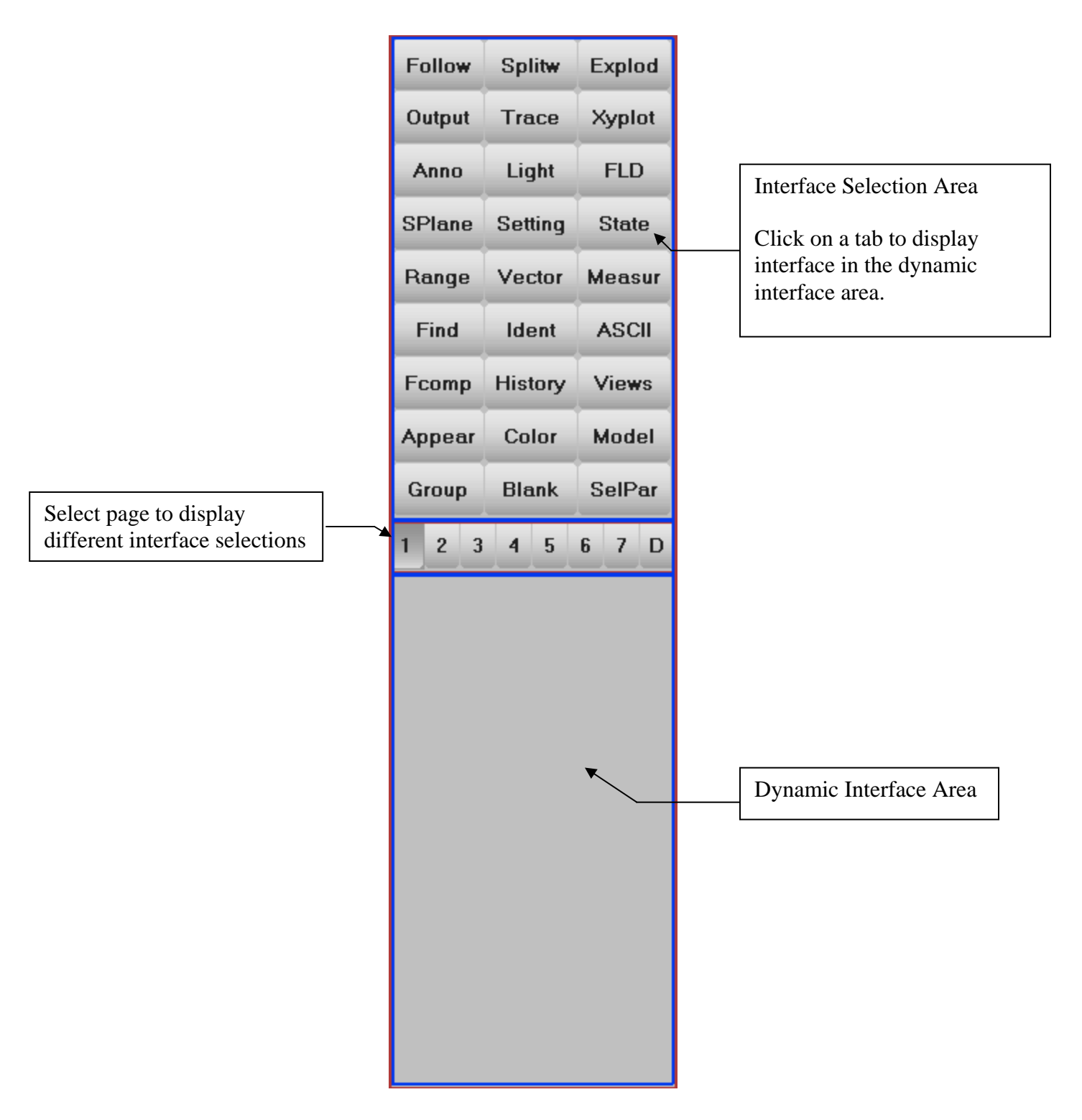

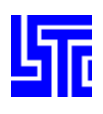

# PAGE 1:POST PROCESSING

# INTRODUCTION

The interfaces found on this page are for general model manipulation and post processing.

| Follow | Splitw  | Explod |
|--------|---------|--------|
| Output | Trace   | Xyplot |
| Anno   | Light   | FLD    |
| SPlane | Setting | State  |
| Range  | Vector  | Measur |
| Find   | Ident   | ASCII  |
| Fcomp  | History | Views  |
| Appear | Color   | Model  |
| Group  | Blank   | SelPar |

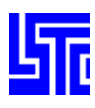

### **FOLLOW OPTIONS**

#### Introduction

This interface is used in conjunction with model animation. By defining a single point or a plane, this will be displayed in the center of the screen at all times during the model animation.

#### **Interface Description**

Follow Point – Pick node to follow Follow Plane – Pick n1, n2 and n3 to follow a plane

Node 1, 2 and 3 – Enter node number for nodes 1, 2 and 3 respectively All – Follow plane with regards to whole model Part – Follow plane with regards to selected parts. Pick/Enter part ID

[Apply] – Apply follow to model view
[Clear] – Clear pick list
[Reset] – Deactivate follow mode and restore model to previous position
[Done] – Exit Follow Options interface

#### **Quick Guides**

#### Quick Guide: How to follow a node

- 1. Click [Follow] to open interface
- 2. Select Follow Point
- 3. Pick/Enter 1 node ID
- 4. Click [Apply]

#### Quick Guide: How to follow a plane

- 1. Click [Follow] to open interface
- 2. Select Follow Plane
- 3. Pick/Enter 3 node IDs
- 4. Click [Apply]

| 11 | →Follow Options<br><b>Follow Point</b><br>Follow Plane |       |  |  |  |  |  |
|----|--------------------------------------------------------|-------|--|--|--|--|--|
|    | <br>Define Plane:                                      |       |  |  |  |  |  |
|    | X Node1                                                |       |  |  |  |  |  |
|    | Node2                                                  |       |  |  |  |  |  |
|    | Node3                                                  |       |  |  |  |  |  |
|    | Part                                                   |       |  |  |  |  |  |
|    | XAII                                                   |       |  |  |  |  |  |
|    |                                                        |       |  |  |  |  |  |
|    | Apply                                                  | Clear |  |  |  |  |  |
|    | Reset                                                  | Done  |  |  |  |  |  |

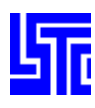

#### FORMATTED OUTPUT

#### Introduction

->Formatted Output-Use this interface to output model data. Format: ≽ Keyword **Interface Description** 🔘 Active parts only Format – Select output style Active parts only – Write out active parts and elements only Entire Model Entire Model – Write data for the entire model Internal Number - Write elements and nodes using internal numbers User Number - Write elements and nodes using user numbers 🖸 Internal ID Element – Write element connectivity to file 🔘 User ID Node coordinate - Write nodal coordinates to file Node displacement – Write nodal displacement to file Element results - Write element results to file Nodal results – Write nodal results to file Shell P-strain – Write shell principal strain to file Element State No: - Enter state sequence to be written (e.g. 1:5:2 would write out data Nodal Coordinates for states 1, 5 and 2 in that sequence) Current – Set State No: to current state Nodal Displacment Append – Select to append data to an existing file Write – Start writing file Element Results Done - Exit Formatted output interface Nodal Results **Ouick Guides** Shell P-Strain Quick Guide: How to write an output data file 1. Select output format 2. Select elements and parts for output 3. Select the ID format 4. Select additional data output options State no: 5. Enter state sequence for output 6. Select Append to append an existing file 7. Click [Write] to begin data output Append Current Write Done

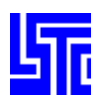

# ANNOTATION

#### Introduction

Use this interface to add annotations to the model.

#### **Interface Description**

Select label from list (1) [Add] – Add new label to list [Clr] – Clear label input field [Del] – Remove selected label from list

Text – Enter new label to add to list (2)

Position – Position label in drawing area Move – Move label in drawing area Select – Select label in drawing area Arrow – Position label arrow in drawing area

[Del] – Delete selected labels in drawing area
[Dall] – Delete all labels in drawing area
[Set] – Function no longer required
[Font] – Function no longer required

Col – Select label and arrow color Ang – Select label angle Pts – Select label font point size Font – Select basic font for program

[Reset] – Delete and clear all labels [Done] – Exit Annotation interface

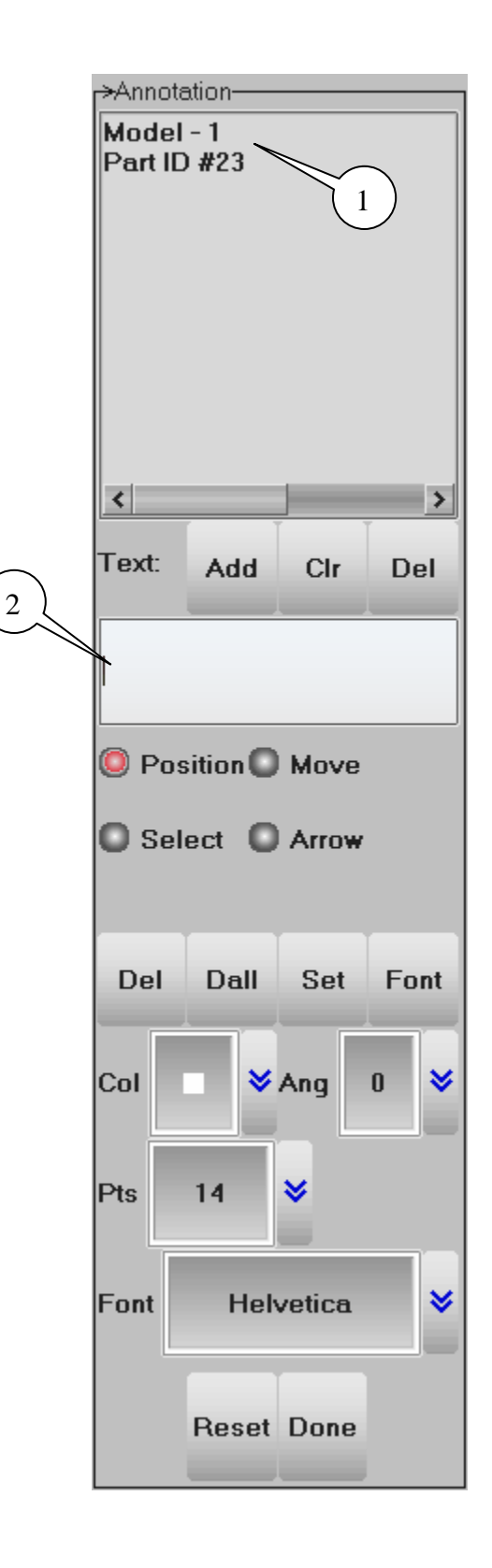

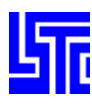

#### Quick Guide: How to add a label with an arrow

- 1. Enter new label
- 2. Click [Add]
- 3. Select label from list
- 4. Select label and arrow color
- 5. Select label angle
- 6. Select label font size
- 7. Select label font
- 8. Select Position from interface
- 9. Left click in drawing area to position label
- 10. Select Select from interface
- 11. Left click on positioned label
- 12. Select *Arrow* from interface
- 13. Left click on an existing label, hold and drag to create the arrow

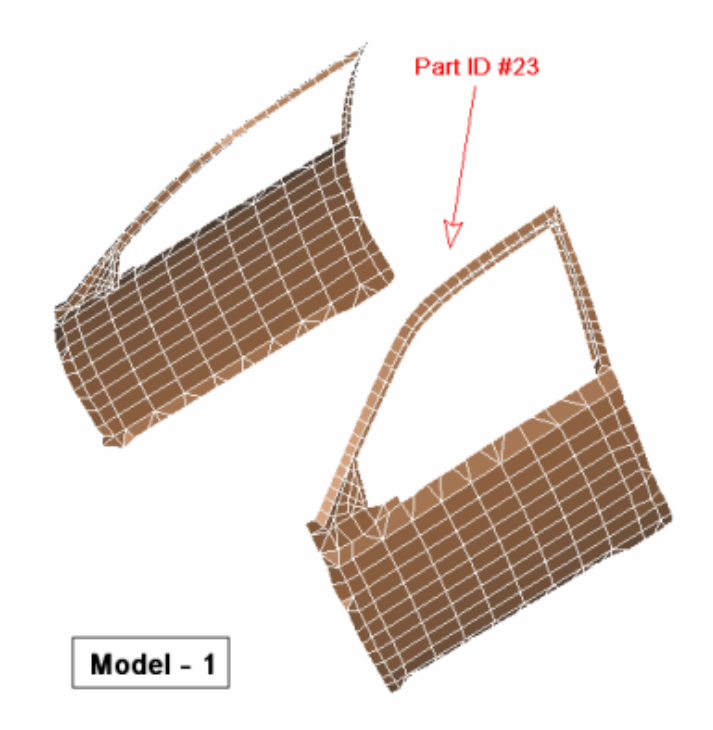

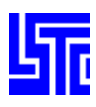

# **SECTION PLANE**

#### Introduction

Use this interface to create section planes that can be used to perform section cuts of the model for further analysis.

#### **Interface Description**

FixSp – Section Plane is fixed in space FixMd – Section Plane is fixed to the model

1p+NL – Define plane with 1 point and a normal

 $BasePt-Define\ base\ point\ by\ entering\ x,\ y,\ z\ coordinates\\ BaseNd-Define\ base\ point\ by\ picking/entering\ a\ node\ ID$ 

X, Y, Z – Enter respective base point coordinates Node – Enter node number for base point

Norm X, Y, Z - Enter respective components of normal vectors

[Centroid] – Use centroid of model as base point [Reset] – Clear base point and normal settings

# **Quick Guides**

# Quick Guide: How to define a plane using 1p+NL

1. Enter coordinates

Or select *BaseNd* and pick a node from the model

Or click [Centroid] to use center of model as base point

2. Enter normal vector or use X/Y/Z axes by clicking on the buttons [NormX/Y/Z]

| <mark> →</mark> Sect | _→Section Plane      |     |  |     |  |  |
|----------------------|----------------------|-----|--|-----|--|--|
| 🥥 Fb                 | 🥥 FixSp 🔘 FixMd      |     |  |     |  |  |
| () 1p                | <br>◎ 1p+NL  ◎ N1-N2 |     |  |     |  |  |
| <b>O</b> 3N          | O 3Nds O 2Nds+D      |     |  |     |  |  |
| XBa                  | 🛛 BasePt 🗌 BaseNd    |     |  |     |  |  |
| X:                   | 10                   |     |  |     |  |  |
| Y:                   | 15                   |     |  |     |  |  |
| Z:                   | 20                   |     |  |     |  |  |
| No                   | Node                 |     |  |     |  |  |
| Norr                 | NormX NormY NormZ    |     |  |     |  |  |
| 0.0                  |                      | 0.0 |  | 1.0 |  |  |
| Ce                   | Centroid Reset       |     |  |     |  |  |

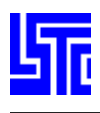

# **PAGE 1: POST PROCESSING**

N1-N2 – Define point normal by picking 2 nodes 3Nds – Define point normal by picking 3 nodes Node 1, 2 and 3 – Enter or pick a respective node number 2Nds+D – Define plane by picking 2 nodes and a direction cosine Dcos X, Y and Z – Enter respective direction cosine components

[Reset] - Clear all picked nodes

#### **Quick Guides**

#### Quick Guide: How to define a plane using N1-N2

1. Pick 2 nodes from the model Note: Node 1 is a point on the plane and N1-N2 is a direction vector

#### Quick Guide: How to define a plane using 3Nds

1. Pick 3 nodes from the model Note: All 3 nodes will be on the plane

#### Quick Guide: How to define a plane using 2Nds+D

- 1. Pick 2 nodes from the model
- 2. Enter a direction cosine

| r→Sectio          | >Section Plane |              |       |  |  |  |
|-------------------|----------------|--------------|-------|--|--|--|
| FixSp C FixMd     |                |              |       |  |  |  |
| <b>O</b> 1p+l     | NL             | <b>O</b> N1- | N2    |  |  |  |
| <b>O</b> 3Nd      | S              | 🥘 2Nd        | ls+D  |  |  |  |
| <br>Define Plane: |                |              |       |  |  |  |
| X Nod             | e1             |              |       |  |  |  |
| Nod               | e2             |              |       |  |  |  |
| Nod               | e3             |              |       |  |  |  |
| Dcos>             | < I            | DcosY        | DcosZ |  |  |  |
| 0.0               | 0.             | .0           | 1.0   |  |  |  |
| Norm>             | ( )            | NormY        | NormZ |  |  |  |
| 0.00              |                | 0.00         | 0.00  |  |  |  |
|                   |                | Reset        |       |  |  |  |

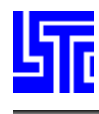

[Cut] – Cut the section
[Model] – Display normal model
[Force] – Open section force plot interface
[Mvp] – Move section plane along normal direction
[Options] – Other options or section plane
[Crush] – Plot intrusions relative to a plane
[Line] – Open section cut line plot interface
[Done] – Exit Section Plane interface

#### Force: Section force plot interface

Select items for plotting (1)

[Plot] – Plot section variable vs time in current XY-Plot window
[New] – Plot section variable vs time in a new XY-Plot window
[Padd] – Add selected data to current XY-Plot window
[Raise] – Raise all open XY-Plot windows
[Pop] – Open and Raise all closed XY-Plot windows

[Clear] - Clear selected items in the list

#### **Quick Guides**

#### Quick Guide: How to display a force plot

- 1. Define a plane
- 2. Click [Force]
- 3. Select a section force
- 4. Click [Plot]/[New]

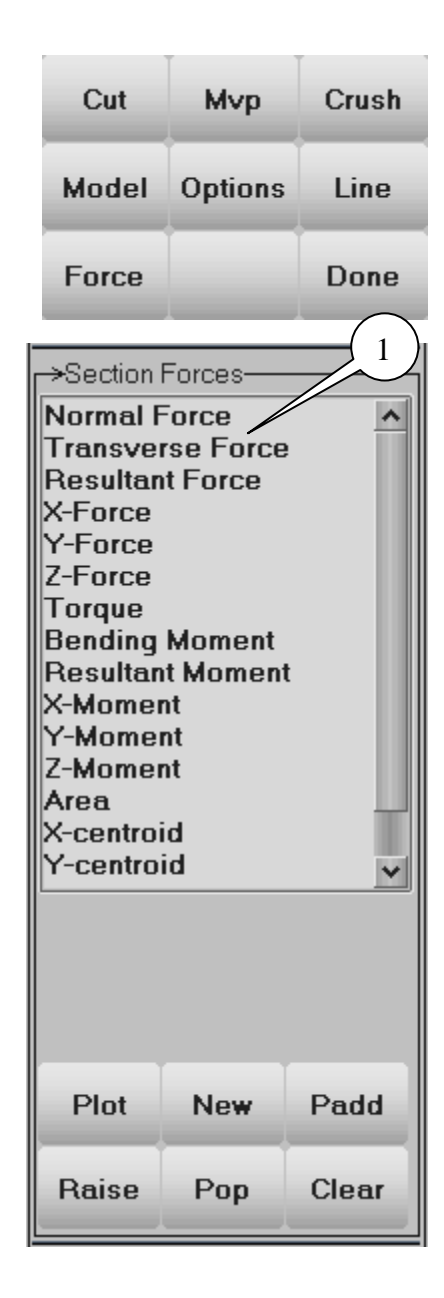

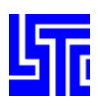

#### **MVP: Moving Section Plane Interface**

# of Cuts – Enter number of cuts to make in model Distance – Enter distance to move plane along the normal

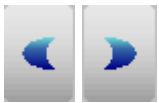

Step plane backwards or forwards in direction of the normal

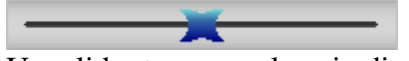

Use slider to move plane in direction of the normal

Keep all Sections – Store all section cuts in memory Keep all Cuts – Display all section cuts in drawing area

Mp anim – Animate moving plane along the normal Update Basept – Update base point with current position

#### **Quick Guides**

#### Quick Guide: How to setup a moving plane

- 1. Click [MVP]
- 2. Select [# of Cuts] and enter number of cuts to make in model
- 3. Select [Distance] and enter distance to move plane from origin
- 4. Use slider or arrows to move section plane or click [mp anim] to animate

#### Quick Guide: How to store and view multiple section cuts

- 1. Setup a moving plane as described above
- 2. Check Keep all sections (Each section cut made from now on will be stored)
- 3. Once all cuts have been stored check Display all sections (All currently stored sections will be displayed)

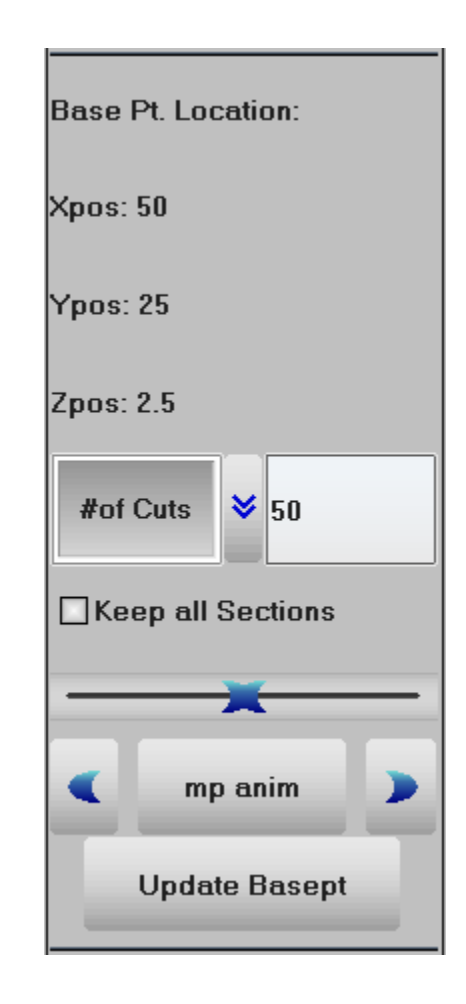

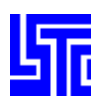

#### **Options: Section Plane Options**

ShowPl – Show section plane with model ShMesh – Show section plane as mesh Enter grid size for mesh (1) Outline – Show 3D model outline with section LnWidth – Set section cut line width LnColor – Set section cut line color

#### **File Writing**

State No. – Enter state number for the section data to be written Curr State – Write section data for current state Write – Start writing section data to file

#### **Quick Guides**

#### Quick Guide: How to output section cut data

- 1. Define a section plane
- 2. Enter state no. / click [Curr State]
- 3. Click [Write]
- 4. Enter filename
- 5. Click [Save]

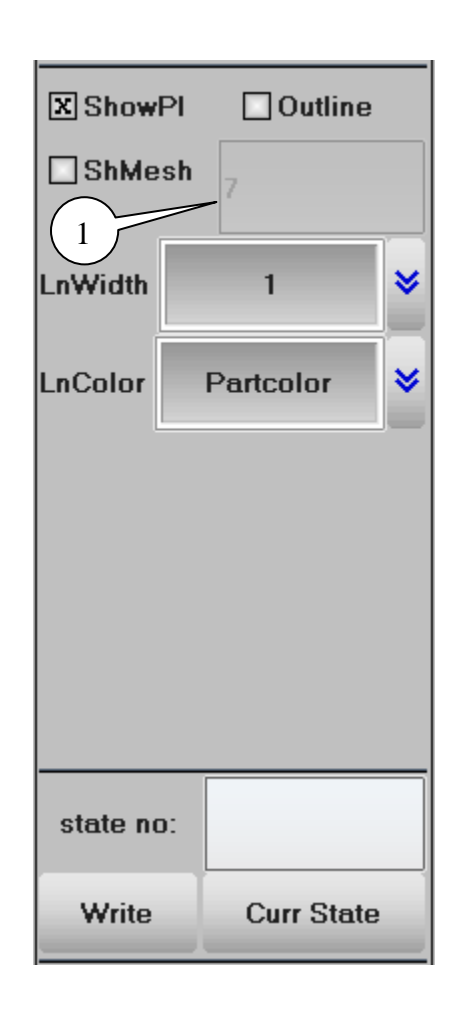

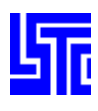

#### **Crush: Intrusion Plotting**

LnWidth – Select intrusion plotting line width LnColor – Select intrusion plotting line color

Plot Type - Select history plot type

Node ID – Enter or pick a node ID to compute intrusion (Hit Enter key to accept an entered node ID)

[Plot] – Plot intrusion line data in current XY-Plot window

[New] – Plot intrusion line data in a new XY-Plot window

[Padd] – Add intrusion line data to current XY-Plot window

[Raise] - Raise all open XY-Plot windows

[Pop] - Open and Raise all closed XY-Plot windows

[Clear] - Clear picked/entered node IDs

#### **Quick Guides**

#### Quick Guide: How to display an intrusion plot

- 1. Click [Crush]
- 2. Select line width/color
- 3. Select plot type
- 4. Pick/Enter node IDs
- 5. Click [Plot]/[New]

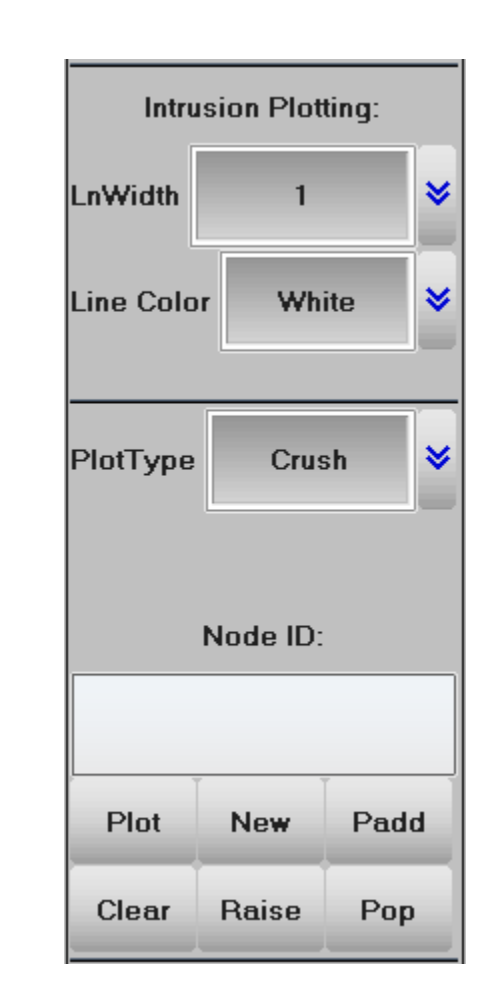
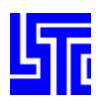

# Line: Cut Line Plot interface

| <ul> <li>[Plot] – Plot section distance vs fringe component in current XY-Plot window</li> <li>[New] – Plot section distance vs fringe component in a new XY-Plot window</li> <li>[Padd] – Add section distance vs fringe component data to current XY-Plot window</li> <li>[Raise] – Raise all open XY-Plot windows</li> <li>[Pop] – Open and Raise all closed XY-Plot windows</li> <li>[Flip] – Flip the XY curve in the x-axis</li> </ul> | Selected<br>Coord at<br>X= 630 | PartID:<br>X = 0:<br>1.936035 | 45   |
|----------------------------------------------------------------------------------------------------|--------------------------------|-------------------------------|------|
| Quick Guides                                                                                                    | Y= -21                         | 9.145782                      |      |
| <i>Quick Guide: How to plot Cut Line data</i><br>1. Select a Fringe Component using Fcomp (see Fringe Component for                                                                                                    | Z= 848                         | .104980                       |      |
| <ul><li>details)</li><li>2. Define a section plane and perform a cut</li></ul>                                                                                                    | Coord at                       | X = End:                      |      |
| <ol> <li>Click [Line] to open Cut Line interface</li> <li>Pick a part</li> <li>Click [Distribution]</li> </ol>                                                                                                    | X= 713                         | 9.279785                      |      |
| 5. Click [Plot]/[New]                                                                                                    | Y= -13                         | 32.768921                     |      |
|                                                                                                    | Z= 848                         | .104980                       |      |
|                                                                                                    | Plot                           | New                           | Padd |
|                                                                                                    | Flip                           | Raise                         | Pop  |

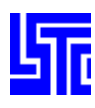

# SET FRINGE RANGE

### Introduction

Use this interface to set fringe and Iso-surface ranges.

# **Interface Description**

Dynamic – A set of min/max ranges is computed for each time state Static – A constant min/max range is computed using all time states User – Range set by user, enter min/max values below Show – Show elements within the range entered below

Entire Model – Range computed for entire model Active Part only – Range computed for active parts only Active Ele only – Range computed for active elements only

Blank out of range – Blank all elements with values outside the user defined range No average – Fringe value is not averaged at node

Show active min/max - Show min and max values for current view

Set Isos Range - Set Iso-surface Range values independently

Reverse Palette – Reverse the color palette

Ident Min value -- Identify first N minimum values

Ident Max value - Identify first N maximum values

No. of min/max entities – Enter number of min/max values to be identified Levels – Select or enter number of color in the fringe palette

[Palette] – Open fringe color palette [Update] – Update range settings [Done] – Exit Set Fringe Range interface

| <mark>⊢→</mark> Set Fringe Rai | nge               |  |  |  |
|--------------------------------|-------------------|--|--|--|
| 🔘 Dynamic                      | ) Static          |  |  |  |
| O User C                       | ) Show            |  |  |  |
| C Entire Model                 |                   |  |  |  |
| 🔘 Active part                  | Active parts Only |  |  |  |
| Active Eler                    | ments Only        |  |  |  |
|                                |                   |  |  |  |
| Min:                           | Max:              |  |  |  |
|                                |                   |  |  |  |
| Blank out o                    | of range          |  |  |  |
| No Averag                      | е                 |  |  |  |
| Show activ                     | e min/max         |  |  |  |
| Set Iso Range                  |                   |  |  |  |
| Reverse P                      | alette            |  |  |  |
| Ident Min value                |                   |  |  |  |
| Ident Max value                |                   |  |  |  |
| No. min/max entities 5         |                   |  |  |  |
| Levels 10                      | ♥ 10              |  |  |  |
| Palette Upd                    | late Done         |  |  |  |

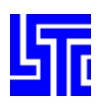

**Fringe Color Palette** 

| 🔘 Max | O Hue  |          |       |       |      |     |
|-------|--------|----------|-------|-------|------|-----|
| O Min | 🥥 Gray | Min      |       |       |      | Мах |
|       |        | <b>X</b> | Apply | Reset | Done |     |

Max – Set fringe color for maximum of range Min – Set fringe color for minimum of range Hue – Use slider bar to set Hue color value

Gray – Use slider bar to set Gray shade value

[Apply] – Apply current palette to the fringe plot

[Reset] - Reset fringe palette to default values

[Done] - Exit the Fringe Color Palette

# **Quick Guides**

# Quick Guide: How to set a fringe range

1. Select range type

(Min/Max values need to be entered for User and Show)

- 2. Select entities to be used for fringe viewing
- 3. Enable/Disable extra options
- 4. Enter number min/max entities to show in top left
- 5. Select/Enter number of fringe levels to be used.

# Quick Guide: How to set the fringe color palette

- 1. Click [Palette] to open color palette
- 2. Select Max and use slider to set value
- 3. Select Min and use slider to set value
- 4. Select between hue / gray for palette color
- 5. Click [Apply] to store changes in database (db) file

# Quick Guide: How to use Show

- 1. Select show
- 2. Enter min/max values (Hit enter after each entry to accept it)

### Quick Guide: How to show active minima and maxima

- 1. Apply a fringe component to the model
- 2. Open Fringe Range interface
- 3. Check Show active min/max
- 4. Click [Zin]
- 5. Define area in drawing area

(Note: to be able to zoom in Show active min/max must be unchecked)

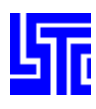

### **Find Ele/Node/Mat**

### Introduction

Use this interface to find a node/element/part by entering its unique ID.

# **Interface Description**

Node – Find a node by entering a node ID Elem – Find an element by entering an element ID Part – Find a part by entering a part ID

Any – Find elements of any element type Beam – Find beam elements Shell – Find shell elements Solid – Find solid elements Tshell – Find Tshell elements SPH node – Find SPH elements

Show only – Show the entity only Highlight – Highlight the entity

Enter ID (1) [Find] – Find and display the entity data [Neighbors] – Find neighboring nodes/elements [Done] – Exit Find interface [Un blank All] – Un blank all blanked elements [Un blank Part] – Un blank part of found elements

# **Quick Guides**

# Quick Guide: How to find an entity

- 1. Select entity type
- 2. Select entity sub class
- 3. Select how to display entity
- 4. Enter entity ID
- 5. Click [Find]

|                                                 | <mark>⊢&gt;</mark> Find El | e/Nod  | e/Mat- |         |
|-------------------------------------------------|----------------------------|--------|--------|---------|
|                                                 | 🔘 Node                     | 9      | 🔘 Aı   | ıy      |
|                                                 | O Elem                     | ent    | ОВ     | eam     |
|                                                 | 🔘 Part                     |        | O si   | nell    |
|                                                 |                            |        | O Se   | blid    |
|                                                 |                            |        | От     | shell   |
|                                                 |                            |        | O si   | ohnode  |
|                                                 |                            |        |        |         |
|                                                 |                            |        |        |         |
|                                                 | O Show                     | v Only |        |         |
|                                                 | –<br>() High               | liqht  |        |         |
| $\bigcirc$                                      |                            | -      |        |         |
| $\left( \begin{array}{c} 1 \end{array} \right)$ | Noc                        | le/Ele | m/Pa   | urt Id  |
|                                                 |                            |        |        |         |
|                                                 | Find                       | Neigl  | nbors  | Done    |
|                                                 |                            | LAII   |        |         |
|                                                 | Unblar                     |        | Unbl   | ankPart |
|                                                 | Unblar                     |        | Unbi   | ankPart |
|                                                 | Unblar                     |        | Unbl   | ankPart |
|                                                 | Unblar                     |        | Unbi   | ankPart |
|                                                 | Unblar                     |        | Unbi   | ankPart |
|                                                 | Unblar                     |        | Unbi   | ankPart |

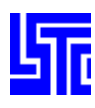

→Fringe Component-

Stress

Glot 😽

x-stress

stress

# FRINGE COMPONENT

### Introduction

Use this interface to display fringe component data on the model.

# **Interface Description**

| Interface i    | yeser iption                                       | Ndv      | 2 50055                |
|----------------|----------------------------------------------------|----------|------------------------|
| [Stress] – Gl  | obal Stress/Strain components                      |          | xy-stress<br>vz-stress |
| [Ndv] – Nod    | al Displacement/Velocity Contour                   | Result   | zx-stress              |
| [Result] – St  | ress resultant components                          |          | plastic strain         |
| [Strain] – Lo  | garithmic strain components                        | Strain   | pressure               |
| [Misc] – Pres  | ssure, Temperature, Thickness, etc.                |          | von mises stress       |
| [Infin] – Infi | nitesimal Strains                                  | Misc     | 2nd-prin dev stres     |
| [Green] – Gr   | een-St. Venant Strains                             | mise     | 3rd-prin dev stres     |
| [Almans] – A   | Almansi Strain                                     | Infin    | max shear stress       |
| [S.Rate] – St  | rain rates                                         |          | 1st-principal          |
| [Residue] – I  | Residual elastic strains                           | Groop    | 2nd-principal          |
| [FLD] – FLI    | ) strain components                                | dieen    | 3rd-principal          |
| [Beam] – Be    | am fringe components                               | A        | l surf off stress      |
| [CFD] – Nav    | ier-Stokes components                              | Aimans   | L Sun en Suess         |
| [D3Mean] –     | Time-average window fringe components              |          |                        |
| [User] – Use   | r defined fringe components                        | S.Rate   |                        |
| [Apply] –Co    | llect fringe data                                  | <b>D</b> |                        |
|                |                                                    | Residu   |                        |
| Frin 💝         | Model result type (MP)                             |          |                        |
|                |                                                    | FLD      |                        |
| Frin           | Fringe                                             |          |                        |
| Isos           | Iso-surface                                        | Beam     |                        |
| Lcon           | Line Contour                                       |          |                        |
| Fiso           | Fringe Iso-surface                                 | CFD      |                        |
| XErn           | XFringe – finding the max value across all surface |          |                        |
|                |                                                    | D3Mean   |                        |
| Max 😣          | Set shell stress surface position                  |          |                        |
|                | -                                                  | User     |                        |
| Low            |                                                    |          |                        |
| LUW            | Low                                                | Apply    | intpt 1                |
| Mid            | Mid                                                |          |                        |
| Upp            | Upper                                              | Frin 😽   |                        |
| Max            | Maximum                                            |          |                        |
| IPt            | Integration Point                                  | Max 💙    |                        |
| BPt            | Beam Integration Point                             |          |                        |

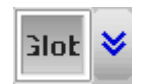

Set axes for stress components

Global Axes Loca Local Axes

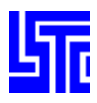

# **Quick Guides**

### Quick Guide: How to display fringe components

- 1. Select fringe component
- 2. Select model result type (note ISO Surface can only be used on solid elements)
- 3. Select shell stress surface position
- 4. Select axes Global/Local
- 5. Click [Apply]

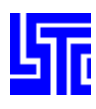

# SET PART APPEARANCE

### Introduction

Use this interface to change the appearance of selected parts. This information can be saved using the Save/Retrieve Views interface.

# **Interface Description**

Pick Part – Assign appearance by part Area – Assign appearance to parts inside/outside a user defined area Polygon – Assign appearance to parts inside/outside a user defined region

In – Set parts inside the area/polygon Out – Set parts outside the area/polygon

Off – No change to the part display mode Hide – Display part(s) with hidden line removed Shad – Display part(s) in shaded mode View – Display part(s) in non-shaded color mode Wire – Display part(s) in wire frame mode Feat – Display part(s) in feature line mode Edge – Display part(s) in edge line mode Grid – Display part(s) with grid points Frin – Display part(s) with fringe

Mesh – Toggle mesh outlining on/off with shad and fringe Shrn – Toggle shrink plot on/off Isos – Display part(s) with iso-surfaces Lcon – Display part(s) with line-contours

[AllVis] – Assign appearance to all visible parts [Done] – Exit Set Appearance interface

# **Quick Guides**

### Quick Guide: How to set part appearance

- 1. Select appearance options
- 2. Pick parts using pick/area/polygon
- Or click AllVis to apply to all visible parts

| <mark>⊢→</mark> Set Part A | ppearance                                                                                                    |
|----------------------------|----------------------------------------------------------------------------------------------------|
| Pick Pa                    | art                                                                                                    |
| 🔘 Area                     | 🔘 In                                                                                                    |
| O Polygo                   | n 🖸 Out                                                                                                    |
|                            |                                                                                                    |
|                            |                                                                                                    |
| <br>@ 0#                   | 0.5                                                                                                    |
| Uπ                         | U Feat                                                                                                    |
| O Hide                     | C Edge                                                                                                    |
| 🔘 Shad                     | O Grid                                                                                                    |
| 🔘 View                     | O Frin                                                                                                    |
| O Wire                     |                                                                                                    |
|                            |                                                                                                    |
|                            |                                                                                                    |
|                            |                                                                                                    |
|                            |                                                                                                    |
| Mesh                       |                                                                                                    |
| Shrn                       |                                                                                                    |
| lsos                       |                                                                                                    |
| Lcon                       |                                                                                                    |
| Thick                      |                                                                                                    |
| 4115.25                    |                                                                                                    |
| AllVis                     | Done                                                                                                    |
|                            | <ul> <li>Set Part A</li> <li>Pick Part A</li> <li>Area</li> <li>Polygo</li> <li>Off</li> <li>Hide</li> <li>Shad</li> <li>View</li> <li>Wire</li> <li>Wire</li> <li>Mesh</li> <li>Shrn</li> <li>Isos</li> <li>Lcon</li> <li>Thick</li> <li>AllVis</li> </ul> |

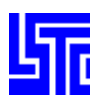

# **GROUP OPERATIONS**

### Introduction

Use this interface to create and manipulate groups of parts.

# **Interface Description**

Group list – Select created group from list (1) Group Name – Enter new group name (2) [Create] – Create a new group from the active set [Delete] – Delete selected group from the list [Rename] – Re-name a selected group [Select] – Make the selected group the active set [Add] – Add the selected group to the active set [Sub] – Subtract the selected group from the active set [Save] – Save group data to a file [Load] – Load group data from a file [Done] – Exit Group Operations interface

# **Quick Guides**

#### Quick Guide: How to create a group

- 1. Use Part Selection interface [SelPar] to select parts for group
- 2. Enter a name for the group
- 3. Click [Create]

### Quick Guide: Available group operations

Or + [Add] – All parts from both groups are added together

Or + [Sub] - Parts in the highlighted non-active set are removed from the active set.

And + [Add] – Parts common to both groups are kept

And + [Sub] - Parts common to both groups are removed

Xor + [Add] - Parts not common to both groups are kept

Xor + [Sub] – Parts common to both groups are removed; only uncommon parts from the active group remain.

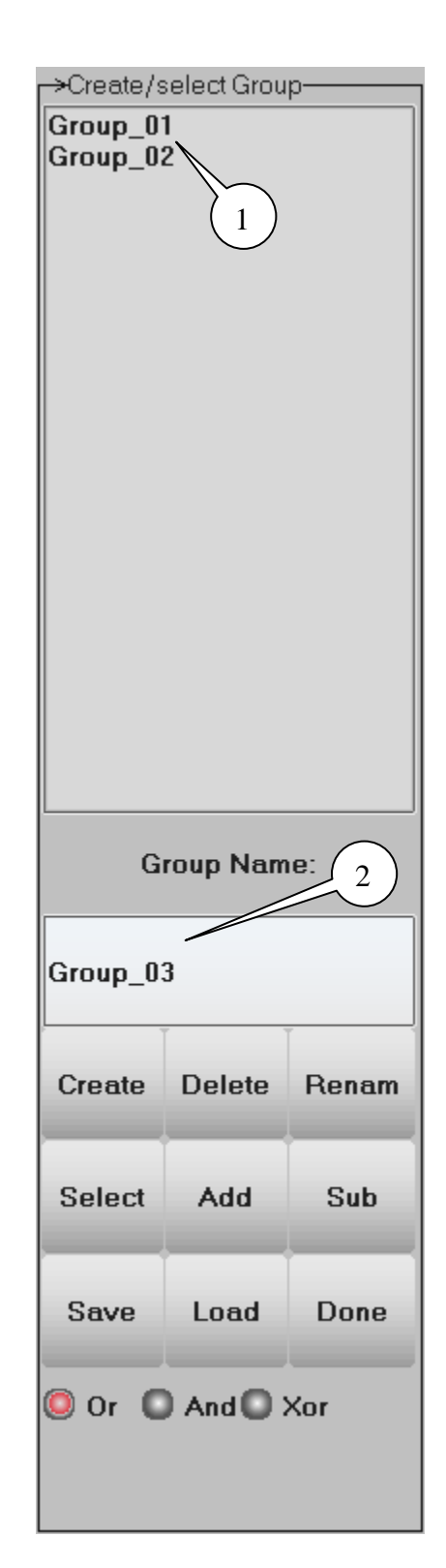

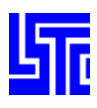

# SPLIT WINDOW

# Introduction

Use this interface to open up to four drawing areas. Each window can be operated independently and can display different models. The windows can also be synchronized by state and all animated together.

# **Interface Description**

- 1x1 Single drawing area
- 1x2 Split window horizontally (two drawing areas)
- 2x1 Split window vertically (two drawing areas)
- 2x2 Split window horizontally and vertically (four drawing areas)

Select model to display in active drawing area (1)

Tleft – Draw to top left drawing area

- Bleft Draw to bottom left drawing area
- Tright Draw to top right drawing area
- Bright Draw to bottom right drawing area

Draw all areas – Dynamic model operations will affect all drawing areas

[Sync] – Set all drawing areas (models) to state 1 [Done] – Exit Split Window interface

# **Quick Guides**

# Quick Guide: How to use multiple windows

- 1. Select number of drawing areas
- 2. Select active drawing area using TLeft...BRight
- 3. Select model to view in active drawing area
- (Use File/Open to open more models)

Each active drawing area can be operated upon independently unless Draw to all windows is used.

Use right click on drawing area to make it active

|      | _→Split Window– |            |
|------|-----------------|------------|
| n    | Window Config   | guration   |
|      | O 1X1 O 2       | 2X1        |
|      | 🖸 1X2 🛛 🧔 2     | 2X2        |
|      |                 |            |
|      |                 | I.         |
|      | Model List:     |            |
|      | 1-ZONE PER      | CYCLE TEST |
|      |                 |            |
|      |                 | )          |
|      |                 |            |
|      |                 |            |
|      | <               | >          |
|      | Draw to Subwi   | ndow:      |
|      | 🔘 TLeft 🛛       | TRight     |
| v to | OBLeft O        | BRight     |
|      |                 |            |
|      |                 |            |
|      | 🗌 Draw all wi   | ndows      |
|      | Sync            | Done       |

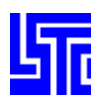

# **NODE TRACE**

| uction |
|--------|
|        |
|        |

Use this interface to trace the paths of nodes over time.

# **Interface Description**

Pick Node – Pick nodes to trace Area – Select nodes inside/outside a user defined area Polygon – Select nodes inside/outside a user defined region

In – Select nodes inside the area/polygon Out – Select nodes outside the area/polygon

Key in Node IDs – Enter node IDs to trace Node label – Turn node label on/off Line Width – Select trace line width Line Color – Select trace line color Starting State – Enter starting state number

[Write Curve] – Write trace curves for selected nodes [Write Trace] – Write coordinate history of selected nodes [Clear Trace] – Clear traced entities [Done] – Exit Node Trace interface

# **Quick Guides**

#### Quick Guide: How to generate a node trace

- 1. Select trace line width/color
- 2. Pick nodes to trace using single pick/area/polygon
- 3. Animate model

#### Quick Guide: How to write a node trace curve

- 1. Select trace line width/color
- 2. Enter starting state
- 3. Pick nodes to trace using single pick/area/polygon
- 4. Click [Write Curve]

#### Quick Guide: How to write a node trace in text format

- 1. Select trace line width/color
- 2. Enter starting state
- 3. Pick nodes to trace using single pick/area/polygon
- 4. Click [Write Trace]

| ->Node Frace                             | 9                               |   |
|------------------------------------------|---------------------------------|---|
| Pick No                                  | de                              |   |
| 🔘 Area                                   | 🔘 In                            |   |
| Polygon                                  | 🔘 Out                           |   |
|                                          |                                 |   |
|                                          |                                 |   |
| Key in Node                              | a IDe:                          |   |
|                                          | 5105.                           |   |
|                                          |                                 |   |
|                                          |                                 |   |
|                                          |                                 |   |
| X Node La                                | bel                             |   |
| [                                        |                                 |   |
| Line Width                               | 1                               | * |
|                                          |                                 |   |
|                                          |                                 |   |
| Line Color                               | White                           | * |
| Line Color                               | White                           | * |
| Line Color<br>Starting Sta               | White<br>te: 1 1                | * |
| Line Color<br>Starting Sta               | White<br>te: 1 1                | * |
| Line Color<br>Starting Sta               | White<br>te: 1 1                | * |
| Line Color<br>Starting Sta<br>Write Curv | White<br>te: 1 1<br>e Write Tra | × |
| Line Color<br>Starting Sta<br>Write Curv | White<br>te: 1 1<br>e Write Tra | × |

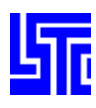

# **LIGHTING SETUP**

# Introduction

Use this interface to apply different lighting effects using up to ten independently setup lights.

# **Interface Description**

Select light number to define light On – Turn highlighted light on Off – Turn highlighted light off

Ambient – Adjust the ambient component of light Diffuse – Adjust the diffuse component of light Specular – Adjust the specular component of light

[Reset] - Reset light to default values

RGB - Set RGB values

X, Y, Z-pos – Enter X, Y, Z coordinates for light source MP

# **Quick Guides**

### Quick Guide: How to setup model lighting

- 1. Select a light
- 2. Turn it on
- 3. Select Ambient and adjust sliders
- 4. Select Diffuse and adjust sliders
- 5. Select Specular and adjust sliders
- 6. Enter coordinates for light source (Hit enter to accept each value)

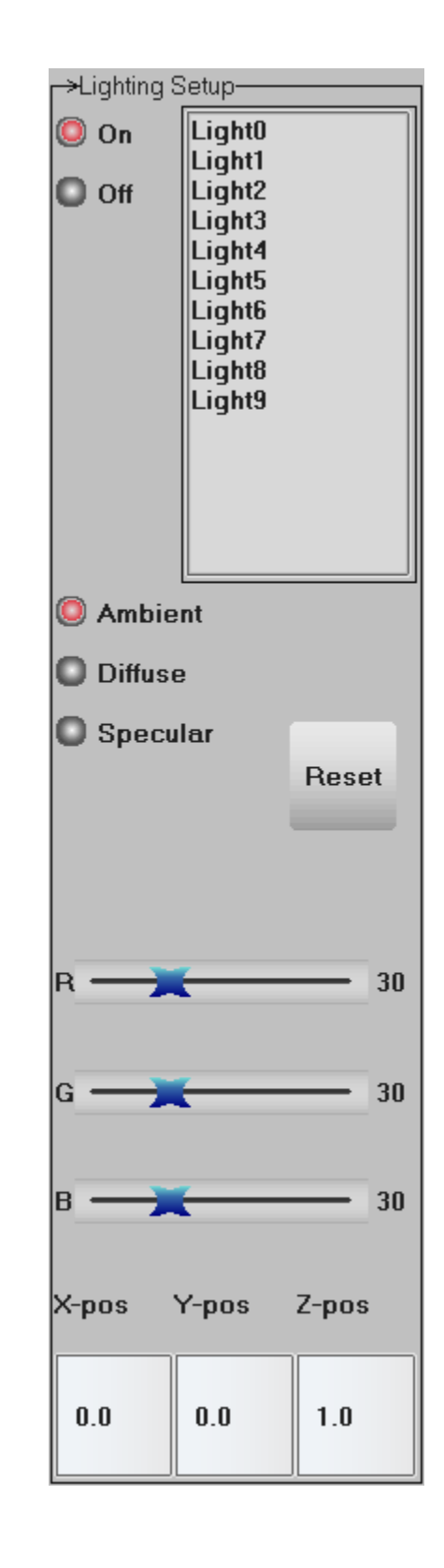

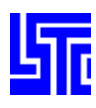

# SET DISPLAY OPTIONS

#### Introduction

Use this interface to organize personal display preferences.

# **Interface Description**

Axes/Surface – Open element axes and shell surface integration points interface Displ. factor – Open displacement scale factor interface Reflections – Open global reflections interface Hic.Csi const. – Open Hic/Csi constants interface SPH nodes – Open SPH display options interface Thickness Scale Factor – Open shell thickness scale factor interface

FLD E'Strain – Toggle FLD Strain (Engineering/True) Local B'Strain – Toggle Local Brick Strain (General Electric)

El Axes – Select element axes for stress results Surface – Select position in shells for stress results

Select shell integration point (Only applicable when Surface = IntPt / BeamIPt)

[Aply] – Apply selected options to the model [Clr] – Clear and picked parts from the list [Rset] – Reset model to default options [Done] – Exit Set Display Options interface

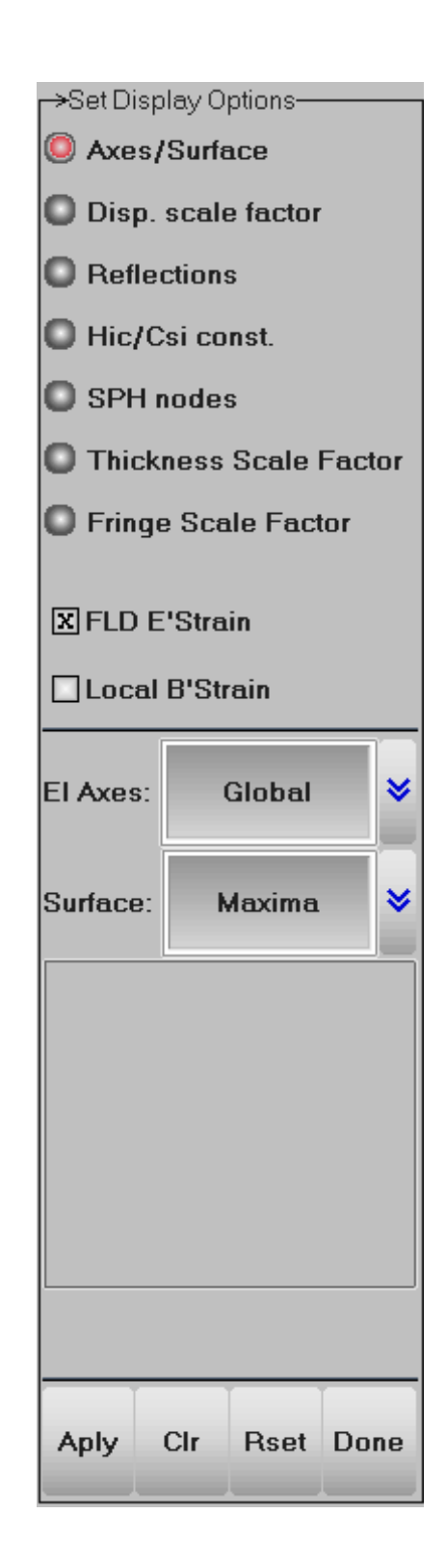

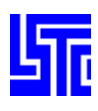

### **Displacement Scale Factor**

Whole – Displace whole model Part – Displace part of model Displacement Scale Factor – Enter/Select displacement scale factor X, Y, Z – Toggle directions to apply displacement scale factor

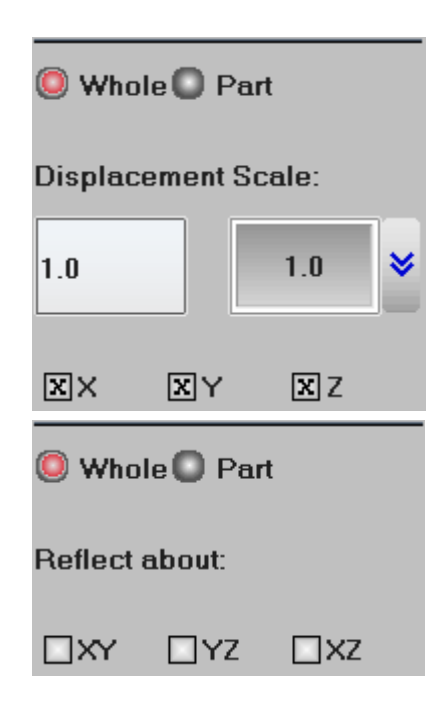

### Reflections

Whole – Reflect whole model Part – Reflect part of model Reflect about – Toggle planes to reflect about

# Head Injury Criteria (Hic) / Chest Severity Index (Csi)

Time Units – Enter/Select Hic time units Gravity constant – Enter/Select Hic gravity constant

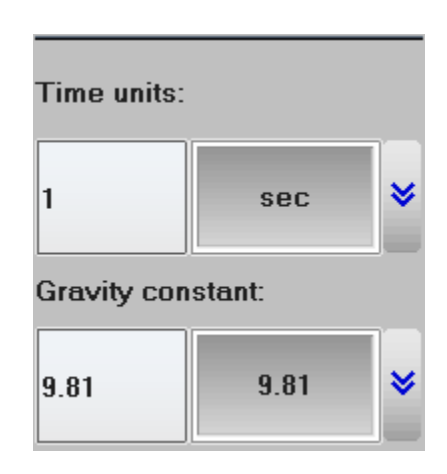

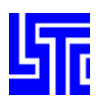

# **PAGE 1: POST PROCESSING**

#### **SPH nodes**

SPH Radius Scale – Enter/Select SPH radius scale factor SPH Sphere divs – Enter/Select SPH sphere divisions Style – Select SPH sphere style Fixed radius – Keep SPH radius constant

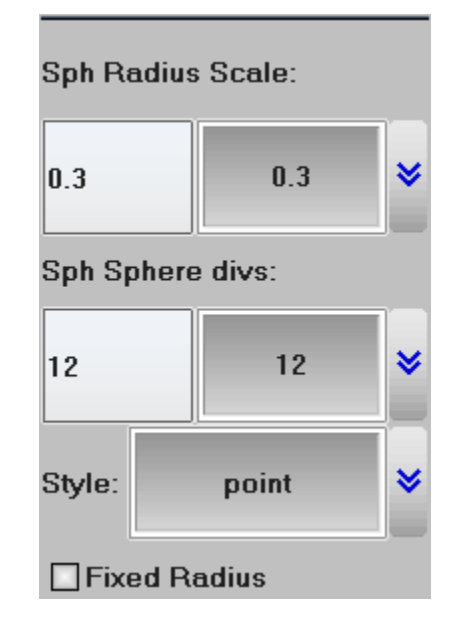

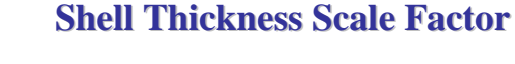

Thickness Scale Factor – Enter/Select shell thickness scale factor Change in Thickness Scale Factor – Enter/Select change in shell thickness scale factor

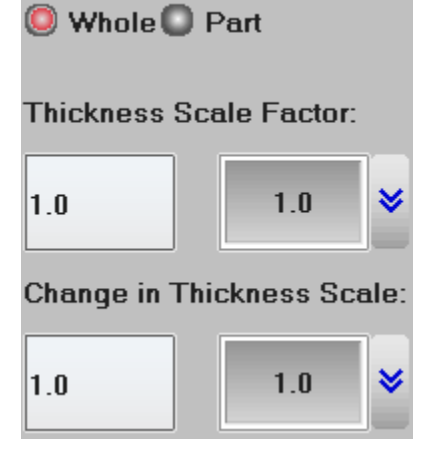

#### **Fringe Scale Factor**

Fringe Scale Factor - Select/Enter fringe scale factor

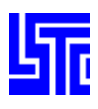

# **Vector Plot**

### Introduction

Display normal vectors for any element in the model.

### **Interface Description**

Select Vector Type X, Y, Z – Toggle X,Y,Z components of vector

Vector range – Enter minimum and maximum values for vector range (Press enter to accept values)

Dynamic – A set of min/max ranges is computed for each time state Static – A constant min/max range is computed using all time states User – Range set by user, enter min/max values above Show – Shows elements within the range entered above

SF – Enter scale factor for vector plot Hidden line vector off – Switch off hidden line for vectors (If a vector is behind part of the model it will not be shown, check this option to display the vector)

Whole – Apply vector plot to whole model Part – Pick parts for vector plot Area – Define an area for vector plot El/Node – Pick an element or node for vector plot

[Apply] – Apply vector plot [Clear] – Clear vector plot [Done] – Exit Vector Plot interface

# **Quick Guides**

#### Quick Guide: How to display a vector plot

- 1. Select a vector type
- 2. Select a direction (if applicable)
- 3. Select vector range type

(Enter Min/Max values for User and Show)

- 4. Select/Enter vector arrow scale factor
- 5. Select entities
- 6. Click [Apply] to display vector plot

| - vecu                                                          | or Plot            |                       |                           |    |
|-----------------------------------------------------------------|--------------------|-----------------------|---------------------------|----|
|                                                                 | Ve                 | locity                |                           | *  |
|                                                                 |                    |                       |                           |    |
| XX                                                              | 3                  | ٢                     | XZ                        |    |
|                                                                 | Vec                | tor Ra                | nge                       |    |
| Min                                                             | 0                  |                       |                           |    |
| Max                                                             | 0                  |                       |                           |    |
| 🔘 Dy                                                            | /nami              | c <b>O</b> S          | tatic                     |    |
| <b>O</b> Us                                                     | er                 | O s                   | how                       |    |
|                                                                 |                    |                       |                           |    |
|                                                                 | 1.0                | *                     | 1.0                       | _  |
| SF                                                              |                    |                       |                           |    |
| SF                                                              | dden               | line ve               | ector of                  | ff |
| SF                                                              | dden               | line ve               | ector of                  | ff |
| SF<br>Hit                                                       | dden<br>hole       | line ve               | ector of<br>art           | ff |
| SF                                                              | dden<br>hole<br>ea | line ve<br>O P<br>O E | ector of<br>art<br>I/Node | ff |
| SF<br>   Hi<br>  <br>  <br>  <br>  <br>  <br>  <br>  <br>  <br> | dden<br>hole<br>ea | line ve<br>O P<br>O E | art                       | ff |

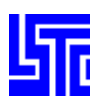

# **IDENTIFY NODE/ELEMENT/PART**

### Introduction

Use this interface to display the ID for any node/element/part in the model.

# **Interface Description**

Pick Entity – Pick and identify an entity Area – Identify entities inside/outside a user defined area Polygon – Identify entities inside/outside a user defined region

In – Identify entities inside the area/polygon Out – Identify entities outside the area/polygon

Key in ID – Enter entity IDs to be highlighted Key in xyz coord – Enter XYZ coordinates to be highlighted (Separate each value by a space/coma)

Node – Identify nodes Element – Identify elements Part – Identify parts

Show Results – Show Fringe Component results in Command Window

[Unpick last] – Unpick last picked entity [Clear Node] – Clear all identified nodes [Clear Ele] – Clear all identified elements [Clear Part] – Clear all identified parts [AllVis] – Identify all visible entities [Clear All] – Clear all identified entities [Done] – Exit Identify Node/Element/Part interface

# **Quick Guides**

### Quick Guide: How to identify nodes/elements/parts

- 1. Select entity type to identify
- 2. Select picking method and pick entities from model
- Or enter entity ID / x, ,y, z coordinates

Information will be displayed in Command Window

(Note to use Show Results first apply a Fringe Component to the model using the Fcomp interface)

|      | Hdentify Node | /Ele/Part |
|------|---------------|-----------|
| lel. | Pick Entity   | /         |
|      | O Area        | 🔘 In      |
|      | O Polygon     | O Out     |
|      |               |           |
|      |               |           |
|      | Key in ID:    |           |
|      | Kev in xvz co | ord:      |
|      |               |           |
|      |               |           |
|      |               |           |
|      | 🔘 Node        |           |
|      | C Element     |           |
|      | Part          |           |
|      |               |           |
|      |               |           |
|      | Show Res      | ults      |
|      | Unpi          | ck Last   |
|      |               |           |
|      | Clear Node    | AllVis    |
|      | Clear Ele     | Clear All |
| del  |               |           |
|      | Clear Part    | Done      |

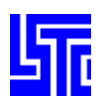

# **TIME HISTORY RESULTS**

# Introduction

Use this interface to display and plot data for various data over time.

# **Interface Description**

Global – Select global history plot Nodal – Select nodal history plot Element – Select element history plot Int.pt. – Select element integration point history plot Material – Select material history plot R-Nodal – Select relative nodal history plot Scalar – Select fringed scalar history plot Vol-fail – Select volume of material failure option

Sum mats - sum materials for material history plot

Select a time history component (1)

Value – Select element values or max/min element value for material Elm – Plot data for selected elements Max – Plot data for element with max value for selected material Min – Plot data for element with min value for selected material
E-type – Select element type for time history plotting
E-axes – Select shell element axes for time history plotting
Surface – Select shell stress surface position

[Plot] - Plot time history data in current XY-Plot window

- [New] Plot time history data in a new XY-Plot window
- [Padd] Add time history data to current XY-Plot window
- [Raise] Raise all open XY-Plot windows

[Pop] - Open and Raise all closed XY-Plot windows

- [Clear] Clear selected items in list
- [Done] Exit Time History Plot interface

| <b>⊢→</b> Time Hi                                                                                        | story Results                                                                                                    |    |  |  |
|----------------------------------------------------------------------------------------------------|----------------------------------------------------------------------------------------------------|----|--|--|
| O Globa                                                                                                  | al 🔘 Material                                                                                                    |    |  |  |
| 🔘 Noda                                                                                                   | l 🔘 R-Nodal                                                                                                    |    |  |  |
| 🥥 Element 🔘 Scalar                                                                                       |                                                                                                    |    |  |  |
| O Int.pt.                                                                                                | 🔘 Vol-fail                                                                                                    |    |  |  |
| 🗖 Sum r                                                                                                  | nats                                                                                                    |    |  |  |
| Y-stress<br>Z-stress<br>YZ-stres<br>ZX-stres<br>Effective<br>Max Prin<br>2nd Prin<br>Min Prin<br>Maximur | Y-stress<br>Z-stress<br>YZ-stress<br>ZX-stress<br>Effective Plastic Strain<br>Pressure<br>Effective Stress (v-m)<br>Max Prin Dev Stress<br>2nd Prin Dev Stress<br>Min Prin Dev Stress<br>Maximum Shear Stress |    |  |  |
| Value:                                                                                                   | Elm                                                                                                    | *  |  |  |
| E-Type:                                                                                                  | -Type: Any 😽                                                                                                    |    |  |  |
| E-Axes:                                                                                                  | E-Axes: Global 😽                                                                                                    |    |  |  |
| Surface:                                                                                                 | Surface: Maxima 😽                                                                                                    |    |  |  |
| Plot New Padd                                                                                            |                                                                                                    |    |  |  |
| Clear R                                                                                                  | taise Pop Do                                                                                                    | ne |  |  |

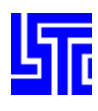

### **Vol-Fail: Volume failure**

Failure levels – Select failure levels from list Eroded – Add item to failure list [Add] – Add entered value to the failure levels list [Clr] – Clear text field and selected items [Del] – Delete selected item from the failure levels list Value – Enter failure level value to be added to the list

| Failure | Levels | :   | Eroded |
|---------|--------|-----|--------|
|         |        |     |        |
|         |        |     |        |
|         |        |     |        |
| Value:  | Add    | Clr | Del    |
|         |        |     |        |

# **Quick Guides**

### Quick Guide: How to display a general time history plot

- 1. Select a time history type
- 2. Select time history component
- 3. Pick nodes for Nodal and R-Nodal/elements for Element and Int. Pt./materials for Materials/select a fringe component for Scalar (Use Fcomp)
- 4. Click [Plot]/[New]

#### Quick Guide: How to display an element time history plot

- 1. Select Element
- 2. Select element type
- 3. Select time history component
- 4. Select element value type (Elm/Max/Min)
- 5. Select element axes Global/Local
- 6. Select shell surface stress position
- 7. Pick elements from model
- 8. Click [Plot]/[New]

#### Quick Guide: Using Volume Failure plotting with 1 level and n materials

- 1. Enter Failure level
- 2. Click [Add]
- 3. Pick n materials from drawing area
- 4. Click [Plot] / [New]

#### Quick Guide: Using Volume Failure plotting with n levels and 1 material

- 1. Enter Failure level
- 2. Click [Add] (repeat to enter multiple levels)
- 3. Pick 1 material from drawing area
- 4. Click [Plot] / [New]

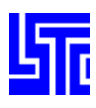

# SET PART COLOR

# Introduction

Use this interface to apply different colors and transparency levels to selected parts. This information can be saved using the Save/Retrieve Views interface.

# **Interface Description**

Pick Part – Assign color/transparency by part Area – Assign color/transparency to parts inside/outside a user defined area Polygon – Assign color/transparency to parts inside/outside a user defined region

 $\label{eq:linear} In-Assign \ color/transparency \ to \ parts \ inside \ the \ area/polygon \\ Out-Assign \ color/transparency \ to \ parts \ outside \ the \ area/polygon \\$ 

Color – Set color for parts Transp – Set transparency for parts

Part Colormap – Color map used to assign colors to parts automatically, can be used as a pallet to assign colors to parts manually Editmap – Clicking on the color map will assign a chosen color to the color map (toggle on/off) [Reset] – Reset the color map to default settings

[AllVis] – Assign color/transparency to all visible parts

[Amap] – Apply the current color map to parts

[Rstp] – Reset transparency of all parts to opaque

[Smap] – Save part colors to an ASCII file

[Lmap] – Load part colors from an ASCII file

[Done] – Exit Set Part Color interface

| ⊢>Set       | Part   | Color |      |     |     |  |
|-------------|--------|-------|------|-----|-----|--|
| 🔘 Pick Part |        |       |      |     |     |  |
| <b>O</b> A  | rea    |       | 0    | In  |     |  |
| 0 Р         | olyg   | on    | 0    | Out |     |  |
|             |        |       |      |     |     |  |
|             |        |       |      |     |     |  |
|             |        |       |      |     |     |  |
| © с         | olor   | 0     | Tran | sp  |     |  |
| r→Pa        | rt Col | orma  | p    |     |     |  |
|             |        |       |      |     |     |  |
|             |        |       |      |     |     |  |
|             |        |       |      |     |     |  |
|             |        |       |      |     |     |  |
|             |        |       |      |     |     |  |
|             |        |       |      |     |     |  |
|             |        |       |      |     |     |  |
|             |        |       |      |     |     |  |
|             |        |       |      |     |     |  |
|             |        |       |      |     |     |  |
|             | -      | -     | T    |     |     |  |
| E           | ditm   | ap    |      | Res | et  |  |
| AllVis Ama  |        | ар    | R    | stp |     |  |
| Smap        |        | Lm    | ap   | Do  | one |  |

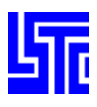

# **Color Options**

|    |                                              | (1)       |        |        |        |
|----|----------------------------------------------|-----------|--------|--------|--------|
| R  | <b>—————————————————————————————————————</b> | $\square$ | 🗌 S    | et 🛛   | Show   |
| G  |                                              |           | Backg  | Text   | Sky    |
| Ľ, |                                              |           | Mesh   | Label  | Ground |
| в  | 100                                          |           | Hilite | Outlin | Middle |

RGB-Use sliders/text fields to set values for each color component

Color Chooser – Displays a user defined color or a color picked from a part/color map. (1)

Set - Assign user defined color to part/color map/option

Show - Show picked part/source color in the color chooser

#### Options

[Backg] – Apply selected color as plain background color

[Mesh] – Apply selected color as mesh color

[Hilite] - Apply selected color as highlight color

[Text] - Apply selected color as text color

[Label] – Apply selected color as label color

[Outlin] - Apply selected color as outline color

[Sky] – Apply selected color as sky color, (for Fade, Dia-fade and Tri-fade backgrounds)

[Ground] – Apply selected color as ground color, (for Fade, Dia-fade and Tri-fade backgrounds)

[Middle] – Apply selected color as middle color, (for Tri-fade background)

### **Transparency Options**

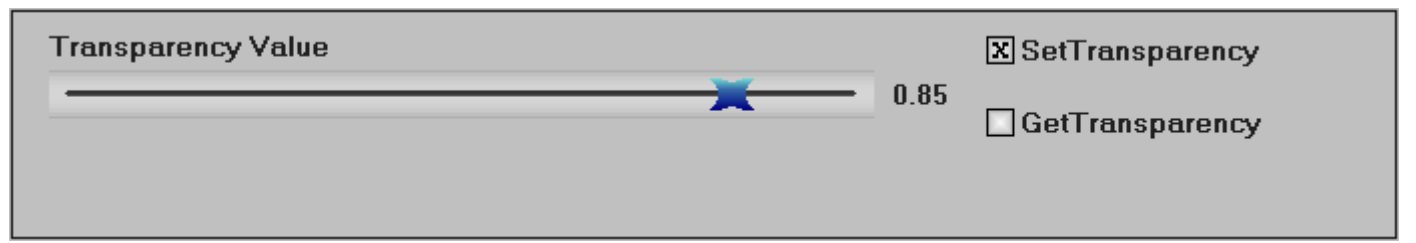

Transparency Factor – Transparency Factor component slider Set Transparency – Assign transparency to a part Get Transparency – Show part transparency value on slider

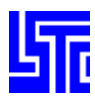

# **Quick Guides**

#### Quick Guide: How to assign a color to a part/option

- 1. Select Color
- 2. Select show
- 3. Select a color from the color map/generate a color using the sliders
- 4. Select set
- 5. Select parts using pick/area/polygon

Or select an option from the lower interface

# Quick Guide: How to assign a color to the color map

- 1. Select Color
- 2. Select a color from the color map/generate a color using the sliders
- 3. Check Editmap
- 4. Select box in color map to assign new color

### Quick Guide: How to assign a transparency to a part

- 1. Select Transp
- 2. Select Set Transparency
- 3. Move slider to desired transparency

(Note: The slider will not set a transparency of 0, use Rstp)

4. Select parts using pick/area/polygon

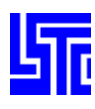

# **ELEMENT BLANKING**

### Introduction

Use this interface to blank selected elements.

### **Interface Description**

Pick Element – Blank a single element Area – Blank elements inside/outside a user defined area Polygon - Blank elements inside/outside a user defined region Sphere – Blank elements inside/outside a spherical region Unblank Part – Pick an element to un-blank the whole part In – Blank elements inside the area/polygon Out – Blank elements outside the area/polygon

Center – Enter a node ID or x, y, z coordinates to define the center of the sphere Radius – Enter radius for spherical blanking Set Radius – Use slider to set radius for spherical blanking [Blank Sphere] – Press to perform spherical blank

[Blank All] – Blank all visible elements [UnBlank All] – Un-blank all elements [Reverse] – Reverse blanked/un-blanked elements [Update Surf] – Update the 3D outer surface [UpdEdge] – Update edge line [UnBlank Last] – UnBlank last blanked elements [Done] – Exit Element Blanking interface

Auto Update – Auto update the 3D outer surface Surface Only – Blank surface of solid elements only

# **Quick Guides**

#### Quick Guide: How to blank elements by using an area/polygon

- 1. Select area/polygon
- 2. Select In/Out
- 3. Define area/region

(Note: Elements will be blanked automatically)

#### Quick Guide: How to blank elements using a sphere

- 1. Select Sphere
- 2. Pick a node from the model to be the origin
- 3. Enter a radius/move slider
- 4. Click blank sphere

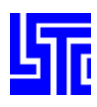

# **EXPLODE PARTS**

### Introduction

Use this interface to explode/separate parts so that they can be viewed more easily.

### **Interface Description**

Factor – Enter/Select an explode scale factor Directions – Select directions to explode model

Move – Move exploded parts using mouse pointer All – Move /explode all parts Part – Move/explode picked parts only PtGroup – Move/explode part groups only

Part Groups List - Select part group from list

[Apply] – Explode selected parts [Reset] – Reset model [Clear] – Clear picked parts and list selections

- [Done] Exit Explode Parts interface
- **Quick Guides**

### Quick Guide: How to explode a set of parts

- 1. Set scale factor
- 2. Set direction
- 3. Select parts to explode
- 4. Click Apply

# Quick Guide: Using Move

- 1. Toggle Move to activate
- 2. Left mouse button operates rotation
- 3. Middle mouse button translates along axis
- 4. Right mouse button translates 90deg to axis indicated in 3.

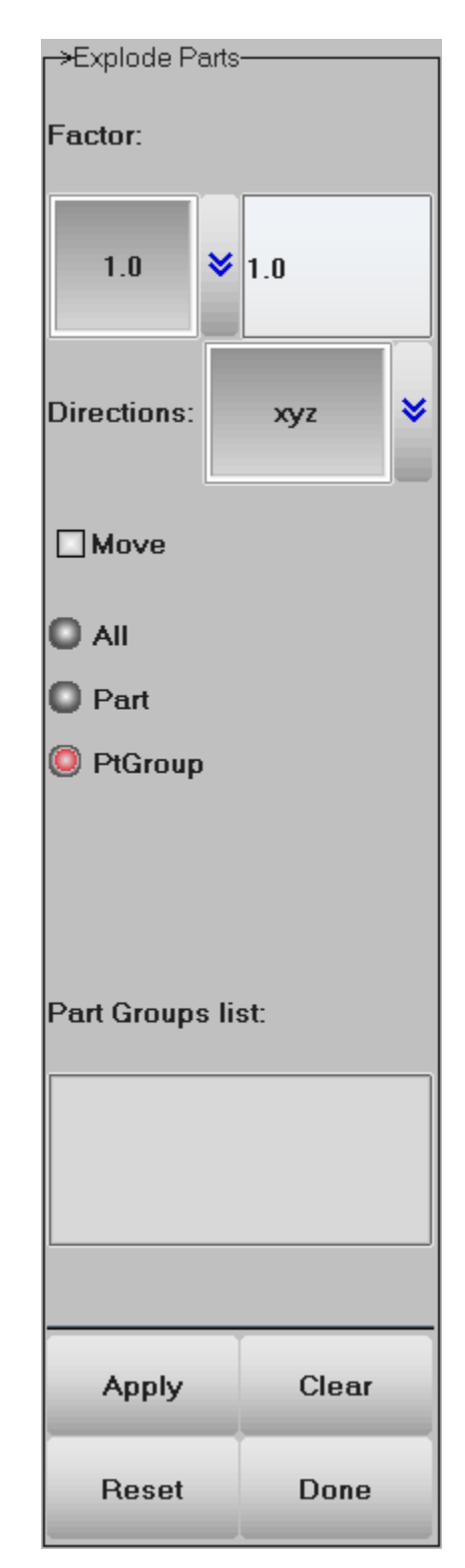

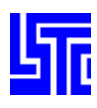

# **CROSS PLOTTING**

### Introduction

Control all open XY-Plot windows and files using this interface.

# **Interface Description**

File – Show list of XY-Plot data files Window – Show list of current XY-Plot windows

Select file/window to be shown (1) Select XY-Plot to show or to cross plot (2)

[Add] – Open and add a XY-Plot data file to the filename list [Rem] – Remove a XY-Plot data file from the filename list [Info] – Show full XY-Plot data file path in command window Show – Show selected plot Cross – Cross selected plots

[Plot] – Plot XY-Plot data in current XY-Plot window
[New] – Plot XY-Plot data in a new XY-Plot window
[Padd] – Add XY-Plot data to current XY-Plot window
[Clear] – Clear selected items in list
[Raise] – Raise all open XY-Plot windows
[Pop] – Open and Raise all closed XY-Plot windows

[Done] – Exit Cross Plotting interface

# **Quick Guides**

### Quick Guide: Cross Plotting - File

- 1. Select File
- 2. Click Add to open a new XY-Plot data file
- 3. Select the new file
- 4. Select multiple stored XY-graphs
- 5. Select show and click [Plot]/[New] to open
- 6. Select cross and click [Plot]/[New] to cross graphs

# Quick Guide: Cross Plotting – Window

- 1. Select Window
- 2. Select window from the main list
- 3. Select a curve that is in that window
- 4. Click [New] to open curve in a new window

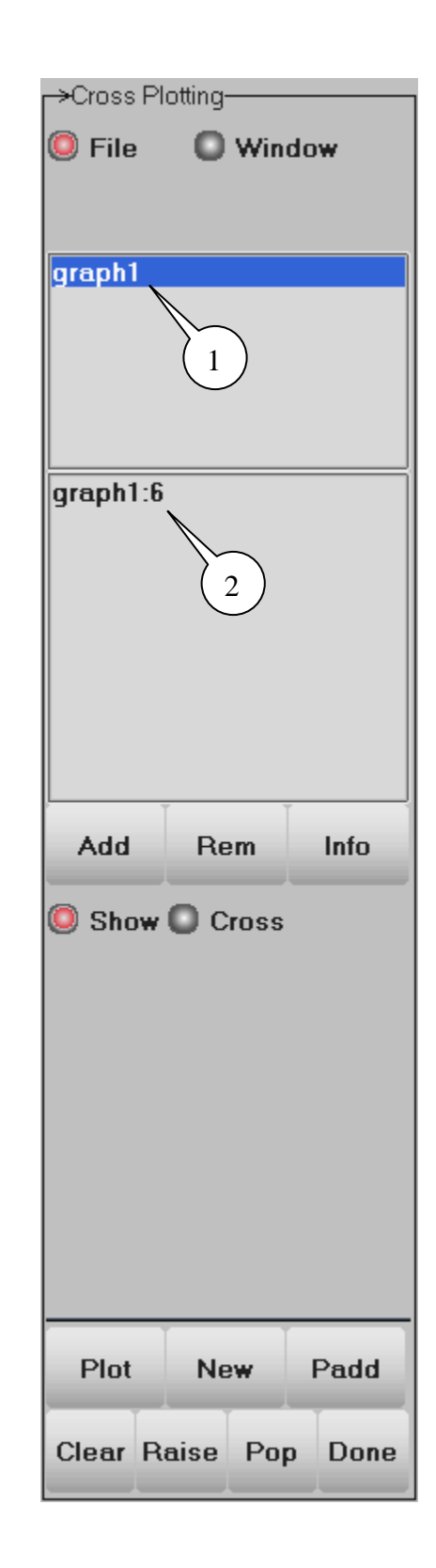

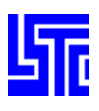

# **XY-PLOT GRAPHICS WINDOWS**

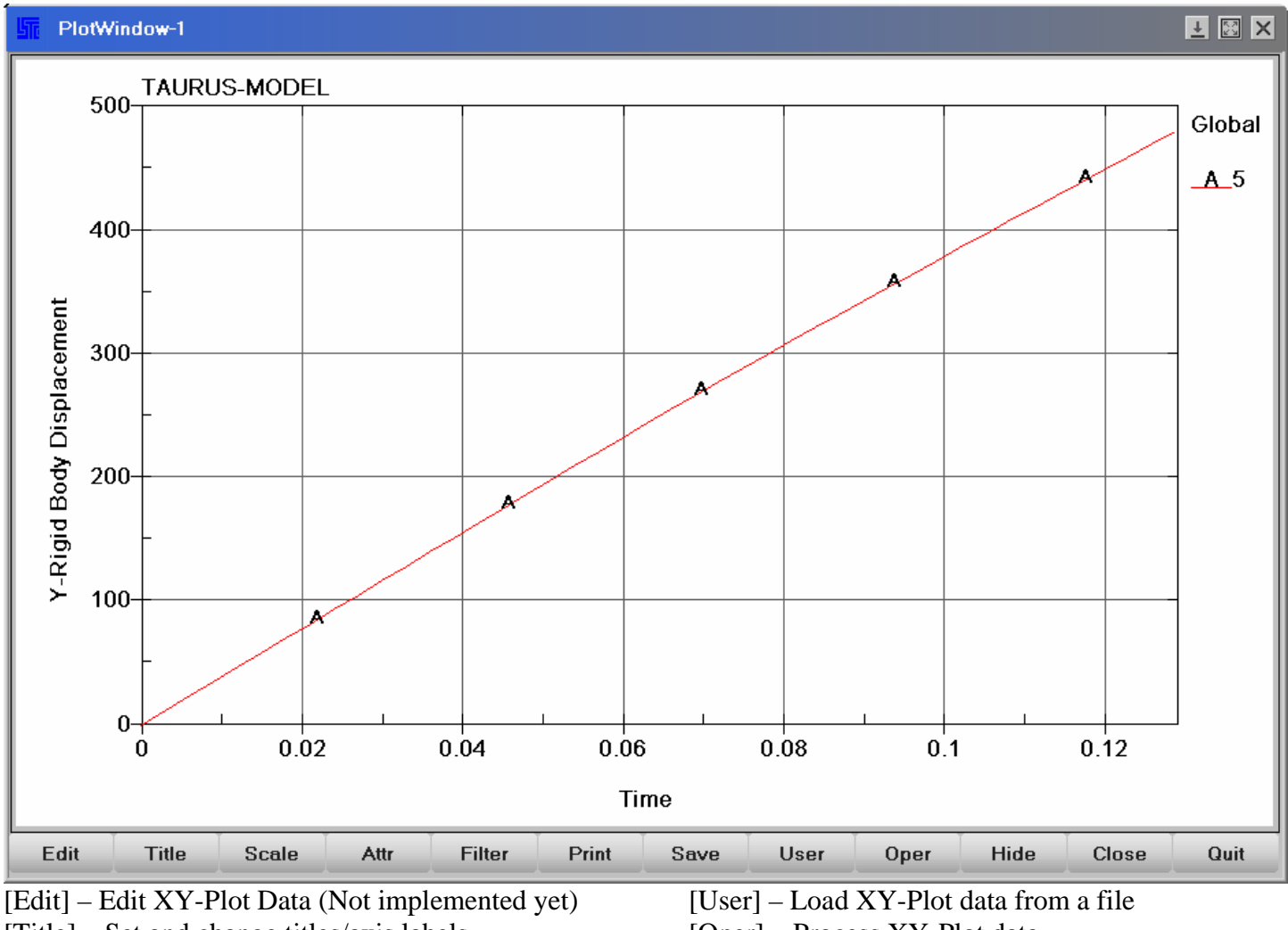

- [Title] Set and change titles/axis labels
- $[Scale]-Set \ and \ change \ offset/scale \ of \ curves$
- [Attr] Change attributes of XY-Plot
- [Filter] Set curve filtering
- [Print] Open print dialog
- [Save] Write XY-Plot data to a file

### Left Menu

- [All] Select all curves in the list
- [Rev] Reverse curve selection
- [Clr] Clear curve selection
- [Del] Remove selected curve from list
- Curve List (1)

- [Oper] Process XY-Plot data
- [Hide] Hide buttons (Esc to restore them)
- [Close] Close the plot window

[Quit] – Close and delete plot window from the program memory

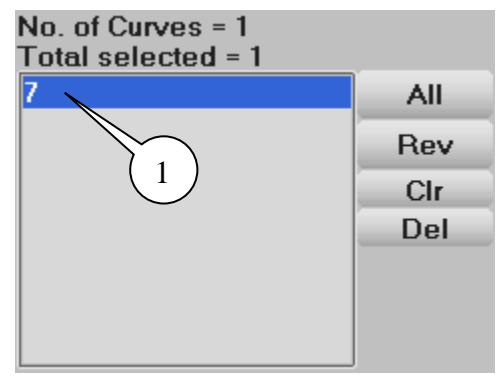

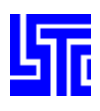

# **Right Menu**

Grid – Add/remove grid lines in XY-Plot window Tick – Add/remove tick marks in XY-Plot window Frame – Add/remove frame in XY-Plot window Legend – Add/remove legend in XY-Plot window Autofit – Toggle Automatically Fit data in XY-Plot window (on/off) Timeline – Toggle time line in XY-Plot window Invert – Invert background color in XY-Plot window Maxgraph – Use all of XY-Plot window to display data MinMax – Add/remove min/max label in XY-Plot window

| X Grid    |
|-----------|
| X Tick    |
| X Frame   |
| X Legend  |
| X Autofit |
| Timeline  |
| Invert [  |
| Maxgraph  |
| Minmax    |

### Title

|                                            |             | Plot Title       | TAURUS-MOD             | EL                                         |                           |                 |                |  |
|--------------------------------------------|-------------|------------------|------------------------|--------------------------------------------|---------------------------|-----------------|----------------|--|
|                                            | All         | X-Axis La        | bel:                   |                                            | Y-Axis Labe               | l:              |                |  |
|                                            | Rev         | Time             |                        |                                            | Y-Rigid Body Displacement |                 |                |  |
|                                            | Clr<br>Del  | Mod Curve Legend |                        |                                            | Legend Label:             |                 |                |  |
|                                            |             |                  |                        |                                            | Global                    |                 |                |  |
|                                            | Sho         | w All            | Show Select            |                                            | Apply                     | Reset           | Done           |  |
| Plot                                       | Title – Inj | out plot titl    | e                      | ]                                          | Show Select]              | - Show selected | curves in XY-P |  |
| X/Y                                        | -Axis labe  | ls – Input       | X/Y axis labels        | V                                          | vindow                    |                 |                |  |
| Modify Curve Legend – Modify curve name in |             |                  | [                      | [Apply] – Apply settings to XY-Plot        |                           |                 |                |  |
| legend (Press enter to update)             |             |                  | [                      | [Reset] – Reset settings to default values |                           |                 |                |  |
| Legend Title – Input legend title          |             |                  | [                      | [Done] – Close the XY-Plot options menu    |                           |                 |                |  |
| [Sho                                       | w All] – S  | Show all cu      | rves in XY-Plot window |                                            |                           | _               |                |  |

### Scale

|         | Xmin                                                                       | 0           | Xmax | 0.128998 | Axes: | Lin-Lin 😽 |  |
|---------|----------------------------------------------------------------------------|-------------|------|----------|-------|-----------|--|
| All     | Ymin                                                                       | 0           | Ymax | 480.636  |       |           |  |
| Rev     |                                                                            |             | _    |          |       |           |  |
| Clr     | X-offset                                                                   | 0           | X-sc | ale 1    |       |           |  |
| Del     | Y-offset                                                                   | 0           | Y-sc | ale 1    |       |           |  |
| Sho     | w All                                                                      | Show Select |      | Apply    | Reset | Done      |  |
| n/mox I | may Input min/may values for V avis V offset Input offset value for V avis |             |      |          |       |           |  |

Xmin/max – Input min/max values for X-axis. Ymin/max – Input min/max values for Y-axis. X-offset – Input offset value for X-axis. Axes – Select logarithmic/linear scale for each axis.

- Y-offset Input offset value for Y-axis.
- X-scale X axis scale factor
- Y-scale Y axis scale factor

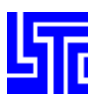

### Attributes

|                  | Pts/sym   | 4           | Symbol     | _ | 8     | Apply | Reset |
|------------------|-----------|-------------|------------|---|-------|-------|-------|
| All<br>Rev       | 🗌 Join sy | ymbols with | line Color |   | *     | Apply | Reset |
| Clr              | Auto      | Symbol      | Width      | _ | 8     | Apply | Reset |
| Dei              |           |             | Style      | — | 8     | Apply | Reset |
| Show All Show Se |           | lect        | Apply      |   | Reset | Done  |       |

Pts/Sym - Input number of points per symbol

Join symbols with line – Add/remove lines between symbols when using auto symbol [Auto Symbol] – Automatically replace curve with symbols Symbol – Select symbol style (Use [Apply]/[Reset] to make individual changes)

Color – Select curve and symbol color (Use [Apply]/[Reset] to make individual changes)

Width – Select line width (Use [Apply]/[Reset] to make individual changes)

Style – Select line style (Use [Apply]/[Reset] to make individual changes)

# **Quick Guides**

### Quick Guide: Setting XY-Graph attributes using Auto Symbol

- 1. Select curves
- 2. Enter the number of points per symbol
- 3. Enable/Disable Join symbols with line
- 4. Click [Auto Symbol] this will add symbols to more than 1 line

### Quick Guide: Setting XY-Graph attributes manually

- 1. Select a single curve
- 2. Select Symbol type, click [Apply] to apply symbol type only
- 3. Select line color, click [Apply] to apply line color only
- 4. Select line width, click [Apply] to apply line width only
- 5. Select style, click [Apply] to apply style only
- 6. Click [Apply] at bottom to apply all changes

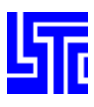

#### Filter

|     | Filter    | none  | <b>∀</b> Time | msec | ¥C/s(Hz) | 60    | <b>♦</b> 60 |
|-----|-----------|-------|---------------|------|----------|-------|-------------|
| All |           |       |               |      |          |       |             |
| Rev | Point Ave | erage | none          | ×    |          |       |             |
| Clr |           |       |               |      |          |       |             |
| Del |           |       |               |      |          |       |             |
|     |           |       |               |      |          |       |             |
| Sho | w All     | Sho   | w Select      |      | Apply    | Reset | Done        |

Filter – Select filter to apply Time – Select time units C/s(Hz) – Select/Enter frequency Point Average – Select number of points to average. Ex, PA=3, then an average of the ordinate values is taken every 3 points and each of the 3 points is then given this new value.

# **Quick Guides**

# Quick Guide: How to apply a filter

- 1. Select a curve
- 2. Select filter type
- 3. Select time units
- 4. Select frequency
- 5. Select point average
- 6. Click [Apply] to apply all changes

### Print

(See Print Dialog information under drop down menus)

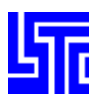

#### Save

| All                                | Output Type: | Curve file | e 😽 Ou | tput Interval:                                     | 1 😻 1 |      |
|------------------------------------|--------------|------------|--------|----------------------------------------------------|-------|------|
| Rev                                | Enter Filen  | ame:       |        |                                                    |       |      |
| Clr                                |              |            |        |                                                    |       |      |
| Del                                |              |            |        |                                                    |       |      |
|                                    |              |            |        |                                                    |       |      |
| Sho                                | w All Sh     | ow Select  |        | Save                                               | Reset | Done |
| out Type – Select data output type |              |            | F      | Filename - Enter filename including full path with |       |      |

Output Type – Select data output type Output Interval – Select/Enter number of time steps between outputs Filename - Enter filename including full path with no spaces [Save] – Write XY-Plot data to given filename

**Quick Guides** 

# Quick Guide: Saving XY-Plot data to a file

- 1. Select curves to output
- 2. Select output format
- 3. Select output interval
- 4. Enter filename (If no path is given file will be saved in the same directory as the executable)
- 5. Click [Save]

#### Load

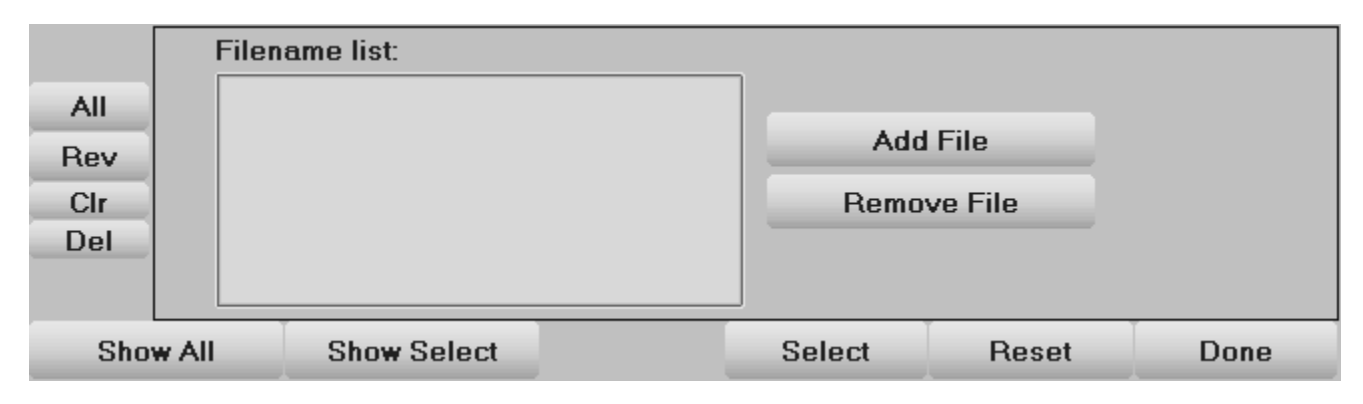

Filename list – Select a file to show stored data. [Add File] – Add a file to the filename list. [Remove File] – Remove a file from the filename list. [Select] – Open selected data files.

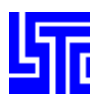

# **Quick Guides**

### Quick Guide: How to load a XY-Plot data file

- 1. Click [Add File]
- 2. Select file and click [Open]
- 3. Select file in filename list
- 4. Click [Select]
- 5. Stored curves should now be visible in the left menu, select curves from here to display them

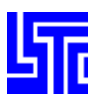

### **Operations**

|     | differentiate           | Curve1:  |      | Tim   | e units:       |      |   |
|-----|-------------------------|----------|------|-------|----------------|------|---|
| All | integrate<br>sum_curves |          |      | 1     |                | sec  | ≽ |
| Rev | subtract_curves         | Curve2:  |      | Gra   | vity constant: |      |   |
| Clr | divide_curves           | Curve3:  |      | 9.8   |                | 9.81 | × |
| Del | invertx<br>inverty      | Save Res | ult: |       |                |      |   |
| Sho | w All Show Select       |          |      | Apply | Reset          | Done |   |

Operations List – Select an operation to apply to a curve Curve 1, 2, and 3 – Pick/Enter curves from curve list for operation Time Units – Select/Enter HIC time units Gravity Constants – Select/Enter HIC gravity constants [Save Result:] – Save resultant curve as a XY-Plot data file

# **Quick Guides**

### Quick Guide: Operating on a curve

- 1. Select operation from the list
- 2. Select a curve(s) form the left list
- 3. Click [Apply]

### Quick Guide: How to subtract/multiply/divide curves

- 1. Select appropriate operation
- 2. Select/Enter curve 1 from left list
- 3. Select/Enter curve 2 from left list
- 4. Click [Apply]

# Quick Guide: How to apply resultant2 and 3

- 1. Select appropriate operation
- 2. Select/Enter curve 1 from left list
- 3. Select/Enter curve 2 from left list
- 4. Select/Enter curve 3 from left list (resultant 3 only)
- 5. Click [Apply]

# Quick Guide: How to apply Hic15/Hic36/CSI

- 1. Select appropriate operation
- 2. Select/Enter time
- 3. Select/Enter gravitation constant
- 4. Click [Apply]

# Quick Guide: Saving results

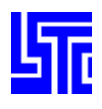

- 1. Carry out operations as described above
- 2. Enter a new filename in the text field provided
- 3. Click [Save Result]

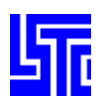

# FORMING LIMIT RESULTS

# Introduction

Use this interface for metal forming analysis.

# **Interface Description**

t – Enter sheet thickness in mm
n – Enter FLD crit. formula index
[Set] – Apply the new t and n values
t\_n – Set thickness and index of FLD curve
File – Read thickness and index of FLD curve from file
FLD Data File list – Select FLD data file,
(use File/Open/FLD Curve to open a new file) (1)

Point – Select an item for point on FLD plot Tracer –Select an item for tracer on FLD plot

Material – Select a material for FLD plot Element – Select an element for FLD plot Area – Define an area for FLD plot. Polygon – Define a region for FLD plot. In – Select entities within the area/polygon. Out – Select entities outside the area/polygon.

[Clr] – Clear information in popup windows. [Info] – Open/close FLD information dialog. [FormaDia] – Open/close formability diagram dialog.

Strain results for last element picked (2)

Position - Select shell surface for FLD results

[Plot] – Plot FLD diagram in current XY-Plot window
[New] – Plot FLD diagram data in a new XY-Plot window
[Padd] – Add data to FLD diagram in current XY-Plot window
[Clear] – Clear picked entities
[Raise] – Raise all open XY-Plot windows
[Pop] – Open and Raise all closed XY-Plot windows

[Done] - Exit Forming Limit Result interface

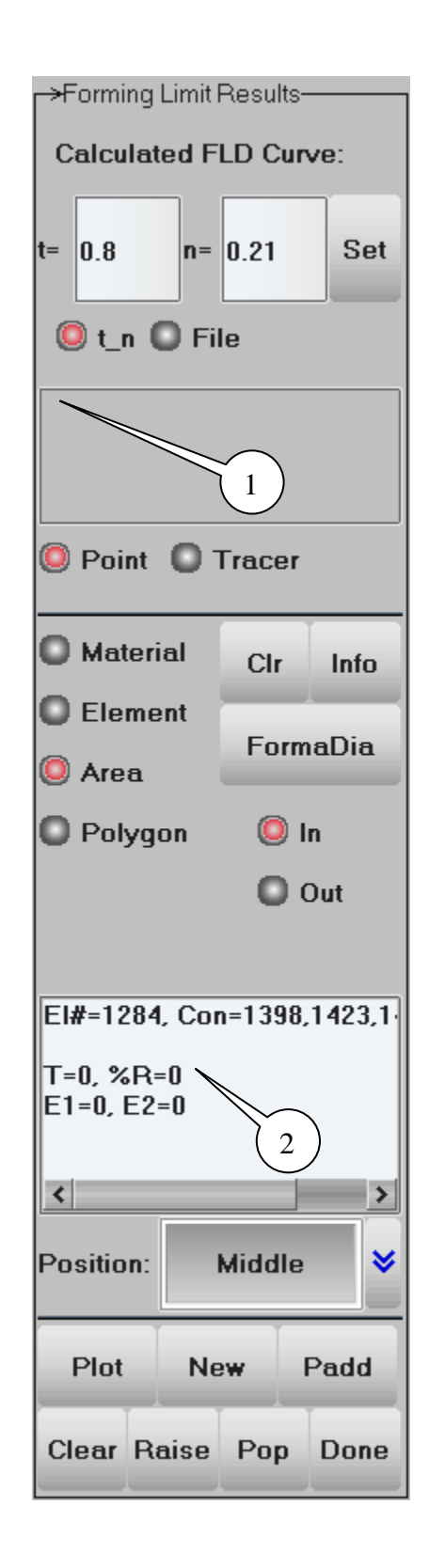

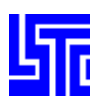

### **Formability Diagram**

| Formability Diagram - CRLCS (t=0.8 n=0.21) |      |                      |            |  |  |  |  |
|--------------------------------------------|------|----------------------|------------|--|--|--|--|
| Limit % FLC:                               | 0    | X Cracks             |            |  |  |  |  |
| Safety margin % FLC:                       | 20   | Risk of cracks       |            |  |  |  |  |
| Allowable thinning:                        | 0.3  | X Severe thinning    |            |  |  |  |  |
| Essential thinning:                        | 0.02 | X Inadequate stretch |            |  |  |  |  |
| Allowable thickening:                      | 0.01 |                      |            |  |  |  |  |
| R-value:                                   | 1.82 | X Wrinking tendency  | X Wrinkles |  |  |  |  |
|                                            |      |                      | Close      |  |  |  |  |

Limit % FLC – Enter % limit of Forming Limit Curve Safety margin % FLC – Enter safety margin percentage from Forming Limit Curve Allowable thinning – Enter level of acceptable thinning Essential thinning – Enter required amount of thinning Allowable thickening – Enter acceptable amount of thickening R-value – Enter material R-value

Cracks – Show crack region Risk of cracks – Show risk of cracks region Severe thinning – Show excessive thinning region Inadequate stretch – Show lack of stretch region Wrinkling tendency – Show tendency to wrinkle region Wrinkles –Show wrinkled region [Close] – Close Formability Diagram dialog

# **Quick Guides**

### Quick Guide: Displaying Forming Limit Diagram

- 1. Enter sheet thickness and FLD criterion (t and n)
- Or select File and open a pre loaded FLD curve file
- (Use File/Open/FLD curve to load a FLD curve file)
- 2. Click [FormaDia] to set FLD parameters
- 3. Select a material/element using single or area pick
- 4. Click [Plot]/[New] to display results

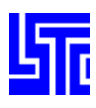

# STATE TIME

### Introduction

Use this interface to activate/deactivate time states and apply overlays to the model.

# **Interface Description**

State List (1) Choose – Selecting a state from the state list will display it Delete – Selecting a state from the state list will make it inactive Turn overlay mode on/off (2) Overlay State – Enter state number for overlay Overlay Color – Select overlay color Overlay Type – Select overlay type [Reset] – Reset all states to active

[Done] – Exit State Time interface

# **Quick Guides**

### Quick Guide: How to use overlays

- 1. Click on (2) to activate overlay mode
- 2. Select overlay color
- 3. Select overlay type
- 4. Select a state from the list

(Now when using measure differences between the overlay and current state will also be displayed in the command window)

| _>State Times                   |         |
|---------------------------------|---------|
| # 0. T=Geometry                 |         |
| # 1, T=0                        |         |
| # 2, T=0.1994                   | $\sim$  |
| # 3, T=0.3988 (1)               |         |
| # 4, T=0.59966                  |         |
| # 5, T=0.79906                  |         |
| # 6, T=0.99992                  |         |
| # /, I=I.1993<br># 0 T_1 2007   |         |
| # 0, I=1.3907<br># 0, T_1, E006 |         |
| # 3, 1=1.5330<br># 10 T=1 7991  |         |
| # 10, 1=1.7551<br># 11 T=1 9986 |         |
| # 12, T=2,1998                  |         |
| # 13, T=2,3999                  |         |
| # 14, T=2.5992                  |         |
| # 15, T=2.799                   |         |
| # 16, T=2.9995                  |         |
| # 17, T=3.1995                  |         |
| # 18, T=3.3988                  |         |
| # 19, T=3.5993                  |         |
| # 20, T=3.8                     |         |
| # 21, T=3.9999                  |         |
| # 22, T=4.1997                  |         |
| # 23, 1=4.3995<br># 24 T_4 E004 |         |
| # 24, 1=4.5994                  |         |
| # 25, 1=4.7555<br># 26 T=4 9993 |         |
| # 20, 1-4.3333<br># 27 T=5 1989 |         |
| # 28, T=5,3999                  |         |
|                                 | × .     |
| 🔘 Choose 🜑 Delete               |         |
| OverlaySta                      | te:     |
|                                 |         |
| Overlay Color                   | White 😽 |
| ovenuy color                    | ttille  |
| Overlay Type                    | Edge 😽  |
|                                 |         |
|                                 |         |
| Reset                           | Done    |
|                                 |         |

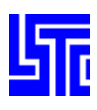

# MEASURE

# Introduction

Use this interface to make measurements of various aspects of the model and to create local coordinate systems.

# **Interface Description**

| Active Element Only – Measure part using active elements only<br>Item – Select an item to measure/Create local coordinate system<br>[Cancel pick] – Cancel last picked node (For Angle 3/4Node / Create Axes)<br>Element – Display measurement for selected elements<br>Part – Display measurement for selected parts<br>All – Display measurement for all visible parts<br>[Apply] -<br>[Delete] – Delete selected local axes<br>Reference Axes – Select current reference axes for measurement (1)<br>History – Select history type to plot (2)<br>[Plot] – Plot History data in current XY-Plot window<br>[New] – Plot History data in a new XY-Plot window<br>[Padd] – Add History data to current XY-Plot window<br>[Clear] – Clear selected items in list<br>[Raise] – Raise all open XY-Plot windows<br>[Pop] – Open and Raise all closed XY-Plot windows |
|----------------------------------------------------------------------------------------------------|
| [Raise] – Raise all open XY-Plot windows<br>[Pop] Open and Paise all closed XX Plot windows                                                                                                    |
| [Done] – Exit Measure interface                                                                                                    |
|                                                                                                    |

# **Quick Guides**

### Quick Guide: How to measure a coordinate

- 1. Select Reference Axes
- 2. Select Coordinate
- 3. Pick 1 Node
- 4. Coordinate for current state is displayed in command window (lower left)
- 5. Select history type
- 6. Click [Plot]/[New]/[PAdd] to view time history plot

### Quick Guide: How to measure a distance

- 1. Select Reference Axes
- 2. Select Item: Distance / Distance N2S
- 3. Pick 2 nodes / 1 node and 1 element
- 4. Distance for current state is displayed in command window (lower left)
- 5. Select history type
- 6. Click [Plot]/[New]/[PAdd] to view time history plot

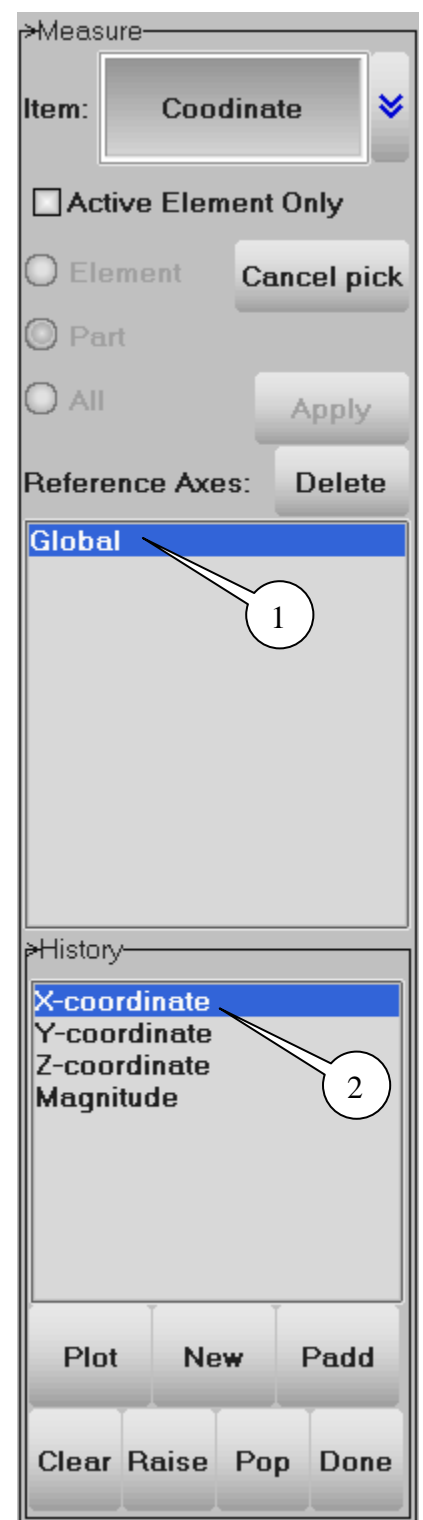
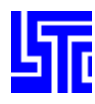

#### Quick Guide: How to measure an angle

- 1. Select Reference Axes
- 2. Select Angle 3Nodes / Angle 4Nodes
- 3. Pick 3 nodes / Pick 4 nodes, 2 per line
- 4. Angle for current state is displayed in command window (lower left)
- 5. Select history type
- 6. Click [Plot]/[New]/[PAdd] to view time history plot

#### Quick Guide: How to measure an area

- 1. Select Reference Axes
- 2. Select Item: Area
- 3. Select Element/Part/All (Click [Apply] if using All)
- 4. Check Active Elements Only to ignore blanked elements
- (Part/Element/All, area for current state is displayed in command window)
  - 5. Select history type
  - 6. Click [Plot]/[New]/[PAdd] to view time history plot

#### Quick Guide: How to measure a volume/mass

- 1. Select Reference Axes
- 2. Select Item: Volume/Mass
- 3. Select Element/Part/All (Click [Apply] if using All)

(Part/Element/All, volume/mass for current state is displayed in command window)

- 4. Select history type
- 5. Click [Plot]/[New] to view time history plot

#### Quick Guide: How to measure inertia/angular velocity

- 1. Select Reference Axes
- 2. Select Item: Inertia/Ang Velocity
- 3. Select Part/All (Click [Apply] if using All)
- (Part/All, Inertia/Angular velocity for current state displayed in command window)
  - 4. Select history type
  - 5. Click [Plot]/[New]/[PAdd] to view time history plot

#### Quick Guide: How to define a local coordinate system

- 1. Select Item: Create Axes
- 2. Pick 3 nodes to generate local coordinate system
- To delete,
  - 1. Select local coordinate system to remove
  - 2. Click [Delete]

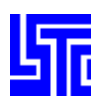

#### ASCII

#### Introduction

Use this interface to browse and display data contained in various ASCII data files output by DYNA.

#### **Interface Description**

File – Load an ASCII file from an alternative directory Load – Load existing file for selected ASCII file type Uload – Un-Load selected ASCII file (to free memory) [Raise] – Raise all open XY-Plot windows [Pop] - Open and Raise all closed XY-Plot windows [Done] – Exit ASCII interface [Plot] – Plot items from ASCII file in current XY-Plot window [New] – Plot items from ASCII file in a new XY-Plot window [Padd] – Add items from ASCII file to current XY-Plot window [All] – Select all ASCII items [Clear] – Clear all selections [Rev] – Reverse selection [Info] – Show information on the loaded ASCII file ASCII items list – select items loaded from ASCII file(1) Main Branch(1) Sub Branch(2) {matsum}[Total] – Toggle the combining of multiple ASCII items Affects {secforc}, {spcforc}, {nodfor}, {bndout}, {sleout} and {gceout} {abstat}[Airbag/Material] – Select airbag/material IDs {elout}[Clrcp] – Clear Elout component list {elout}[Stress/Strain/Beams] – Select Elout component types {deforc}[Trans/Rotation] – Select translational force /rotational moment of spring element {spcforc}[Force] – Select forces for plotting {spcforc}[Momt] – Select moment for plotting {intforc}[Jforc] – Select joint forces for plotting {jntforc}[Jstif] – Select joint stiffness for plotting {rbdout}[Local] – Plot curve in local coordinate system {sphout}[Stress/Strain] - Select sphout component types {nodout}[HicCsi] – Open Hic/Csi options interface

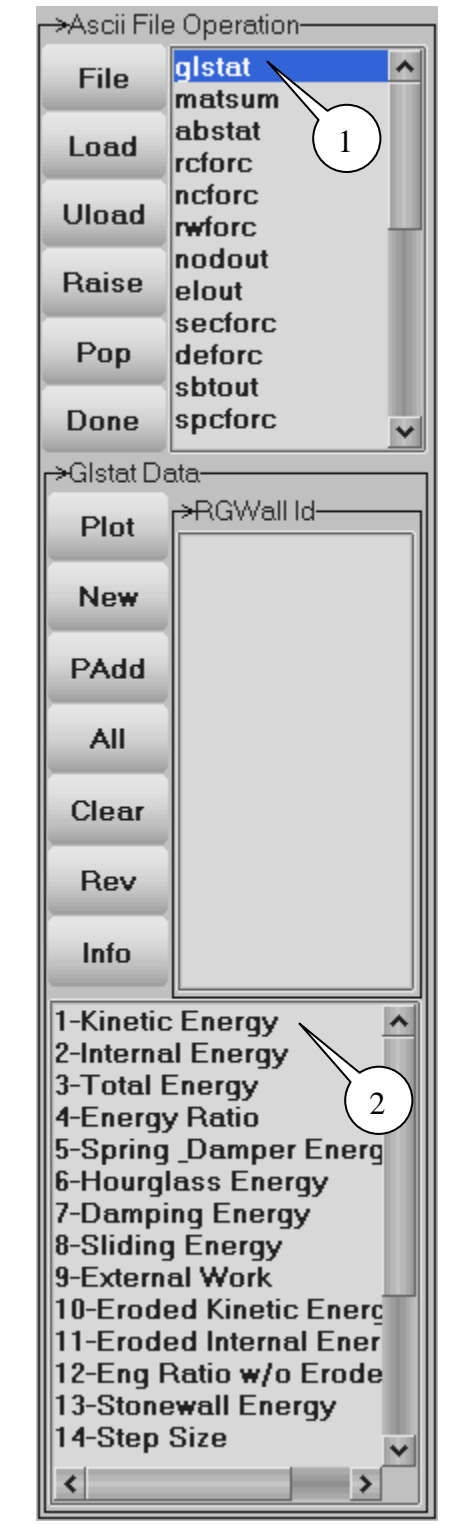

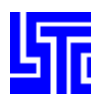

#### Head Injury Criteria (Hic) / Chest Severity Index (Csi) Options

| <b>┌→</b> ──Hic | Csi Options- | F      | <sup>&gt;</sup> re-Filter optio | ns     |        |              |
|-----------------|--------------|--------|---------------------------------|--------|--------|--------------|
| T:              | 1            | зес 💙  | Filter                          | none 😽 | ClaHa  | C0 60 ×      |
| G:              | 9.81         | 3.81 😽 | Pt Ave                          | none 💙 | C/SHZ. | <b>BU BU</b> |
|                 |              |        |                                 |        |        | Done         |

- T Enter/Select time units for Hic/Csi/Filter
- Filter Select filter type for filtering data

G - Enter/Select gravitation constant in model units

Pt Ave – Select number of points for point averaging filter

C/sHz – Enter/Select filtering frequency in model time units

[Done] – Exit Hic/Csi Options interface

#### **Quick Guides**

#### Quick Guide: How to load an ASCII item

- 1. Select ASCII item to load from list
- 2. Click [Load]
- 3. Find ASCII file for that item
- 4. Click [Open]

#### Quick Guide: How to plot stored data

- 1. Load ASCII item
- 2. Select Main branch
- 3. Select IDs (If applicable)
- 4. Select Sub-branch
- 5. Click [Plot]/[New]/[PAdd]

#### Quick Guide: How to set Hic/Csi options

- 1. Load {nodout} ASCII item
- 2. Click [Hic/Csi]
- 3. Enter Time for Hic
- 4. Enter Gravitation Constant for Csi
- 5. Select filter type
- 6. Select number of points per average
- 7. Enter/Select frequency
- 8. Click done to close interface

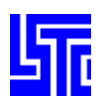

#### **SAVE/RETRIEVE VIEWS**

#### Introduction

Use this interface to save and retrieve information regarding model appearance, color and orientation.

#### **Interface Description**

List of saved views(1) View Name\_number – Enter a new view name Color – Toggle Save/Retrieve model color on/off Appearance – Toggle Save/Retrieve model appearance on/off Orientation – Toggle Save/Retrieve model orientation on/off [Save] – Save the current view to memory [Retrieve] – Retrieve selected view from memory [Delete] – Delete selected view from memory [Done] – Exit Save/Retrieve Views interface

#### **Quick Guides**

#### Quick Guide: How to save a view

- 1. Enter view name
- 2. Select what to save (Color/Appearance/Orientation)
- 3. Click save

#### Quick Guide: How to retrieve a view

- 1. Select view from list
- 2. Select what to retrieve (Color/Appearance/Orientation)
- 3. Click Retrieve

#### Quick Guide: How to delete a view

- 1. Select view from list
- 2. Click delete

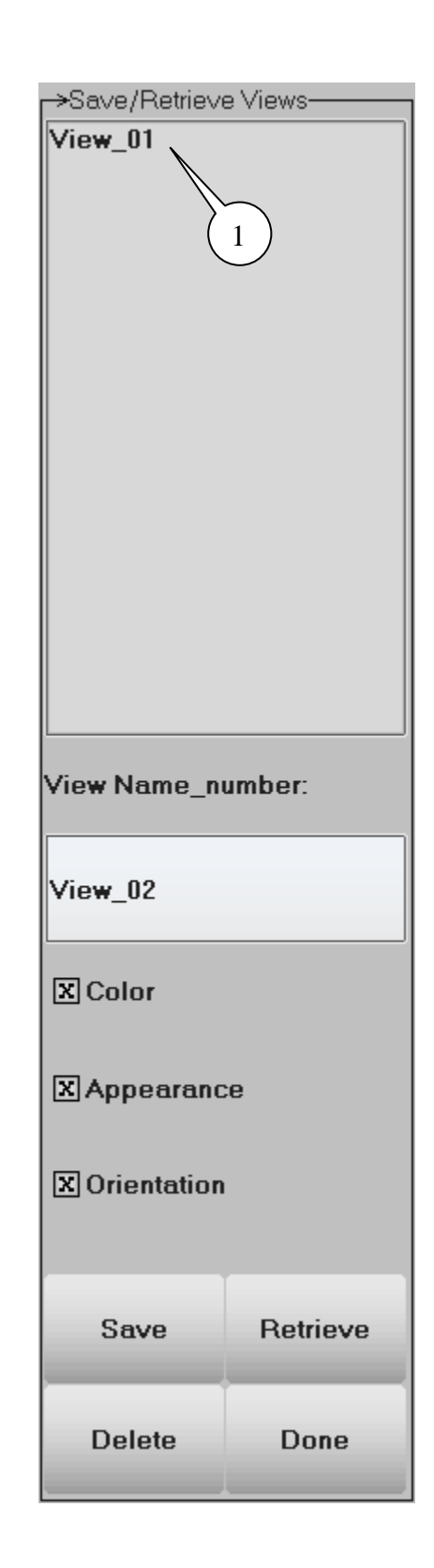

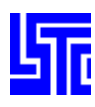

#### **MODEL SELECTION**

#### Introduction

Use this interface to open and select multiple models.

#### **Interface Description**

Model List – Select model to display (1) [Delete] – Delete the highlighted model from program memory [Reset] – Reset model to original position [Done] – Exit Model Selection interface [X] – Select direction for model translation Translation Distance – Enter distance to translate model

Multi Model Selection – Activate multiple models (Note once activated model selection for translation etc can only be done from the Model ID list and not the Model List. The Model List is used to select models for multiple selections)

Sync States – Synchronize animation for multiple models

Translation – Enter amount for translation

Model ID List - Select model for translation when using multi model selection

#### **Quick Guides**

#### Quick Guide: Using multiple model selection

- 1. Open models using File/Open
- 2. Activate multiple model selection
- 3. Select models to be displayed together from the Model list

#### Quick Guide: Solving overlapping models

- 1. Select one of the over lapping models(1)
- 2. Select direction of translation
- 3. Click left or right arrow to translate model

|       | ->Model S               | election—<br>JS-MODE | L    |  |  |  |
|-------|-------------------------|----------------------|------|--|--|--|
| nodel | Delete                  | Reset                | Done |  |  |  |
| not   | × × •                   | 03                   | 1    |  |  |  |
| ction | MultiModel Selection    |                      |      |  |  |  |
|       | Sync States             |                      |      |  |  |  |
|       | Total Me                | mory=121             | .1M  |  |  |  |
|       | Model id = 1            |                      |      |  |  |  |
|       | Type = st               | ate                  |      |  |  |  |
|       | 44 States               |                      |      |  |  |  |
|       | Ele Deleted - Yes       |                      |      |  |  |  |
|       | 65073 Nodes,67485 Elems |                      |      |  |  |  |
|       | 289 Parts               |                      |      |  |  |  |
|       | 680 Solid               | Elems                |      |  |  |  |
|       | 66565 Sh                | ell Elems            |      |  |  |  |
|       | 240 Bean                | n Elems              |      |  |  |  |
|       | Model Me                | emory=11             | 6.5M |  |  |  |

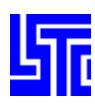

#### **PART SELECTION**

#### Introduction

Use this interface to select which parts to display.

#### **Interface Description**

Beam – Select/deselect Beam elements Shell – Select/deselect Shell elements Solid – Select/deselect Solid elements Tshell – Select/deselect Tshell elements Mass – Select/deselect Mass elements Discrete – Select/deselect Discrete elements Seatbelt – Select/deselect Seatbelt elements Inertia – Select/deselect Inertia elements Rsurf – Select/deselect Rigid-surface elements SPHnd – Select/deselect SPH nodes elements Fluid – Select/deselect Fluid elements

Single – Remove/Keep parts using single pick Area – Remove/Keep parts inside a user defined area Polygon – Remove/Keep parts inside a user defined region

[Save] - Save current active parts to selected buffer [Load] - Load parts from selected buffer [Buff(n)] - Select part buffer to save/load

Rm –Remove parts inside the area/polygon Kp –Keep parts inside the area/polygon [Info] – Show information on selected parts [All] – Select all parts. [None] – Deselect all parts [Rev] – Reverse part selection [Auto] – Update drawing with selection automatically, (Red=on). [Apply] – Update drawing with selected parts. (when Auto=off). [Done] – Exit Part Selection interface

#### **Quick Guides**

#### Quick Guide: How to use the Part Selection Interface

- 1. Select Remove or Keep
- 2. Select parts from the list
- Or pick from the model
- 3. Part types can be selected by checking the appropriate box on the left side
- 4. If Auto is not active (red) click [Apply]

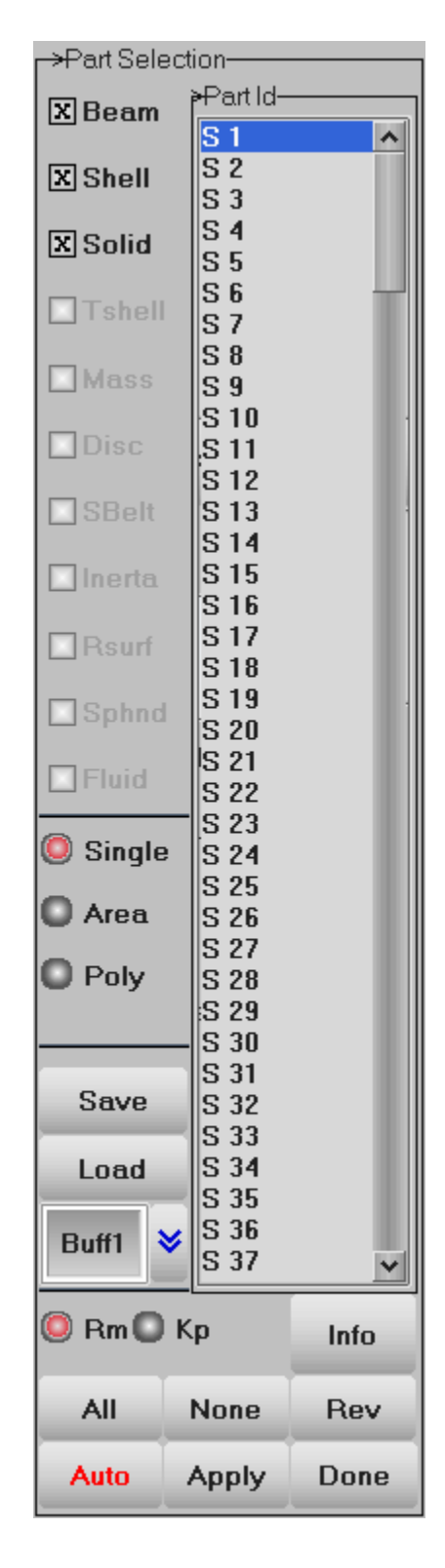

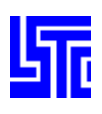

# PAGE 2:PRE/POST PROCESSING

#### INTRODUCTION

The first four interfaces are for post processing, while the others are for pre processing. The pre processing capabilities include model operations like transform, translate, reflect, rotate, project and scale. Soon to be implemented will be element creation and error checking.

| CFD     | Cgat    |         |
|---------|---------|---------|
| Binout  | Skid    |         |
|         |         |         |
|         |         |         |
|         |         |         |
| ElEdit  | Dupgrid |         |
| Мочсору | Elcheck | Normals |
| Trnsfrm | Reflect | Project |
| Translt | Rotate  | Scale   |

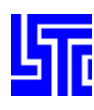

#### **CFD TIME HISTORY PLOT**

#### Introduction

#### **Interface Description**

Node list for history plot (1) History Comp – List of Time History Components (2) [Load] – Load D3THINS file to plot [Uload] – Un-Load D3THINS files to free memory [Plot] – Plot XY-Plot data in current XY-Plot window [New] – Plot XY-Plot data in a new XY-Plot window [Padd] – Add XY-Plot data to current XY-Plot window [Clear] – Clear selected nodes [Raise] – Raise all open XY-Plot windows [Pop] – Open and Raise all closed XY-Plot windows [Done] – Exit CFD Time History Plot interface

#### **Quick Guides**

#### Quick Guide: How to load a CFD time history component

- 1. Click [Load]
- 2. Select d3thins or d3mean file and click [Open] (Node and component data should load)

#### Quick Guide: How to view a CFD time history plot

- 1. Select node(s) from list (1)
- 2. Select History Component(2)
- 3. Click [Plot]/[New]

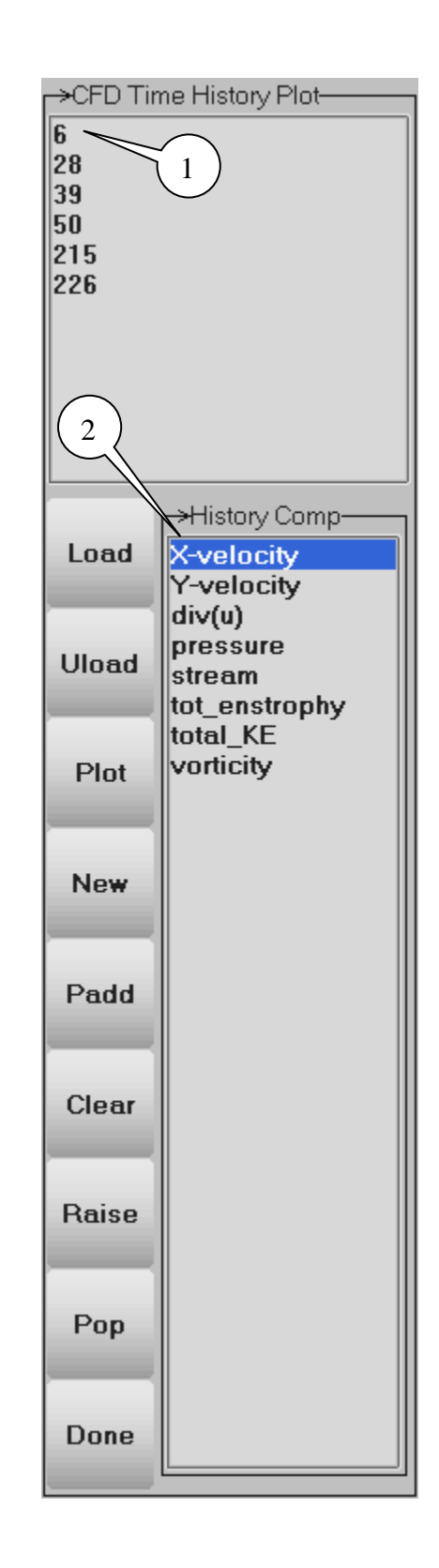

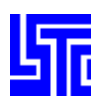

#### BINOUT

#### Introduction

Use this interface to browse and display data stored in binary ASCII files. The branch system makes it easy to navigate and there is even the option to open multiple files for comparison.

#### **Interface Description**

[Load] – Load a BINOUT file [UnLoad] – Un-load selected BINOUT file [Save] – Save selected BINOUT branch to a file [Done] – Exit BINOUT interface

Open Files list – Select from list of currently loaded BINOUT files (1) Main Branch list – Select main branches in selected BINOUT file (2) Sub-Branch list – Select sub-branch part of selected main branch (3) List of main branch entities (4) List of main branch components (5)

[Plot] – Plot selected component in current XY-Plot window
[New] – Plot selected component in a new XY-Plot window
[Padd] – Add selected component to current XY-Plot window
[Pop] – Open and Raise all closed XY-Plot windows
[Clear] – Clear list selections
[Info] – Show the general information about the current selections (6)

#### **Quick Guides**

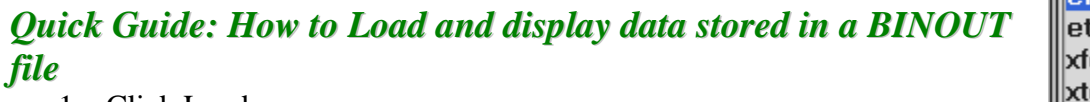

<mark>bndout</mark> elout

alstat

matsum

2

ncforc

nodfor

- 1. Click Load
- 2. Select BINOUT file from list (1)
- 3. Select main branch (2)
- 4. Select sub-branch (3)
- 5. Select entity and component (4) and (5)

D:\Models\Binout\binout

6. Click [Plot] or [New]

>Open files-

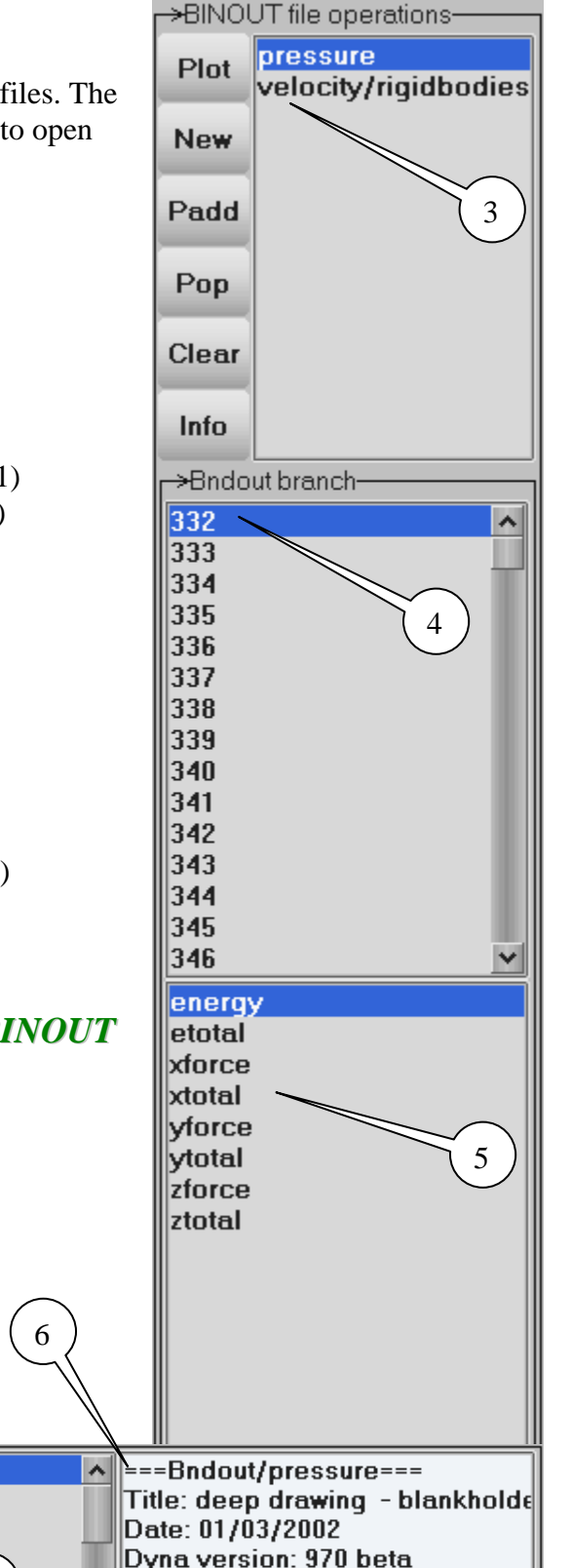

Total Entites : 175

<

8/27/2002 BETA

Load

UnLoad

Save

Done

>

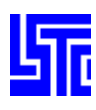

-

#### CGAT – CIRCULAR GRID ANALYSIS TECHNIQUE

#### Introduction

|                                                                                                    | PUgat—   |       |          |       |
|----------------------------------------------------------------------------------------------------|----------|-------|----------|-------|
| Interface Description                                                                                     | Circles  | x     | Υ        |       |
| Circles X– Number of circles in local X direction<br>Circles Y– Number of circles in local Y direction    | 20       |       | 20       |       |
| Diameter – Diameter of circles                                                                            | Dia      | meter | Spac     | ing   |
| Origin – Pick/Enter origin of circular grid (X Y Z coordinates)                                           |          |       |          |       |
| Xpoint – Pick/Enter direction of grid x-axes (X,Y,Z coordinates)<br>Y-node – Pick/Enter a node for y-axes | 2.0454   | 5     | 2.454    | 55    |
| Part No. – Enter part number or part pick at origin                                                       |          | in    |          | int   |
| Color – Color of circle line                                                                              |          | ,     |          | int   |
| Linew – Line width of circles                                                                             |          |       |          |       |
| Pick – Pick/Enter circle ID e.g.: 2x3 for history plot                                                    | 0.0      |       | 0.0      |       |
| [Show] – Generate and display Grid circles                                                                |          |       |          |       |
| [Filde] – Remove grid circles from display<br>[Clear] – Delete all generated grid circles                 | 0.0      |       | 0.0      |       |
| [Print] – Print size and % distortion at current state                                                    | <u> </u> |       | <u> </u> |       |
| [Plot] – Plot history of pick circles                                                                     | 0.0      |       | 0.0      |       |
| [New] – Plot history of pick circles in a new window                                                      | 0.0      |       | 0.0      |       |
| [Padd] – Add plot history of pick circles current plot                                                    |          |       |          |       |
| [Done] – Exit Circular Grid interface                                                                     | 🗌 Y-ni   | ode   |          |       |
|                                                                                                    |          |       | <u> </u> |       |
|                                                                                                    | Part No  | )     | 1        |       |
|                                                                                                    | Color    | v     | /hite    | *     |
|                                                                                                    |          |       |          |       |
|                                                                                                    | Linew    |       | 1        | *     |
|                                                                                                    | L        |       |          |       |
|                                                                                                    | Pick     | ĸ     | 1x1      |       |
|                                                                                                    | Show     | Hide  | Clear    | Print |
|                                                                                                    | _        | _     | _        |       |
|                                                                                                    | Plot     | New   | Padd     | Done  |

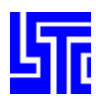

#### **Quick Guides**

#### Quick Guide: How to form a grid of circles

- 1. Enter number of columns (circles in X-direction)
- 2. Enter number of rows (circles in the Y-direction)
- 3. Enter circle diameter (calculated by default per model)
- 4. Enter spacing, measured from origin to origin
- 5. Check Origin to pick origin of grid
- Or Enter XYZ coordinates in text fields
- 6. Check Xpoint to pick point to form X-axis of grid
- Or Enter XYZ coordinates in text fields
- 7. Check Y-node to pick a point to from a XY plane for the grid
- Or Enter node ID in text field
- 8. Enter Part ID of part to apply circles
- 9. Select circle line color
- 10. Select Circle line width
- 11. Click [Show]

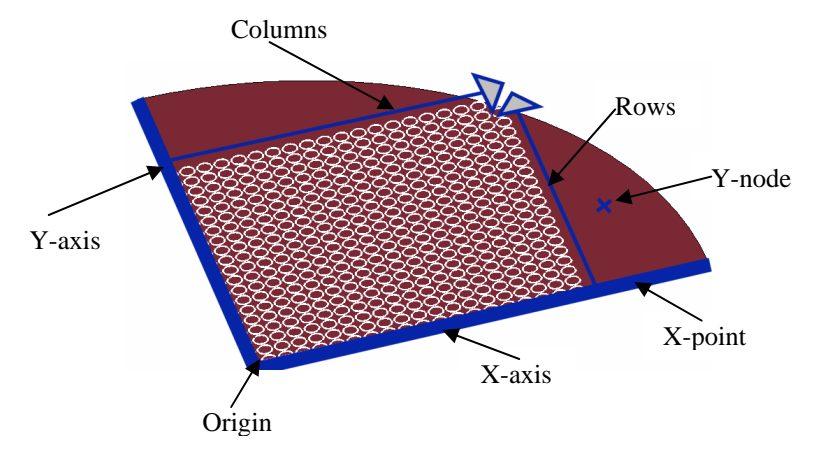

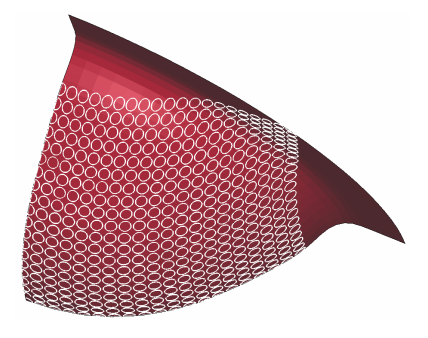

#### Quick Guide: How to view time history data for a circle

- 1. Check Pick to pick a circle from the grid
- 2. Or Enter the circle's grid location e.g.: 2x3
- 3. Click [Plot]/[New]/[Padd]

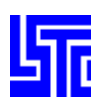

#### Skid

#### Introduction

#### **Interface Description**

Pick blank – Pick blank part for skid tracing Pick curve – Pick points along tool for skid tracing Pick point – Pick a point on tool for skid tracing Closest node – Displays node nearest picked coordinates

[Clr] – Clear all points in curve list
[Del] – Delete highlighted point from curve list
[Rep] – Replace highlighted point in curve list
[Add] – Add new point after highlighted point in curve list

Curve List: – List of curve coordinates

Skid – Change skid trace color/width Tool – Change tool line color/width Start – Change start line color/width End – Change end line color/width [Color] – Select line color [Linew] – Select line width Pick trace – Pick/Enter skid trace for time history plot

[Proj] – Project picked points/curve onto tool
[Show] – Generate and display skid mark tracks
[Hide] – Remove skid marks from display
[Clear] – Delete all generated skid marks
[Plot] – Plot history of pick skid mark
[New] – Plot history of pick skid mark in a new window
[Padd] – Add plot history of pick skid mark current plot

[Done] – Exit Skid Mark interface

| ХP                     |                                    | arks—                                          |                                          |                   |  |  |  |
|------------------------|------------------------------------|------------------------------------------------|------------------------------------------|-------------------|--|--|--|
|                        | X Pick blank                       |                                                |                                          |                   |  |  |  |
| ПÞ                     | ick                                | curve                                          | Pic                                      | k point           |  |  |  |
| X:                     |                                    |                                                |                                          |                   |  |  |  |
| Y:                     |                                    |                                                |                                          |                   |  |  |  |
| Z:                     |                                    |                                                |                                          |                   |  |  |  |
| Clos                   | est                                | node                                           |                                          |                   |  |  |  |
| Cli                    | r                                  | Del                                            | Rep                                      | Add               |  |  |  |
| Curv                   | /e (                               | coords                                         | :                                        |                   |  |  |  |
| Set line color/width   |                                    |                                                |                                          |                   |  |  |  |
|                        | Set                                | line c                                         | olor/wi                                  | dth               |  |  |  |
| © s                    | Set<br>ikid                        | line c<br>O T                                  | olor/wi<br>'ool                          | dth               |  |  |  |
| () s                   | Set<br>ikid<br>legi                | line c<br>O T<br>in O E                        | olor/wi<br>'ool<br>nd                    | dth               |  |  |  |
| © S<br>• B             | Set<br>kid<br>legi<br>Whi          | line c<br>O T<br>in O E<br>te                  | olor/wi<br>'ool<br>'nd<br><b>V</b>       | dth<br>2          |  |  |  |
| © S<br>● B<br>\<br>□ P | Set<br>kid<br>legi<br>Whi<br>'ick  | line c<br>O T<br>in O E<br>te<br>trace         | olor/wi<br>ool<br>nd<br>¥ :              | dth<br>2          |  |  |  |
| © S<br>O B<br>N<br>Pro | Set<br>Ikid<br>Iegi<br>Whi<br>Iick | line c<br>O T<br>in O E<br>te<br>trace<br>Show | olor/wi<br>ool<br>nd<br>¥ :<br>1<br>Hide | dth<br>2<br>Clear |  |  |  |

#### **Quick Guides**

#### Quick Guide: How to display a skid

- 1. Place model at state 1
- 2. Check Pick blank to pick the blank part
- Or Enter Part ID in text field
- 3. Check Pick curve to pick multiple points on the tool
- Or Check Pick Point to pick a single point on the tool (click [Add] to add point to curve list)
- 4. Select Skid/Tool/Begin/End
- 5. Select line color
- 6. Select line width
- 7. Click [Proj]

Increment states to display the skid marks

#### Quick Guide: How to view time history data for a skid trace

- 1. Check Pick trace to pick a skid trace
- Or Enter the trace number
- 2. Click [Plot]/[New]/[Padd]

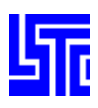

#### **GENERAL SELECTION MENU**

| 🔘 Pick 🔘 In  | K      | eyin  |         | abel   | Selecting | y Nodes |  |
|--------------|--------|-------|---------|--------|-----------|---------|--|
| O Area O Out | LabOn  | Save  | Whole   | ByNode | BySet     |         |  |
| O Poly O Add | LabOff | Load  | All Vis | ByElem |           |         |  |
| 🥘 Rm         | Clear  | Desel | Rev     | ByPart | 3Dsurf    |         |  |

Pick - Select/Deselect a single entity

Area - Select/Deselect entities inside/outside a user defined area

Poly - Select/Deselect entities inside/outside a user defined region

In - Select/Deselect entities inside the area/polygon

Out - Select/Deselect entities outside the area/polygon

- Add Add entities to selection
- Rm Remove entities from selection

[Keyin] - Press this button to enter entity IDs (Hit enter to accept value)

Label - Turn label on/off for new selection

LabOn – Display labels for all entities

LabOff - Hide labels for all entities

Clear - Clear all entity selections

Save – Save entities to buffer

Load – Load saved entities from buffer

Desel – Deselect last selected entity

Whole - Select all entities within model

Allvis - Select all visible entities

Rev - Reverse entity selection

By Node – Selection by node

By Elem – Selection by element

By Part - Selection by part

By Set - Select entities using SET data

3Dsurf – Toggle select surface nodes/elements on/off (3D parts only)

#### **Quick Guides**

#### Quick Guide: Selecting nodes/elements/parts

- 1. Select picking method Pick/Area/Poly
- 2. Select In/Out for area/poly
- 3. Select Add/Remove
- 4. Select picking 'by' method (Note 'by SET' opens a link dialog)
- 5. Make selections form model

Or Enter node/element/part ID by clicking [Keyin] ( Hit enter to accept entry)

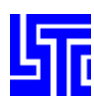

#### **MOVE OR COPY ELEMENTS**

#### Introduction

Use this interface to change element Part IDs.

#### **Interface Description**

Move – Move elements to a target part Copy – Copy elements to a target part [Apply] – Apply move or copy operation Pick Target Part – Pick target part from drawing area Part ID – Enter target part ID

Element ID Offset – New element IDs will be created using the existing IDs + ID value Starting Element ID + 1 – New element IDs will be created by incrementing the ID value. Element ID Offset – Enter ID value, used as ID offset/starting ID Node ID Offset – Enter node ID offset [Done] – Exit Move/Copy interface

#### **Quick Guides**

#### Quick Guide: How to change an element's association with a part

- 1. Select elements using the general selection interface
- 2. Check Pick Target Part to pick from a part ID from the model
- Or Enter a Part ID (Hit enter to accept the value)
- (This is the Part ID that will be applied to the selected elements)
- 3. Click [Apply]

### Quick Guide: How to copy an element and apply an association with a part

- 1. Select elements using the general selection interface
- 2. Check Pick Target Part to pick from a part ID from the model
- Or Enter a Part ID (Hit enter to accept the value)
- (This is the Part ID that will be applied to the selected elements)
- 3. Select Elem ID Offset to use an offset to create the new element IDs, enter the offset value in the box labeled ID (Hit enter to accept the value)
- Or Select Starting Elem ID +1 to use a new set of IDs to create the new element IDs. Enter the starting ID in the box labeled ID (Hit enter to accept the value)
- 4. Enter a node ID offset to create the new node IDs
- 5. Click [Apply]

|    | →Move or copy Elements |  |  |  |  |  |  |
|----|------------------------|--|--|--|--|--|--|
|    | C Move                 |  |  |  |  |  |  |
|    | 🥥 Сору                 |  |  |  |  |  |  |
|    |                        |  |  |  |  |  |  |
|    |                        |  |  |  |  |  |  |
|    | Annly                  |  |  |  |  |  |  |
|    |                        |  |  |  |  |  |  |
|    |                        |  |  |  |  |  |  |
|    | Pick Target Part       |  |  |  |  |  |  |
|    |                        |  |  |  |  |  |  |
|    | Part ID:               |  |  |  |  |  |  |
|    |                        |  |  |  |  |  |  |
|    |                        |  |  |  |  |  |  |
|    | ELem ID Offset         |  |  |  |  |  |  |
|    | Starting ELem ID +     |  |  |  |  |  |  |
| t  | Uturing Leen ID .      |  |  |  |  |  |  |
|    |                        |  |  |  |  |  |  |
|    | ID:                    |  |  |  |  |  |  |
|    | ID. 8805               |  |  |  |  |  |  |
|    |                        |  |  |  |  |  |  |
|    | Node ID Offset:        |  |  |  |  |  |  |
|    |                        |  |  |  |  |  |  |
|    | 218                    |  |  |  |  |  |  |
|    |                        |  |  |  |  |  |  |
|    |                        |  |  |  |  |  |  |
|    |                        |  |  |  |  |  |  |
|    |                        |  |  |  |  |  |  |
|    |                        |  |  |  |  |  |  |
| ot | Done                   |  |  |  |  |  |  |
|    |                        |  |  |  |  |  |  |

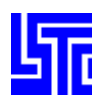

#### **TRANSFORM MODEL**

| In  | tro | dı  | icti | on  |
|-----|-----|-----|------|-----|
| 111 |     | JUU | ICU  | υII |

| Use this interface to transform parts of the model.  Interface Description                 |
|--------------------------------------------------------------------------------------------|
| Interface Description                                                                      |
| Interface Description                                                                      |
|                                                                                            |
| [Transform] – Apply transformation                                                         |
| From – Form the coordinate system the model will transform from                            |
| To – Form the coordinate system the model will transform to                                |
| Node1F. 2F and 3F – Pick or enter node IDs to form the coordinate system the <b>Node1F</b> |
| model will transform from                                                                  |
| Node1T. 2T and 3T – Pick or enter node IDs to form the coordinate system the               |
| model will transform to                                                                    |
|                                                                                            |
| Copy elements – Copy elements while transforming the model                                 |
| Transfer – Transfer selection to newly copied elements                                     |
| Offset – FID Offset is the offset for the new element ID                                   |
| Start ID – FID Offset is the starting element ID                                           |
| Pick Part – Pick target part from drawing area or enter part ID                            |
| [Plist] – Open part list dialog                                                            |
| EID Offset – Enter element ID offset or starting element ID                                |
| NID Offset – Enter node ID offset                                                          |
| [Undo] – Undo last operation                                                               |
| [Done] – Exit Transform Model interface                                                    |
|                                                                                            |
| Ouick Cuides                                                                               |
|                                                                                            |
| Quick Guide: How to transform a model                                                      |
| 1. Select nodes/elements/parts to transform                                                |
| 2. Check From                                                                              |
| 3. Select nodes to form From coordinate system                                             |
| 4. Check To                                                                                |
| 5. Select nodes to form To coordinate system                                               |
| 6. Click [Transform]                                                                       |
|                                                                                            |
| Quick Guide: How to copy and transform a model Eid Offset 8805                             |
| 1. Follow above guide up to step 5                                                         |
| 2. Select and enter a new starting ID                                                      |
| Or Select and enter an ID offset Nid Offset 218                                            |
| 3. To associate new elements to a part pick/select/enter a part ID                         |
| 4. Click [Transform]                                                                       |
| Undo Done                                                                                  |
|                                                                                            |

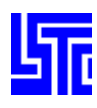

#### **TRANSLATE MODEL**

#### Introduction

| Introduction                                                                                                    | -→Translate Mi | ndel       |
|----------------------------------------------------------------------------------------------------|----------------|------------|
| Use this interface to translate entities.                                                                                                    |                |            |
| Interface Description                                                                                                    | Tran -         | Tran +     |
| [Tran -] – Translate in negative direction<br>[Tran +] – Translate in positive direction<br>Direction – Select direction of translation<br>Translate distance – Enter distance to translate                                                                                                    | Direction (    | GLOBAL X 😽 |
| Node 1, 2 and 3 – Pick/Enter node IDs to define N1-N2, N1-N2-N3 and N1 to N2 directions                                                                                                    | Translate di   | stance:    |
| (See Transform Interface for details on Copy Elements interface)                                                                                                    |                |            |
| [Undo] – Undo last operation<br>[Done ]– Exit Translate Model interface                                                                                                    | Node1          |            |
| Quick Guides                                                                                                    |                |            |
| <ul> <li>Quick Guide: How to Translate a model</li> <li>1. Select nodes by node/element/part using pick/area/region</li> <li>2. Select Direction</li> <li>3. If using N1-N2/N1-N2-N3/N1 to N2 then define node IDs (note when using N! to N2 the distance between the N1 and N2 will be the distance used for translation)</li> </ul> | Node2          |            |
| 4. Click [Tran - / +] to translate entities                                                                                                    | 🗙 Copy E       | Elements   |
| <ul> <li>Quick Guide: How to Translate a model</li> <li>1. Follow above guide up to step 6</li> <li>2. Check Copy Elements</li> </ul>                                                                                                    | 🔘 Offset 🔘     | Startid    |
| <ol> <li>Select and enter a new starting ID</li> <li>Or Select and enter an ID offset</li> </ol>                                                                                                    | PickPart       | Plist      |
| <ol> <li>To associate new elements to a part pick/select/enter a part ID</li> <li>Click [Tran - / +] to translate nodes/elements/parts</li> </ol>                                                                                                    | Eid Offset 88  | 05         |
|                                                                                                    | Nid Offset21   | 8          |
|                                                                                                    | Undo           | Done       |

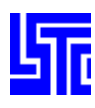

#### **REFLECT MODEL**

#### Introduction

Use this interface to reflect the model.

#### **Interface Description**

[Reflect] – Perform reflection for the selected nodes Pick node as pt. of reflec – Pick a node as the origin of the reflection Node ID – Enter a node ID as the origin of the reflection (Hit enter to accept) XYZ – Enter x,y,z coordinates as the origin of the reflection Plane – Select plane of reflection Node 1, 2 and 3 – Enter node IDs to define planes using N1-N2 and N1-N2-N3

(See Transform Interface for details on Copy Elements interface)

[Undo] – Undo last operation [Done] – Exit Reflect Model interface

#### **Quick Guides**

#### Quick Guide: How to reflect a model

- 1. Select nodes by node/element/part using pick/area/region
- 2. Pick/Enter a node ID or x, y, z coordinates as the origin of the reflection
- 3. Select a plane of reflection
- 4. If using N1-N2/N1-N2-N3 then define node IDs
- 5. Click [Reflect]

#### Quick Guide: How to copy and reflect a model

- 1. Follow above guide up to step 4
- 2. Check Copy Elements
- 3. Select and enter a new starting ID
- Or Select and enter an ID offset
- 4. To associate new elements to a part pick/select/enter a part ID
- 5. Click [Reflect]

|     | ┌→Reflect Model |        |          |        |     |
|-----|-----------------|--------|----------|--------|-----|
|     |                 | Ref    | lect     |        |     |
|     | Pick r          | node   | as pt. o | of ref | lec |
| ot) | Nodeld:         |        |          |        |     |
| !-  | XYZ:            |        |          |        |     |
|     | Plane:          | N      | orm X    |        | *   |
|     | Node            | 1      |          |        |     |
|     | Node            | 2      |          |        |     |
|     | Node            | 3      |          |        |     |
|     | X Co            | py El  | ements   |        |     |
|     | 🧿 Offse         | t 🖸 S  | StartId  |        |     |
|     | PickP           | Part   |          | Pli    | st  |
|     | Eid Offse       | et 880 | 5        |        |     |
|     | Nid Offse       | et 218 |          |        |     |
|     |                 |        |          |        |     |
|     | Und             | D      | Do       | ne     |     |

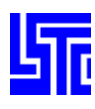

#### **ROTATE MODEL**

#### Introduction

Use this interface to rotate the model.

#### **Interface Description**

Rotate -/+ – Rotate the selected nodes in negative / positive direction Pick node as origin – Pick a node as the origin of rotation Node ID – Enter node ID as the origin of rotation (Hit enter to accept) XYZ – Enter x, y, z coordinates as the origin of rotation Rot. Axis – Select axis/plane of rotation Rot. Angle – Enter angle of rotation in degrees Node1, 2 and 3 – Enter node IDs for N1-N2 and N1-N2-N3 planes

(See Transform Interface for details on Copy Elements interface)

[Undo] – Undo last operation [Done] – Exit Rotate Model interface

#### **Quick Guides**

#### Quick Guide: How to rotate a model

- 1. Select nodes by node/element/part using pick/area/region
- 2. Pick/Enter a node ID or x, y, z coordinates as the origin of rotation
- 3. Select an axis/plane of rotation
- 4. If using N1-N2/N1-N2-N3 then define node IDs
- 5. Enter rotation angle
- 6. Click [Rotate]

#### Quick Guide: How to copy and rotate a model

- 1. Follow above guide up to step 5
- 2. Check Copy Elements
- 3. Select and enter a new starting ID
- Or Select and enter an ID offset
- 4. To associate new elements to a part pick/select/enter a part ID
- 5. Click [Rotate]

| <mark>⊢&gt;R</mark> otate Model· |                     |  |  |  |  |  |  |
|----------------------------------|---------------------|--|--|--|--|--|--|
| Rotate -                         | Rotate +            |  |  |  |  |  |  |
| Pick not                         | Pick node as origin |  |  |  |  |  |  |
| Nodeld:                          |                     |  |  |  |  |  |  |
| XYZ:                             |                     |  |  |  |  |  |  |
| Rot. Axis: 0                     | Global X 😽          |  |  |  |  |  |  |
| Rot. Angle:                      |                     |  |  |  |  |  |  |
| Node1                            |                     |  |  |  |  |  |  |
| Node2                            |                     |  |  |  |  |  |  |
| Node3                            |                     |  |  |  |  |  |  |
| 🕱 Copy El                        | ements              |  |  |  |  |  |  |
| 🔘 Offset 🔘 🕯                     | StartId             |  |  |  |  |  |  |
| PickPart                         | Plist               |  |  |  |  |  |  |
| Eid Offset 880                   | 5                   |  |  |  |  |  |  |
| Nid Offset218                    |                     |  |  |  |  |  |  |
|                                  |                     |  |  |  |  |  |  |
| Undo                             | Done                |  |  |  |  |  |  |

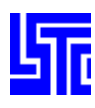

#### **PROJECT MODEL**

#### Introduction

Use this interface to create a projection of the model.

#### **Interface Description**

[Project] – Perform projection for selected nodes
Pick node on plane of p – Pick a node on the plane of projection
Node ID – Enter a node ID on the plane of projection (Hit enter to accept)
XYZ – Enter x, y, z coordinates on the plane of projection
Plane – Select plane of projection
Node 1, 2 and 3 – Enter node IDs for N1-N2 and N1-N2-N3 planes

(See Transform Interface for details on Copy Elements interface)

[Undo] – Undo last operation [Done] – Exit Project Model interface

#### **Quick Guides**

#### Quick Guide: How to project a model

- 1. Select nodes by node/element/part using pick/area/region
- 2. Pick/Enter a node ID or x, y, z coordinates for a point on the plane of projection
- 3. Select a plane of projection
- 4. If using N1-N2/N1-N2-N3 then define node IDs
- 5. Click [Project]

#### Quick Guide: How to copy and project a model

- 1. Follow above guide up to step 4
- 2. Check Copy Elements
- 3. Select and enter a new starting ID
- Or Select and enter an ID offset
- 4. To associate new elements to a part pick/select/enter a part ID
- 5. Click [Project]

| <mark>⊢&gt;Project M</mark> | →Project Model    |  |  |  |  |  |
|-----------------------------|-------------------|--|--|--|--|--|
| P                           | Project           |  |  |  |  |  |
| _                           |                   |  |  |  |  |  |
|                             | ode on plane of p |  |  |  |  |  |
| Nodeld:                     |                   |  |  |  |  |  |
|                             |                   |  |  |  |  |  |
| XYZ:                        |                   |  |  |  |  |  |
| Plane:                      | Norm X 😽          |  |  |  |  |  |
| Node1                       |                   |  |  |  |  |  |
| Node2                       |                   |  |  |  |  |  |
| Node3                       |                   |  |  |  |  |  |
| 🗌 Сор                       | Copy Elements     |  |  |  |  |  |
| O Offset C                  | ) Startld         |  |  |  |  |  |
| PickPa                      | ur Plist          |  |  |  |  |  |
| Eid Offset                  |                   |  |  |  |  |  |
| Nid Offset                  |                   |  |  |  |  |  |
| Undo                        | Done              |  |  |  |  |  |

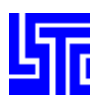

#### SCALE MODEL

#### Introduction

Use this interface to alter the scale of the model.

#### **Interface Description**

[Scale Down/Up] – Scale the model down/up with selected nodes Pick node as origin – Pick a node as the origin of scaling Node ID – Enter a node ID as the origin of scaling (Hit enter to accept) XYZ – Enter x, y, z coordinates as the origin of scaling Scale Dir – Select direction of scaling Scale Factor – Enter scale factor Node 1, 2 and 3 – Enter node IDs for N1-N2 and N1-N2-N3 planes

(See Transform Interface for details on Copy Elements interface)

[Undo] – Undo last operation [Done] – Exit Scale Model interface

#### **Quick Guides**

#### Quick Guide: How to scale a model

- 1. Select nodes by node/element/part using pick/area/region
- 2. Pick/Enter a node ID or x, y, z coordinates as the origin of scaling
- 3. Select a direction/plane of scaling
- 4. If using N1-N2/N1-N2-N3 then define node IDs
- 5. Enter scale factor
- 6. Click [Scale Down/Up]

#### Quick Guide: How to copy and scale a model

- 1. Follow above guide up to step 4
- 2. Check Copy Elements
- 3. Select and enter a new starting ID
- Or Select and enter an ID offset
- 4. To associate new elements to a part pick/select/enter a part ID
- 5. Click [Scale Down/Up]

| <mark>,→</mark> Scale Mode | · [          |
|----------------------------|--------------|
| Scale Down                 | Scale Up     |
| 🗌 Pick n                   | ode as origi |
| Nodeld:                    |              |
| XYZ:                       |              |
| Scale Dir:                 | Global X 😽   |
| Scale Factor:              |              |
| 🗌 Node1                    |              |
| Node2                      |              |
| Node3                      |              |
| 🗌 Сору I                   | Elements     |
| O Offset O                 | StartId      |
| PickPar                    | Plist        |
| Eid Offset                 |              |
| Nid Offset                 |              |
|                            |              |
| Undo                       | Done         |

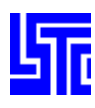

#### SHELL/SEGMENT/TSHELL NORMALS

#### Introduction

Use this interface to display shell/segment/tshell normals

#### **Interface Description**

Select entity type(1) Show Normal – Click element to Show element normal Reverse Normal – Interface to reverse element normal

Vector size – Set normal vector size (>1.0) larger Pick element – Pick element to reverse normal Pick seed – Pick elements as a seed for auto-reverse [Autoreverse] – Auto-reverse normal according to seed element [Done] – Exit Shell/Segment/Tshell Normals interface

#### **Quick Guides**

#### Quick Guide: How to display Shell/Segment/Tshell normals

- 1. Select normal type
- 2. Select Show/Reverse normal

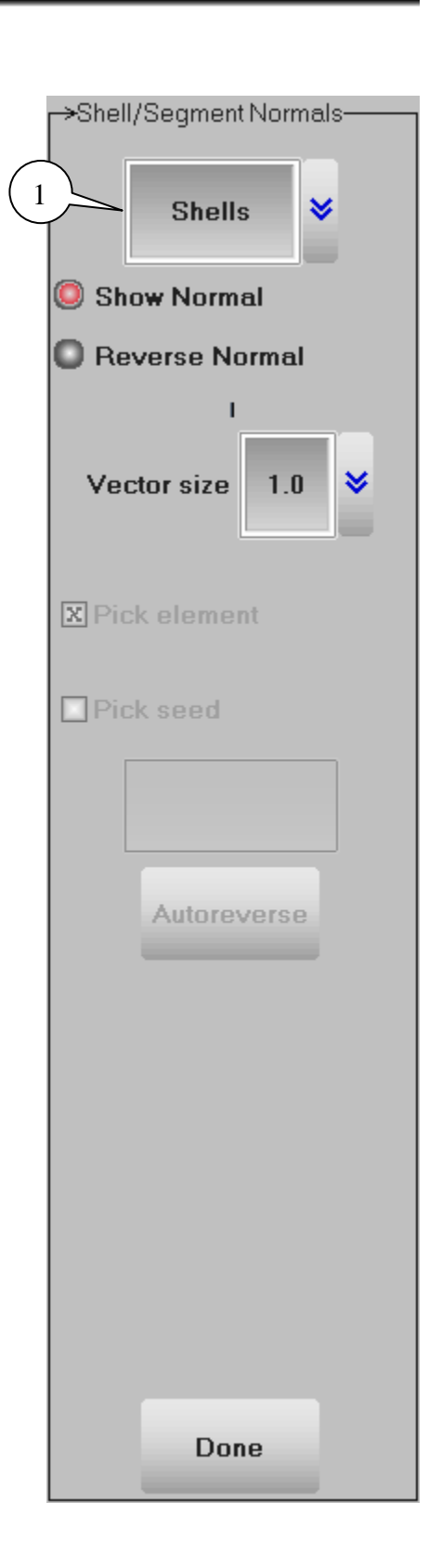

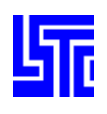

# PAGE 3: KEYWORD FILE EDITING

#### Introduction

Page 3 provides viewing and editing tools for LS-DYNA keyword files. Each main keyword has its own section accessible via the buttons shown below. Each section contains a list of sub-keywords which can be selected opening individual keyword input dialogs. Although page 3 allows the creation of individual keyword entries, to create a keyword file from scratch use the tools on Page 4.

|          | *Damp    | *Load    |
|----------|----------|----------|
| *Airbag  | *Dbase   | *Mat     |
| *Ale     | *Define  | *Node    |
| *Boundry | *Element | *Part    |
| *Cnstrnd | *Eos     | *Rgdwall |
| *Compnt  | *Hrglass | *Section |
| *Contact | *Initial | *Set     |
| *Control | *Intgrtn | *Termnt  |
| *Deform  | *Intrfac | *User    |

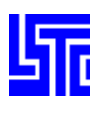

#### **KEYWORD SELECTION MENU**

Access the main keyword branch by selecting from the main menu shown on the previous page. This will open up main branch navigation interfaces below, in the dynamic interface area. To open a specific keyword select it from this list and click [Edit]. There are additional options available for specific keywords and these are described below.

#### **General Keyword Options**

[Edit] – Open keyword input window for selected keyword
[All] – Display all keywords
[Model] – Display all keywords in current model
[Done] – Close the current interface

| Edit | Done  |
|------|-------|
| All  | Model |

#### \*CONTROL Extra Keyword Options

As there can only be one of each \*CONTROL keyword type they are deleted here instead of the keyword input dialog.

Cre/Edt

Create / Edit \*CONTROL keyword data

Delete \*CONTROL keyword data

#### \*EOS / \*HOURGLASS / \*MAT Extra Keyword Options

RefBy

Open Reference by interface

#### \*MAT Extra Keyword Options

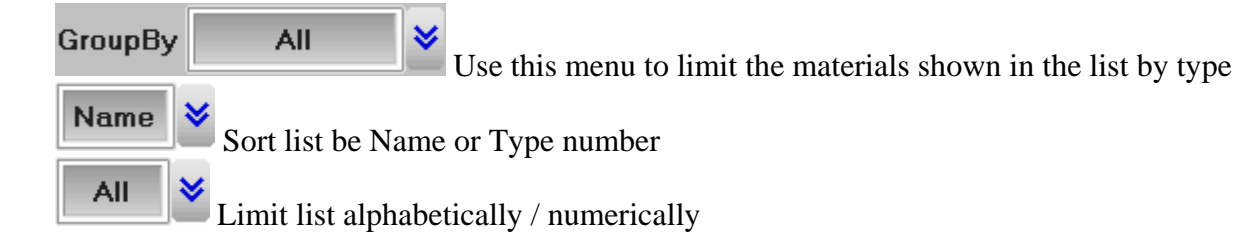

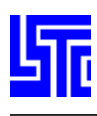

#### **REF BY INTERFACE**

| [All] – Select all                                 |
|----------------------------------------------------|
| [None] – Deselect all                              |
| [Rev] – Reverse selection                          |
| [Done] – Close Referenced By interface             |
| [Save] - Save selected part IDs in selected buffer |
| [Buff n] – Select buffer to save data              |
|                                                    |

| Show F                                                                          | Ref By:                                                |                      |          |
|---------------------------------------------------------------------------------|--------------------------------------------------------|----------------------|----------|
| MAT_PIECE                                                                       | WISE_LI<br>eference                                    | NEAR_PL<br>d By Part | ASTICITY |
| 11 Ref By:<br>7 Ref By:<br>22 Ref By:<br>33 Ref By:<br>44 Ref By:<br>55 Ref By: | pid=1<br>pid=7<br>pid=22<br>pid=33<br>pid=44<br>pid=55 |                      |          |
| All                                                                             | None                                                   | Rev                  | Done     |
|                                                                                 | Save                                                   | Buff1                | *        |

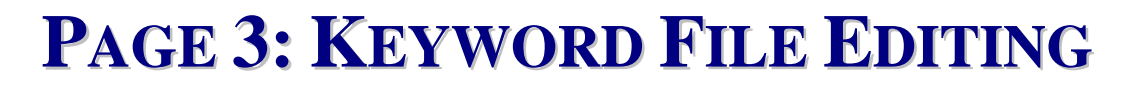

#### **KEYWORD INPUT DIALOG**

[NewID] – Generate a new ID for keyword

[Clear] – Clear all entries (only on some keyword input dialogs)

[Pick] – Open pick interface to allow data to be picked directly from the model

[Add] – Create a fresh keyword using default values

[Accept] – Accept changes

[Del/UnD] - Delete/Undelete selected keyword

[Default] – Set entries to default values

[Done] – Close Keyword Input dialog, (choose to accept changes)

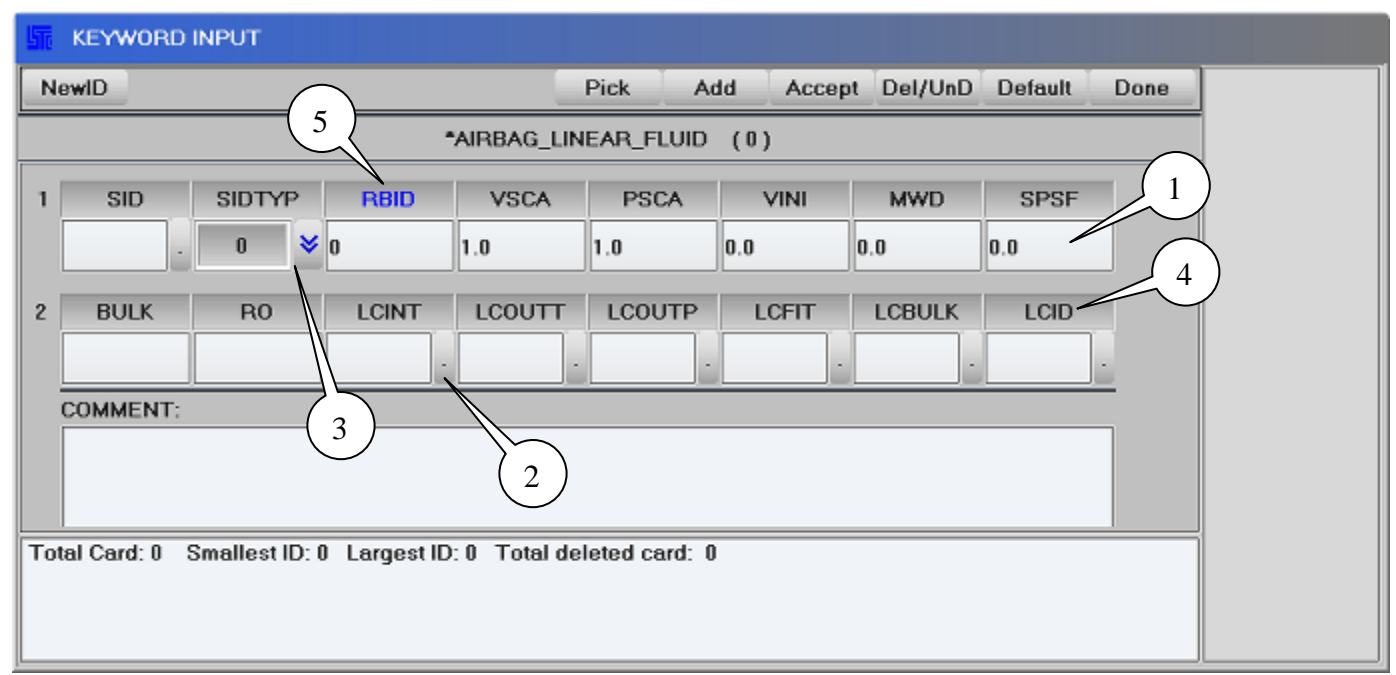

Text Field – Enter data(1)

Link button – Opens Link Dialog(2)

Choice Box – Select value from list by clicking on the arrow(3)

Normal Headings – Displays help comment(4)

Red Headings – Displays help comment, this text field is a dynamic form switch. Entering certain values will unlock further cards for data entry.(5)

#### **Quick Guides**

#### Quick Guide: How to create a keyword using Page 3

- 1. Open specific keyword form
- 2. Click Add to open a default form with a new ID (Note each keyword must have a unique internal ID which is generated using Add/NewID. On some forms it may be possible to input a user ID for this purpose.
- 3. Enter data in specified fields
- 4. Click Accept to save keyword to memory
- 5. To save changes permanently the keyword file must be saved via: File/Save keyword

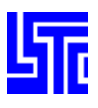

#### SET DATA

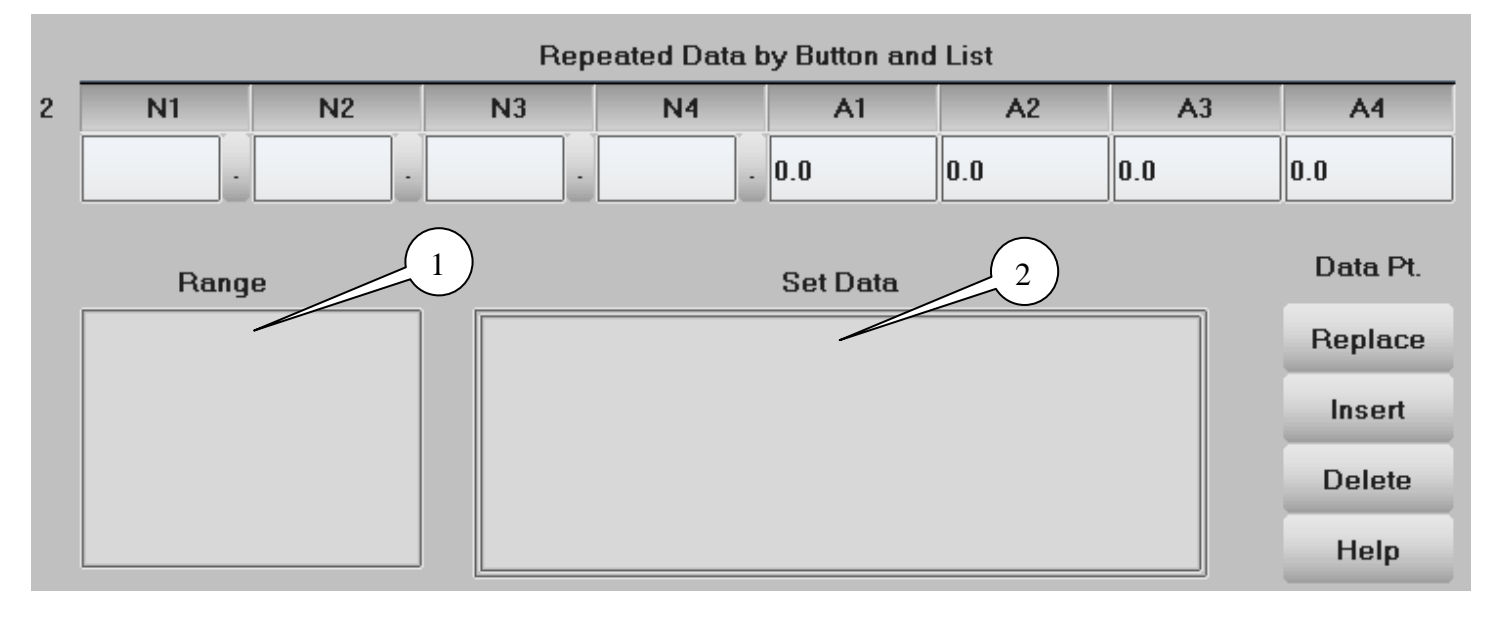

[Replace] - Replace selected set data with data in text field

[Insert] - Insert set data after the currently selected one

[Delete] – Delete the selected set data

[Help] – Display input help

Range List – If there are more than 20 set data they are grouped in ranges of 10 set data. This is to allow easy navigation (1)

Set Data List – This is where the previously input set data is displayed (2)

#### **Quick Guides**

#### Quick Guide: Entering Set Data

- 1. Enter values in associated card
- 2. Click [Insert] to add the set data. If set data already exists, the new data will be added after the currently highlighted set.
- Or Click [Replace] to replace the currently highlighted set.

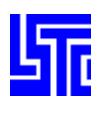

#### LINK KEYWORD DIALOG

This dialog displays a list of keyword IDs suitable for the text field used.

[Done] – Accept selection and close Link Keyword Dialog [Cancel] – Cancel selection and close Link Keyword Dialog [Read] – Open selected keyword (for viewing only)

| ? Link                               | DEFINE Dia | log 🗙                   |  |  |
|--------------------------------------|------------|-------------------------|--|--|
|                                      | TABLE      |                         |  |  |
| 201<br>403 DEF<br>404 DEF<br>405 DEF | TINE_CURV  | E 403<br>E 404<br>E 405 |  |  |
| 1001 CURVE 1001<br>1005 CURVE 1005   |            |                         |  |  |
| Done                                 | Cancel     | Read                    |  |  |

#### **PICK INTERFACE**

| SET_NODE |          |          |          | Accept |
|----------|----------|----------|----------|--------|
|          | <u> </u> | <u> </u> | <u> </u> | Cancel |
|          | ]        |          |          | ResDlg |

[Accept] - Accept selections and resize Keyword Input dialog

[Cancel] - Cancel selections and resize Keyword Input dialog

[ResDlg] – Resize Keyword Input dialog

#### **Quick Guides**

#### Quick Guide: How to pick data from the model

- 1. Click [Pick] to open Pick Interface
- 2. Check the field to pick data
- 3. Pick data by clicking on the model
- 4. After data has been picked the next field will be checked ready for picking, or check another manually
- 5. Click [Accept]

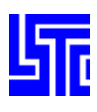

#### **DYNAMIC KEYWORD INPUT FORMS**

If a keyword input field has a red heading then that field is used as a dynamic form switch. In the following example entering a value greater than one will result in card 2 being replaced. There are various other keywords that have similar abilities and information on the triggering value should be displayed in the help comment for that field.

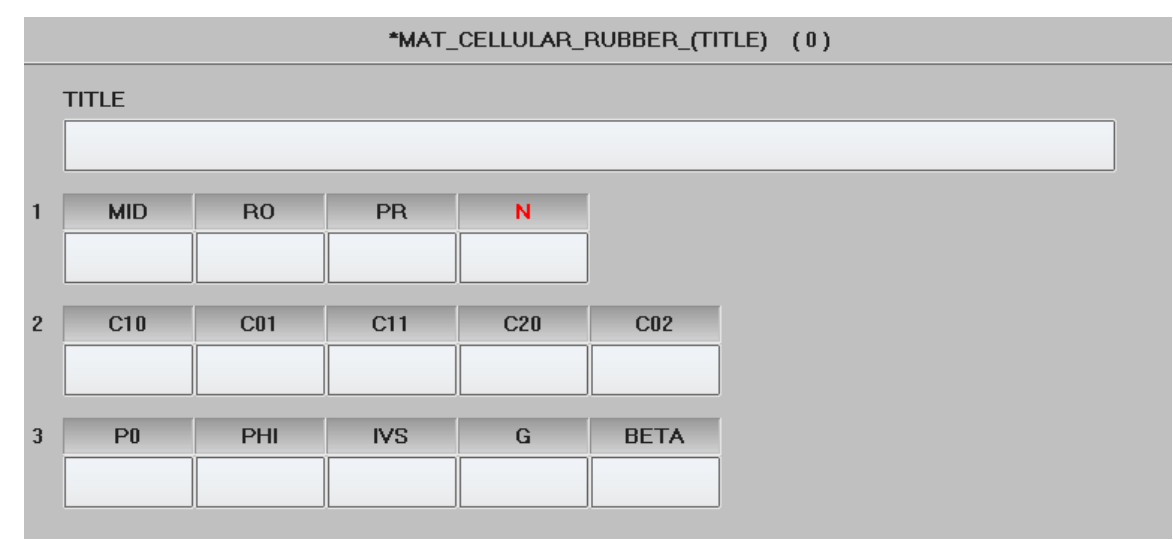

N = 0 therefore the standard form is shown.

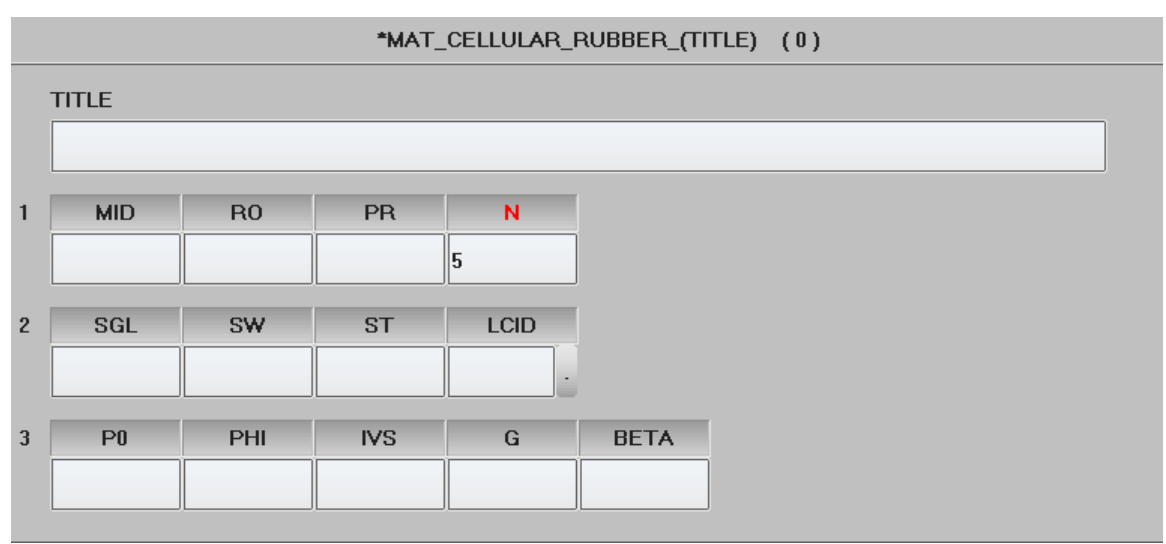

N > 0 therefore card 2 has changed to allow different keyword data entries.

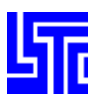

#### **DEFINE TABLE**

| KEYWORD INPUT                                  |               |            |        |         |         |      |
|------------------------------------------------|---------------|------------|--------|---------|---------|------|
| NewID                                          | Pick          | Add        | Accept | Del/UnD | Default | Done |
| *DEFIN                                         | E_TABLE_(TI   | TLE) (1)   | )      |         |         |      |
| TITLE                                          |               |            |        |         |         | ^    |
|                                                |               |            |        |         |         |      |
| 1 TBID                                         |               |            |        |         |         |      |
| 201                                            |               |            |        |         |         |      |
|                                                |               |            |        |         |         |      |
| Repeated                                       | Data by Butto | n and List |        |         |         | - 11 |
| 2 VALUE LCID                                   |               |            |        |         |         |      |
| 10.00000 403 .                                 |               |            |        |         |         |      |
| 1 1 0000e+001 403 Data                         | Pt. 1         |            |        |         |         |      |
| 2 2.0000e+001 404<br>3 3.0000e+001 405 Rep     | lace Inse     | ert        |        |         |         |      |
| De                                             | lete Hel      | n          |        |         |         | T    |
|                                                |               | P          |        |         |         |      |
| P                                              |               | 5e         |        |         |         | ~    |
| Total Card: 1 Smallest ID: 201 Largest ID: 201 | Total delete  | ed card: O |        |         |         |      |
|                                                |               |            |        |         |         |      |
|                                                |               |            |        |         |         |      |

Define table is a unique keyword form as it allows one to plot data stored in the list.

[Replace] – Replace selected data with data in text fields
[Insert] – Insert data after the currently selected one
[Delete] – Delete the selected data from the list
[Help] – Display input help
[Plot] – Plot load curve data in current XY-Plot window
[Raise] – Raise all open XY-Plot windows

#### **Quick Guides**

#### Quick Guide: How to use define\_table

- 1. Enter a title
- 2. Enter a table ID
- 3. Enter a value and a load curve ID
- 4. Click [Insert]/[Replace] to add to table
- 5. Click [Plot] to display table data in a XY-Plot widow

#### **ENTITY DRAW OPTION**

#### Introduction

If a draw button is shown in the top left of a keyword input form then the keyword entity can be displayed in the drawing area. Once an entity type has been drawn, more of this entity type can be selected using the Entity Operation interface. See instructions under Page 4 section for further details.

#### **Interface Description**

[Draw] – Draw entity [Restore Form]– Restore keyword input form

#### **Quick Guides**

#### Quick Guide: How to display an entity from a keyword input form

- 1. Select the entity ID from the list on the right side of the form
- 2. Click [Draw]
- (The form will shrink to one side and the selected entity will be displayed)
- 3. Use the entity operation interface to show/blank multiple entities
- 4. Click [Restore Form] to retrieve the keyword input form

(The drawn entity will be removed from the drawing area upon restoring the keyword input form)

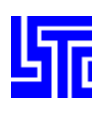

### PAGE 4: PRE PROCESSING TOOLS

| ABFold | DmyPos |        |
|--------|--------|--------|
|        |        |        |
|        |        |        |
| _      | _      | _      |
|        |        |        |
| IniVel | Accels | DBHist |
| SpWeld | Spc    | Wall   |
| Box    | Rivet  | GWeld  |
| Coord  | Constn | CNRB   |
| SetD   | PartD  | MassD  |

#### **INTRODUCTION**

The interfaces on this page are all pre processing tools, including airbag folding, dummy manipulation and positioning and entity generation. Although entities can be generated on page 3, the interfaces on this page allow the user to use the drawing area to visualize entities while working on them.

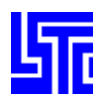

#### AIRBAG FOLDING

#### Introduction

Use this interface to define and view air bag folds.

#### **Interface Description**

Crea – Create a new fold definition Mod – Modify an existing fold Show – Show the selected folds

Fold Definition ID – Enter fold ID Title – Enter title for this fold Fold Type – Select fold type N1-N2 – Pick/Enter 2 node IDs to define the fold line Pt+Dir – Define a point and a direction to define the fold line N1 – Pick/Enter a node ID to define N1 N2 – Pick/Enter a node ID to define the active side of the fold Up – Fold the active side of the fold, up Down – Fold the active side of the fold, down Thick – Enter thickness of shell Scale – Enter scale value Radius – Enter radius for a circle within which to form the spiral fold Clearance – Enter clearance value

Ignore – Ignore thickness from previous folds iMove – Move the fold line nodes back by this amount

Enter the number of steps to take for each fold during animation Anim – Animate folds upon clicking folding Loop – Loop animation of folds

[Apply] – Apply changes to fold definition
[Fold] – Execute all folds
[1Fold] – Execute selected fold
[Line] – Create fold lines by cutting elements
[Step] – Step through all folds one at a time
[Reset] – Reset model to original geometry
[Unfold] – Unfold airbag

[Done] – Exit the Airbag Folding interface

| _→Airba      | g Folding–  |             |
|--------------|-------------|-------------|
| 🔘 Cre        | a 🔘 Mod     | I X Show    |
| Fold         | Definition- |             |
| ID:          | Title:      |             |
| 1            | Fold #      | 1           |
| Fold T       | ype: T      | 'hin fold 😽 |
| © N1∙        | N2 OPt      | +Dir        |
| <b>X</b> N1  | C           | ] N2        |
|              |             |             |
| <b>□</b> N3: |             |             |
| Thick        | : 1.0       | O Down      |
| Scale        | : 1.0       |             |
| [            | lgnore      |             |
| Imov         | e 0.0       |             |
|              |             |             |
| 20           | Anin        | n 🗌 Loop    |
| Apply        | Fold 1      | Fold Line   |
| Step         | Reset U     | Infold Done |

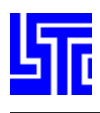

| 1 scrunch 114 109 103 +ve Up 1 1 0 Fold_#1<br>2 scrunch 114 109 103 +ve Up 1 1 0 Fold_#2<br>3 scrunch 114 109 103 +ve Up 1 1 0 Fold_#3 | Save | All  |
|----------------------------------------------------------------------------------------------------|------|------|
|                                                                                                    | Load | None |
|                                                                                                    | Cut  | Del  |

[Save] – Save all fold definitions to file

[Load] – Load fold definitions from a file

 $[Cut]-Cut/paste \ the \ selected \ fold \ to/from \ memory$ 

[All] - Select all fold definitions

[None] - Clear fold definition selection

[Delete] – Delete selected fold definitions

#### **Quick Guides**

#### Quick Guide: Creating an airbag fold

- 1. Click create
- 2. Enter fold ID and name
- 3. Select fold type
- 4. Define fold line by picking 2 nodes
- Or by picking 1 node and a direction
- 5. Pick a node on the active side of the fold. (This active side will be folded up/down/in)
- 6. Enter fold thickness
- 7. Enter fold scale for thin/tuck
- Or Enter radius for thick/spiral
- 8. Select direction to fold active side (Up/Down) (Does not apply to tuck/scrunch)
- 9. Select ignore to ignore previous fold thicknesses
- 10. Enter iMove value for thin fold only. This will be the distance moved back by the upper (see diagram below)
- 11. Click [Apply] create fold

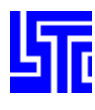

#### Quick Guide: How to simulate all folds

1. Click [Fold] to initiate all defined folds

#### Quick Guide: How to simulate a single fold

- 1. Select a fold
- 2. Click [1Fold]

#### Quick Guide: Animating folds

- 1. Enter number of steps to animate per fold
- 2. Check Anim and click [Step] to move through the folding step by step
- 3. Check [Loop] to automatically animate all the folds and to keep looping

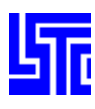

#### **DUMMY POSITIONING INTERFACE**

#### Introduction

Use this interface to manipulate a HYBRID III dummy.

#### **Interface Description**

[Read] – Read in a Tree file
[Write] – Open file write interface
[Reset] – Reset model to last saved settings
[Done] – Exit Dummy Positioning interface.

Sel – Select a rigid body component in current occupant
Cre – Create a rigid body component in current occupant
(Not implemented yet)
Del – Delete selected rigid body component in current occupant
(Not implemented yet)

Positioner interface H-Point operations – Operations about the H-Point for the entire occupant Limb operations – Operations affecting joints and limbs

H-point/Global operations Rotate – Rotate occupant Translate – Translate occupant Mirror – Mirror occupant about a plane

 $\begin{array}{l} H\mbox{-Point location} \\ X/Y/Z - X/Y/Z \mbox{ coordinates of the H-Point} \\ H\mbox{-Pick/Enter node ID for new H-Point location} \end{array}$ 

| →Dum                          | my positi                                                       | oning ind        |        |
|-------------------------------|-----------------------------------------------------------------|------------------|--------|
| Read                          | Write                                                           | Reset            | Done   |
| 🔘 Se                          | I O Cre                                                         | O Del            |        |
| →Posi                         | tioner int                                                      | erface—          |        |
| 🔘 н-                          | Point op                                                        | peration         | S      |
| O Lir                         | nb oper                                                         | rations          |        |
|                               |                                                                 |                  |        |
|                               |                                                                 |                  |        |
| r>H-₽<br>I© Bi                | oint/Glob<br>otate                                              | oal opera        | tions- |
| От                            | Didie                                                           |                  |        |
|                               | ranclata                                                        |                  |        |
| -<br>-                        | ranslate                                                        | !                |        |
| Ом                            | ranslate<br>irror                                               | 1                |        |
| Ом                            | ranslate<br>irror                                               |                  |        |
| <b>О</b> м<br>H-Po            | ranslate<br>irror<br>int locat                                  | tion             |        |
| <b>О</b> м<br>H-Ро<br>X:      | ranslate<br>irror<br>int locat<br>0.00000                       | tion             |        |
| Ом<br>Н-Ро<br>Х:<br>Ү:        | ranslate<br>irror<br>int locat<br>0.00000                       | tion<br>)0       |        |
| Ом<br>Н-Ро<br>Х:<br>Ү:<br>Z:  | ranslate<br>irror<br>0.00000<br>0.00000                         | tion<br>)0<br>)0 |        |
| Ом<br>H-Ро<br>Х:<br>Ү:<br>Z:  | ranslate<br>irror<br>0.00000<br>0.00000<br>0.00000              | tion<br>10<br>10 |        |
| Ом<br>H-Ро<br>Х:<br>Ү:<br>    | ranslate<br>irror<br>0.00000<br>0.00000<br>0.00000              | tion<br>)0<br>)0 |        |
| Ом<br>H-Ро<br>Х:<br>Ү:<br>H-  | ranslate<br>irror<br>0.00000<br>0.00000<br>0.00000              | tion<br>)0<br>)0 |        |
| Ом<br>H-Ро<br>Х:<br>Z:<br>□H- | ranslate<br>irror<br>int locat<br>0.00000<br>0.00000<br>0.00000 | tion<br>)0<br>)0 |        |
| Ом<br>H-Ро<br>Х:<br>Z:<br>□H- | ranslate<br>irror<br>int locat<br>0.00000<br>0.00000<br>0.00000 | tion<br>)0<br>)0 |        |
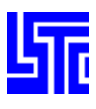

#### **Rotation Interface**

| O Global X | O Global Z   | Rot. Ang. | <b>(</b> 10.0000 | <b>Div:</b> 50 | X Always update |
|------------|--------------|-----------|------------------|----------------|-----------------|
| Global Y   | User defined | -1.0      | X                | +1.0 0.0       | Update          |
|            |              |           | N2               |                | Reset           |

Global X/Y/Z – H-Point rotation about global x/y/z axes User Defined – H-Point rotation about a user defined direction N1/N2 – Pick/Enter 2 nodes to define a direction Rot. Ang. – Enter angle to rotate occupant Div – Select the number divisions used for half the tuning range (i.e. 0 to X or 0 to –X) Range – Select/Enter angle for the extremes of the fine tuning range Slider – Drag slider to rotate the occupant about the rotation axis Always update – Always update occupant's position after operations [Update] – Update occupant's current position [Reset] – Revert the last operation performed on the occupant

## **Translation Interface**

| 🔘 Global X | 🔘 Global Z     | Distance 0.000000 | X Always update |
|------------|----------------|-------------------|-----------------|
| 🔘 Global Y | 🔘 User defined |                   | Update          |
|            |                |                   | Reset           |

Global X/Y/Z – Translate occupant along global x/y/z axes

User Defined – Translate occupant along a user defined direction

N1/N2 – Pick/Enter 2 nodes to define a direction

Distance Factor – Enter distance to translate occupant

Always update – Always update occupant's position after operations

[Update] – Update occupant's current position

[Reset] – Revert the last operation performed on the occupant

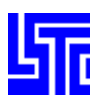

#### **Mirror Interface**

| C Z(xy) plane | Y(zx) plane   | X N1        | Apply | X Always update |
|---------------|---------------|-------------|-------|-----------------|
| X(vz) plane   | User defined  | □N2         |       |                 |
| e not prano   | e ovor donnod | <b>□</b> N3 |       | Update          |
|               |               |             |       | Reset           |

Z(xy) plane - Mirror occupant with respect to z-plane

X(yz) plane – Mirror occupant with respect to x-plane

Y(zx) plane – Mirror occupant with respect to y-plane

User Defined – Mirror with respect to user defined plane

N1/N2/N3 – Pick/Enter nodes to define a plane

[Apply] – Mirror occupant

Always update - Always update occupant's position after operations

[Update] – Update occupant's current position

[Reset] – Revert the last operation performed on the occupant

#### **Limb Operations interface**

Orient Limb – Orient the selected joint Joint Constraints – Set the joint's orientation constraints Select limb in the occupant

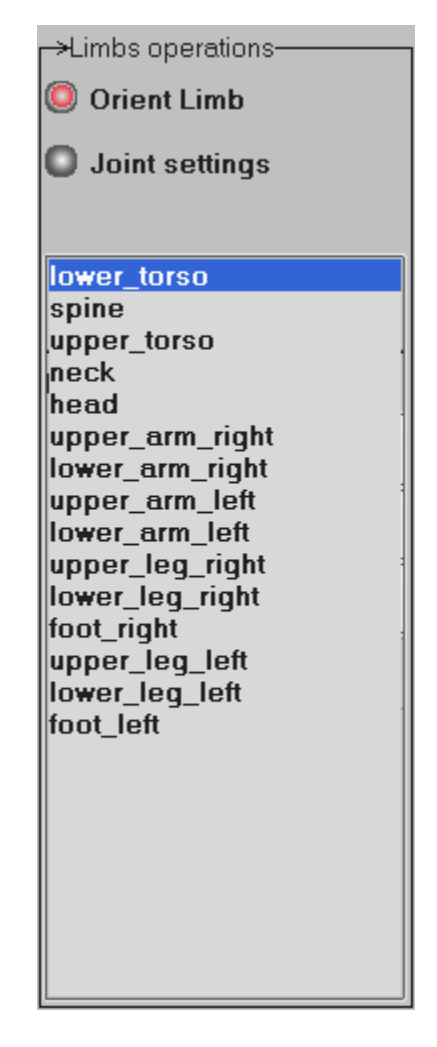

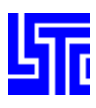

### **Limb Orientation interface**

| Rot. Ang. | <b>(</b> 10.0 <b>)</b> | about N   | N/A | Always updat  |        |
|-----------|------------------------|-----------|-----|---------------|--------|
| 🗆 Divs    | 50 😽 Range             | 1.0 ¥ 1.0 |     | Lock children | Update |
| -1.0      |                        | ×         | 1.0 |               | Reset  |

Rot. Ang. – Enter angle to rotate limb

Div – Select number of divisions for half the fine tuning range

Range – Select/Enter angle for the extremes of the fine tuning range

Slider - Drag slider to rotate the limb about the rotation axis

N/A - ??

Always update - Always update occupant's position after operations

Lock children – Lock children to rotate with current limb

[Update] – Update occupant's current position

[Reset] – Revert the last operation performed on the occupant

#### Joint setting interface

| CP:N | 7101 | 🔘 Global x-axis | 🗙 Lock x | Default |
|------|------|-----------------|----------|---------|
| ×    | 0    | 🔘 Global y-axis | X Lock y |         |
| Y    | 0    | 🔘 Global z-axis | X Lock z |         |
| z    | 0    | User defined    | □N1      |         |

CP:N – Assign control point to another node

X/Y/Z – Enter control point X/Y/Z coordinates

Global X/Y/Z axes – Set x/y/z-axis as the current rotation axis

User Defined - Assign a user defined axis as the current rotation axis

N1-Pick/Enter a node to define a rotation axis. (The CP will be used as the base point)

Lock x/y/z – Prevent the joint from rotating about the x/y/z-axis

[Default] – Reset joint settings to default values

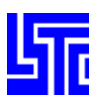

#### **File Write interface**

| ->File Write interface |                                |       |      |
|------------------------|--------------------------------|-------|------|
| Keyword file           | Filename :                     | Write | Done |
| Intermediary file      | D:\models\dummy\50th_defb_00.k |       |      |
| O Tree file            |                                |       |      |

Keyword file – Write data as a keyword file for the occupant model (\*.k)

Intermediary file – Write data in keyword format with occupant information (\*.inf)

Tree file – Write tree file only

- [Filename] Enter output filename including full path
- [...] Browse to find a directory/filename
- [Write] Write file using selected format
- [Done] Close File Write interface

## **Quick Guides**

## Quick Guide: How to load an occupant for dummy positioning

- 1. File/Open/BinaryPlot
- 2. Select a .inf file
- 3. Click [4]
- 4. Click [DmyPos]
- 5. Click [Read]
- 6. Select a tree file for occupant

#### Quick Guide: How to rotate the occupant about the H-point

- 1. Select H-Point Operations
- 2. Select Rotate
- 3. Select rotation axis X,Y,Z
- Or User defined (Pick 2 nodes to form axis of rotation
- 4. Enter angle to rotate occupant (Rot. Ang.)
- 5. Check Always Update for automatic model update with no undo action (The manual method allows 1 undo action)
- 6. Click arrows to rotate occupant
- Or Use fine tuning
  - Select number of divisions for half the tuning range (This scale will be applied to full range)
  - Select/Enter angle for the extremes of the fine tuning range
  - Drag slider to adjust fine tuning

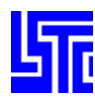

#### Quick Guide: How to translate the occupant

- 1. Select H-Point Operations
- 2. Select Translate
- 3. Select direction of translation X,Y,Z
- Or User Defined (Pick 2 nodes to form direction vector)
- 4. Enter distance to translate occupant
- 5. Check Always Update for automatic model update with no undo action (The manual method allows 1 undo action)
- 6. Use arrows to move occupant

#### Quick Guide: How to mirror the occupant

- 1. Select H-Point Operations
- 2. Select Translate
- 3. Select plane of reflection XY,YZ,XZ
- Or User Defined (Pick 3 nodes to form a plane of reflection)

Check Always Update for automatic model update with no undo action (The manual method allows 1 undo action)

4. Click [Apply]

#### Quick Guide: How to rotate limbs

- 1. Select Limb operations
- 2. Select Joint settings
- 3. Select limb to orientate, either from the list or by right-clicking on the model
- 4. Lock/Unlock rotation axes
- 5. Select X/Y/Z axes (if unlocked)
- Or pick/enter a node ID to define a rotation axis (The CP is used as the other node)
- 6. Select Orient limb
- 7. Check Always Update for automatic model update with no undo action (The manual method allows 1 undo action)
- 8. Check Lock Children to move children limbs with the parent
- 9. Left-Click and drag to rotate limb
- Or Enter angle of rotation and click arrows to rotate limb
- Or Use fine tuning
  - Select number of divisions for half the tuning range (This scale will be applied to full range)
  - Select/Enter angle for the extremes of the fine tuning range
  - Drag slider to adjust fine tuning

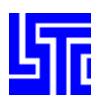

# **ENTITY OPERATION INTERFACE**

| Pick Ent | 🔘 In    |              | Entity Operation                |     | Blank All |
|----------|---------|--------------|---------------------------------|-----|-----------|
| 🥘 Area   | Out     | Entity Type: | CnstRivet                       | *   | Unblk All |
| O Poly   | C Whole | Operation:   | O Showing 🥘 Blank 🛛 Ident 🔍 KCa | ard | Reverse   |

#### Introduction

This interface is used with many of the interfaces on Page 4, It allows the user to select entities from the drawing area to display them as well as for modification and deletion.

#### **Interface Description**

Pick Entity – Pick a single entity Area – Select entities inside/outside a user defined area Polygon – Select entities inside/outside a user defined region In – Select entities inside the area/polygon Out – Select entities outside the area/polygon Partial – Select entities even if only partially within the area Whole – Only select entities completely within the area Entity Type –Select entity type to be operated upon

#### **Using Show**

When Show is selected on the entity interface the following options will be available. Operation:

Show – Show entity

Blank - Blank entity/part/element

Kcard – Show keyword form for entity

| Show All  | Show all entities of selected entity type |
|-----------|-------------------------------------------|
| Show None | Show no entities of selected entity type  |
| Reverse   | Reverse selection of entity type          |

#### **Quick Guides**

#### Quick Guide: How to Show entities on the drawing area

- 1. Click Show
- 2. Select selection method (pick/area/polygon, in/out, partial/whole)
- 3. Clicking on the drawing area will show entities if they exist, it is advisable to use area selection to show entities in a certain region. Use Show all to display all entities.

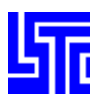

| Blank All | Blank all entities of selected type    |
|-----------|----------------------------------------|
| Unblk All | Un-blank all entities of selected type |
| Reverse   | Reverse selection of entity type       |

### Quick Guide: How to Blank entities on the drawing area

- 1. Click Blank
- 2. Select entity type, entity/part/element

(Note: Parts / Elements can not be shown once blanked unless [Un Blank All] is used, other entities can be shown using the Show interface)

- 3. Select entity selection method (pick/area/polygon, in/out, partial/whole)
- 4. Make selections from the drawing area

| ldent all   | Identify all entities of selected type   |
|-------------|------------------------------------------|
| Clear Ident | Clear all identification labels          |
| Reverse     | Reverse selection of identified entities |

# Quick Guide: How to Identify entities on the drawing area

- 1. Click Identify
- 2. Select entity selection method (pick/area/polygon, in/out, partial/whole)
- 3. Select entity type, entity/part/element/node
- 4. Make selections from the drawing area

#### Quick Guide: How to use KCard

- 1. Select KCard
- 2. Select entity type
- 3. Pick visible entities to show their keyword data

(Note to pick entities like Box data these must be visible first, so select them from the list or use the Show entity operation)

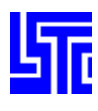

#### **Using Modify/Delete**

Once modify / delete is selected in the entity interface on page 4, the Entity Operations Interface will change. One can no longer show / blank entities. Select is used to highlight/un-highlight displayed entities for modification / deletion. In some cases only a single entity can be modified at a time. In this situation selecting entities using area/polygon selection will only highlight the first entity.

Operation: Select – Select entities Kcard – Show keyword form for entity

| Select All   | Highlight all visible entities    |
|--------------|-----------------------------------|
| Deselect All | Un-highlight all visible entities |
| Reverse      | Reverse selection                 |

# **Quick Guides**

#### Quick Guide: How to Select entities

- 1. Click Select
- 2. Select entity selection method (pick/area/polygon, in/out, partial/whole)
- 3. Select entity type
- 4. Make selections from drawing area

#### Quick Guide: How to use KCard

This operation is unaffected by the interface change, see above for operation details.

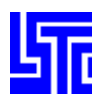

# SET DATA

#### Introduction

Use this interface to show/create/modify/delete Set data.

#### **Interface Description**

Show – Show existing Set data Create – Create new Set data Modify – Modify existing Set data Delete – Delete existing Set data

Label – Select label type [Set\_Node, etc] – Select entity type to operate on Set ID – Enter Set ID. All node sets should have a unique set ID. Title – Enter title for new/current set (optional). DA1 – Fist nodal attribute (default value is 0.0) DA2 – Second nodal attribute (default value is 0.0) DA3 – Third nodal attribute (default value is 0.0) DA4 – Fourth nodal attribute (default value is 0.0) [All] – Select all sets [None] – Deselect all sets [Rev] – Reverse selection [Apply] – Apply entries for creation/modification [Cancel] – Cancel entries for modification [Write] – Write selected sets to a file [Card] – Open keyword input dialog for this set [Done] – Exit Set Data interface

SET\_SEGMENT extra options

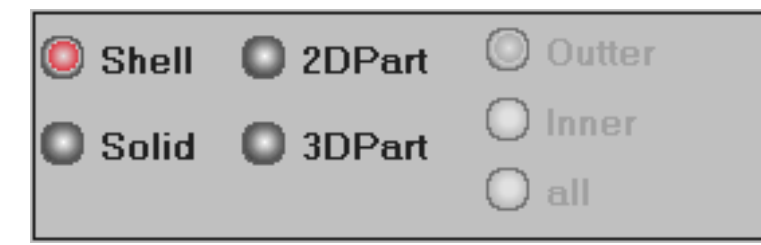

Shell – Pick shell element to create segment Solid – Pick solid face to create segment 2DPart – Pick shell part to create segment 3DPart – Pick solid part to create segment

| C Modify C Delete<br>Label None<br>SET_NODE<br>SetID Title(Optional)<br>DA1 DA2 DA3 DA4<br>All None Rev Appl<br>Cancel Write Card Don<br>70 - NODESET 70<br>80 - NODESET 80<br>85 - NODESET 80<br>85 - NODESET 90                                                                                                    | Set Da                                               | ata<br>how O                                      | Creat                                       | B             |
|----------------------------------------------------------------------------------------------------|------------------------------------------------------|---------------------------------------------------|---------------------------------------------|---------------|
| Label None<br>*SET_NODE<br>SetID Title(Optional)<br>DA1 DA2 DA3 DA4<br>All None Rev Appl<br>Cancel Write Card Don<br>70 - NODESET 70<br>80 - NODESET 80<br>85 - NODESET 85<br>90 - NODESET 90                                                                                                    | Ом                                                   | odify                                             | Delet                                       | B             |
| *SET_NODE       ▼         SetID       Title(Optional)         DA1       DA2       DA3       DA4         All       None       Rev       Appl         Cancel       Write       Card       Done         70 - NODESET 70       80       - NODESET 80       85         90 - NODESET 90       State       State       State                                                 |                                                      |                                                   | None                                        | \~            |
| SetID Title(Optional)          DA1       DA2       DA3       DA4         DA1       DA2       DA3       DA4         All       None       Rev       Appl         Cancel       Write       Card       Done         70 - NODESET 70       80       - NODESET 80       85 - NODESET 80         85 - NODESET 80       90 - NODESET 90       - NODESET 90       - NODESET 90 |                                                      | SET_N                                             | ODE                                         | *             |
| DA1 DA2 DA3 DA4<br>All None Rev Appl<br>Cancel Write Card Don<br>70 - NODESET 70<br>80 - NODESET 80<br>85 - NODESET 85<br>90 - NODESET 90                                                                                                    | SetID                                                | Title                                             | e(Option                                    | nal)          |
| All None Rev Appl<br>Cancel Write Card Don<br>70 - NODESET 70<br>80 - NODESET 80<br>85 - NODESET 85<br>90 - NODESET 90                                                                                                    |                                                      |                                                   |                                             |               |
| All None Rev Appl<br>Cancel Write Card Done<br>70 - NODESET 70<br>80 - NODESET 80<br>85 - NODESET 85<br>90 - NODESET 90                                                                                                    | DA1                                                  | DA2                                               | DA3                                         | DA4           |
| All None Rev Appl<br>Cancel Write Card Done<br>70 - NODESET 70<br>80 - NODESET 80<br>85 - NODESET 85<br>90 - NODESET 90                                                                                                    |                                                      |                                                   | <u> </u>                                    | ļ             |
| 70 - NODESET 70<br>80 - NODESET 80<br>85 - NODESET 85<br>90 - NODESET 90                                                                                                    |                                                      |                                                   | -                                           |               |
| 80 - NODESET 80<br>85 - NODESET 85<br>90 - NODESET 90                                                                                                    | All                                                  | None                                              | Rev                                         | Apply         |
| 30 - NODESET 30                                                                                                    | All<br>Cance<br>70 - N                               | None<br>Write<br>ODESE                            | Rev<br>Card<br>T 70                         | Apply<br>Done |
|                                                                                                    | All<br>Cance<br>70 - N<br>80 - N<br>85 - N           | None<br>Write<br>ODESE<br>ODESE<br>ODESE          | Rev<br>Card<br>T 70<br>T 80<br>T 85         | Apply<br>Done |
|                                                                                                    | All<br>Cance<br>70 - N<br>80 - N<br>85 - N<br>90 - N | None<br>Write<br>ODESE<br>ODESE<br>ODESE<br>ODESE | Rev<br>Card<br>T 70<br>T 80<br>T 85<br>T 90 | Apply         |
|                                                                                                    | All<br>Cance<br>70 - N<br>80 - N<br>85 - N<br>90 - N | None<br>Write<br>ODESE<br>ODESE<br>ODESE<br>ODESE | Rev<br>Card<br>T 70<br>T 80<br>T 85<br>T 90 | Apply         |
|                                                                                                    | All<br>Cance<br>70 - N<br>80 - N<br>85 - N<br>90 - N | None<br>Write<br>ODESE<br>ODESE<br>ODESE<br>ODESE | Rev<br>Card<br>T 70<br>T 80<br>T 85<br>T 90 | Apply         |
|                                                                                                    | All<br>Cance<br>70 - N<br>80 - N<br>85 - N<br>90 - N | None<br>Write<br>ODESE<br>ODESE<br>ODESE          | Rev<br>Card<br>T 70<br>T 80<br>T 85<br>T 90 | Apply         |
|                                                                                                    | All<br>2ance<br>80 - N<br>85 - N<br>90 - N           | None<br>Write<br>ODESE<br>ODESE<br>ODESE          | Rev<br>Card<br>T 70<br>T 80<br>T 85<br>T 90 | Apply         |
|                                                                                                    | All<br>Cance<br>70 - N<br>80 - N<br>85 - N<br>90 - N | None<br>Write<br>ODESE<br>ODESE<br>ODESE          | Rev<br>Card<br>T 70<br>T 80<br>T 85<br>T 90 | Apply         |

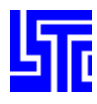

# **Quick Guides**

#### Quick Guide: Different ways of displaying set data

- 1. Select Show
- 2. Select entities from the list to display
- 3. Select label format
  - $\blacktriangleright$  None No label is shown next to entity
  - Symbol Displays entity ID next to entity

#### Quick Guide: How to create a Set

- 1. Select Create
- 2. Select set type
- 3. Enter unique SetID
- 4. Enter optional Title
- 5. Enter nodal attributes
- 6. Select nodes using General Selection Interface (see above)
- 7. Click [Apply] to save changes to memory

(Note to save changes permanently use File/Save Keyword)

## Quick Guide: How to modify existing Set data

1. Select set data from the list

(Use Select/Blank Operation on the Entity Operations Interface to select entities from the drawing area. Note these options are only available when Show is selected)

- 2. Select Modify (Note: the list and drawing area will only show previously selected entities)
- 3. Select a Set from the list
- Or Use Select Operation on the Entity Operations Interface to select a Set from the drawing area
- 4. Modify nodal attributes
- 5. Use General Selection Interface to modify nodes in the set
- 6. Click [Apply] to save changes to memory

(Note to save changes permanently use File/Save Keyword)

# Quick Guide: How to delete existing Set data

1. Select entities from the list

(Use Select/Blank Operation on the Entity Operations Interface to select entities from the drawing area. Note these options are only available when Show is selected)

- 2. Select Delete (Note: the list and drawing area will only show previously selected entities)
- 3. Select entities from the reduced list
- Or Use Select Operation on the Entity Operations Interface to select entities from the drawing area
- 4. Click [Apply] to delete selected entities
- 5. Click [Ok] to confirm deletion

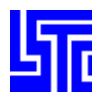

# Quick Guide: How to write out Set data

- 1. Select Show
- 2. Select set data
- 3. Click [Write]
- 4. Enter filename
- 5. Click [Save]

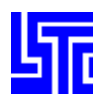

# **\*DEFINE\_BOX DATA**

#### Introduction

Use this interface to show/create/modify/delete \*DEFINE\_BOX entities.

## **Interface Description**

Show – Show existing \*DEFINE\_BOX entities Create – Create new \* DEFINE\_BOX entities Modify – Modify existing \* DEFINE\_BOX entities Delete – Delete existing \* DEFINE\_BOX entities

Label - Select label type

[All] - Select all \* DEFINE\_BOX entities
[None] - Deselect all \* DEFINE\_BOX entities
[Rev] - Reverse selection
[AList] - Select all entities within the selected range
[Apply] - Apply entries for creation/modification or selections for deletion
[Cancel] - Cancel entries for modification
[Done] - Exit \*Define\_Box Data interface

Create

Title – Enter box title BOXID – Enter box ID Node1, 2 – Pick minimum and maximum nodes for extremes of box Areain – Select nodes inside a user defined area for the box Polyin – Select nodes inside a user defined region for the box

Modify

Title – Enter box title X – Translate/Scale box in x direction Y – Translate/Scale box in y direction Z – Translate/Scale box in z direction Translate – Translate box Enter distance to translate box [Tran-] – Translate in negative direction [Tran+] – Translate in positive direction Scale – Scale box Enter scale factor [Scale-] – Scale box down [Scale+] – Scale box up

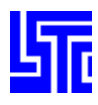

# **Quick Guides**

#### Quick Guide: Different ways of displaying Box data

- 1. Select Show
- 2. Select entities from the list to display
- 3. Select label format
  - $\blacktriangleright$  None No label is shown next to entity
  - Symbol Displays entity ID next to entity

## Quick Guide: How to create a Box

- 1. Select Create
- 2. Select box type
- 3. Enter optional Title
- 4. Enter box ID
- 5. Enter min/max coordinates for extreme vertices (These can be 2 nodes picked from the model shown in RED)
- Or Use Area/polygon to pick nodes to be contained by the box (Shown in blue)
- 6. Click [Apply] to save changes to memory
- (Note to save changes

Keyword)

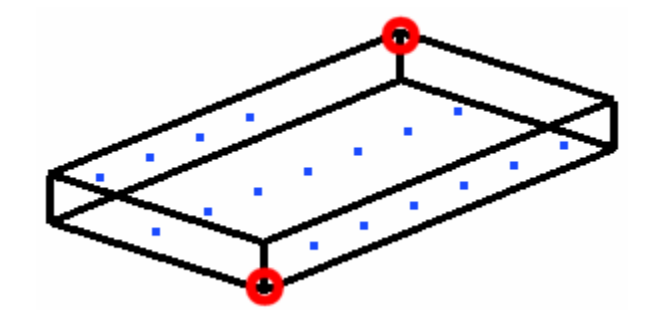

permanently use File/Save

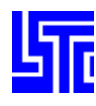

#### Quick Guide: How to modify existing Box data

1. Select entities from the list

(Use Select/Blank Operation on the Entity Operations Interface to select entities from the drawing area. Note these options are only available when Show is selected)

- 2. Select Modify (Note the list and drawing area will only show previously selected entities)
- 3. Select a box from the list
- Or Use Select Operation on the Entity Operations Interface to select entities from the drawing area
- 4. Modify box parameters
- 5. Use Translate to translate the box
  - Select Translate
  - Select direction
  - Enter distance using model units
  - Click Trans -/+ to translate box
- 6. Use Scale to change the dimensions of the box.
  - Select Scale
  - Select direction
  - Enter scale factor
  - Click Scale -/+ to scale box
- 7. Click [Apply] to save changes to memory

(Note to save changes permanently use File/Save Keyword)

#### Quick Guide: How to delete existing Box data

1. Select entities from the list

(Use Blank Operation on the Entity Operations Interface to blank unwanted entities from the drawing area. Note these options are only available when Show is selected)

- 2. Select Delete (Note: the list and drawing area will only show previously selected entities)
- 3. Select entities from the reduced list
- 4. Or Use Select Operation on the Entity Operations Interface to select entities from the drawing area
- 5. Click [Apply] to delete selected entities
- 6. Click [Ok] to confirm deletion

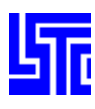

# **\*DEFINE\_COORDINATE DATA**

#### Introduction

Use this interface to show/create/modify/delete \*DEFINE\_COORDINATE entities.

#### **Interface Description**

#### **Interface Description**

Show – Show existing \* DEFINE\_COORDINATE entities Create - Create new \* DEFINE COORDINATE entities Modify - Modify existing \* DEFINE\_COORDINATE entities Delete – Delete existing \* DEFINE COORDINATE entities Label – Select label type Coord Type – Select coordinate type CID - Coordinate ID. A unique number has to be defined [New ID] - Generate a new ID for keyword Title – Enter a title for the coordinate entity [All] - Select all \* DEFINE\_COORDINATE entities [None] - Deselect all \* DEFINE\_COORDINATE entities [Rev] – Reverse selection [AList] - Select all entities within the selected range [Apply] – Apply entries for creation/modification or selections for deletion [Cancel] - Cancel entries for modification [Done] - Exit \* Define\_Coordinate Data interface

#### **Coordinate Type Options**

#### \*Nodes

- N1 Enter node ID for node at local origin
- N2 Enter node ID for node on loacal x-axis
- N3 Enter node ID for node on local x-y plane

Flag – Set to unity, 1, if the local system is to be updated each time step for the BOUNDARY\_SPC nodal constraints and ELEMENT\_BEAM type 6, the discrete beam element. Generally, this option when used with nodal SPC's is not recommended since it can cause excursions in the energy balance because the constraint forces at the node may go through a displacement if the node is partially constrained

#### \*System

- XO x-coordinate of origin
- YO y-coordinate of origin
- ZO-z-coordinate of origin
- XL x-coordinate of point on local x-axis
- YL y-coordinate of point on local x-axis

| r→Coor<br>© s | rdinate Da<br>i <b>how </b> | ata<br>Crea | ite    |
|---------------|-----------------------------|-------------|--------|
| 0 M           | lodify <b>O</b>             | Dele        | ete    |
| Le            | abel                        | Non         | e 😽    |
| Coord         | І Туре                      | *N0[        | DES 😽  |
| CID           | 101                         |             | NewID  |
| Title         | COORD                       | INAT        | E_NODE |
| All           | None                        | Rev         | AList  |
| App           | ly Can                      | cel         | Done   |
|               |                             |             |        |
|               |                             |             |        |

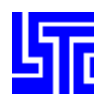

- ZL z-coordinate of point on local x-axis
- XP x-coordinate of point in local x-y plane
- YP y-coordinate of point in local x-y plane
- ZP z-coordinate of point in local x-y plane

#### \*Vector

- XX x-coordinate on local x-axis. Origin lies at (0,0,0)
- YX y-coordinate on local x-axis
- ZX z-coordinate on local x-axis
- XV x-coordinate of local x-y vector
- YV y-coordinate of local x-y vector
- ZV z-coordinate of local x-y vector

## **Quick Guides**

#### Quick Guide: Different ways of displaying Coordinate data

- 1. Select Show
- 2. Select entities from the list to display
- 3. Select label format
  - ➢ None − No label is shown next to entity
  - Symbol Displays entity ID next to entity

#### Quick Guide: How to create Coordinate data

- 1. Select Create
- 2. Select coordinate type
- 3. Enter unique Coordinate System ID
- Or Click [NewID]
- 4. Enter Title
- 5. Enter coordinate type options
- (Note: Use check boxes to pick nodes from the drawing area)
- 6. Click [Apply] to save changes to memory

(Note to save changes permanently use File/Save Keyword)

#### Quick Guide: How to modify existing Coordinate data

1. Select entities from the list

(Use Select/Blank Operation on the Entity Operations Interface to select entities from the drawing area. Note these options are only available when Show is selected)

- 2. Select Modify (Note: the list and drawing area will only show previously selected entities)
- 3. Select an entity from the list
- Or Use Select Operation on the Entity Operations Interface to select one from the drawing area
- 4. Modify parameters
- 5. Click [Apply] to save changes to memory

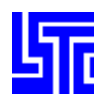

#### Quick Guide: How to delete existing Coordinate data

1. Select entities from the list

(Use Blank Operation on the Entity Operations Interface to blank unwanted entities from the drawing area. Note these options are only available when Show is selected)

- 2. Select Delete (Note: the list and drawing area will only show previously selected entities)
- 3. Select entities from the reduced list
- Or Use Select Operation on the Entity Operations Interface to select entities from the drawing area
- 4. Click [Apply] to delete selected entities
- 5. Click [Ok] to confirm deletion

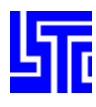

# \*CONSTRAINED\_GENERALIZED\_WELD\_SPOT DATA (GEWELD)

#### Introduction

Use this interface to show/create/modify/delete \*CONSTRAINED\_ GENERALIZED\_WELD\_SPOT entities.

#### **Interface Description**

Show – Show existing \*CONSTRAINED\_GENERALIZED\_WELD\_SPOT entities Create – Create new \*CONSTRAINED\_GENERALIZED\_WELD\_SPOT entities Modify – Modify existing \*CONSTRAINED\_GENERALIZED\_WELD\_SPOT entities Delete – Delete existing \*CONSTRAINED\_GENERALIZED\_WELD\_SPOT entities

Label – Select label type [New ID] – Generate a new ID for keyword NSID – Enter Node Set ID [KCard] / [Entitylist] – Toggle between keyword card entry interface and entity list

[All] – Select all \*CONSTRAINED\_GENERALIZED\_WELD\_SPOT entities [None] – Deselect all \*CONSTRAINED\_GENERALIZED\_WELD\_SPOT entities

[Rev] – Reverse selection

[AList] – Select all entities within the selected range (Only applies when there are more than 20 entities in the list)

[Apply] – Apply entries for creation/modification or selections for deletion [Done] – Exit Constrained Generalized Weld Spot Data interface

|                                  | r→Genw      | eld | Data |      |     |          |
|----------------------------------|-------------|-----|------|------|-----|----------|
|                                  | Sh          | 104 | 0    | Crea | ate | )        |
|                                  | <b>O</b> Mo | odi | fyO  | Delo | ete | ;        |
| SPOT                             | Lab         | el  | N    | lone |     | <b>×</b> |
| TC                               | ViewPara    |     |      |      |     |          |
| ~ ~ ~ ~                          | WID         |     | NS   | ID   |     |          |
| _SPOT                            |             |     |      |      | N   | lewID    |
|                                  | All         | N   | one  | Rev  | v   | AList    |
| ıd                               | Apply       |     | Can  | cel  | [   | Done     |
| entities<br>OT<br>n there<br>ion |             |     |      |      |     |          |

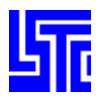

# **Quick Guides**

#### Quick Guide: Different ways of displaying Constrained Generalized Weld Spot data

- 1. Select Show
- 2. Select entities from the list to display
- 3. Select label format
  - $\blacktriangleright$  None No label is shown next to entity
  - Symbol Displays entity ID next to entity

## Quick Guide: How to create a Constrained Generalized Weld Spot

- 1. Select Create
- 2. Enter NSID, or click [NewID] to generate a new one
- 3. Select nodes using General Selection Interface
- 4. Click [EditParam] to modify optional keyword data
- 5. Click [Apply] to save changes to memory

(Note to save changes permanently use File/Save Keyword)

## Quick Guide: How to modify existing Constrained Generalized Weld Spot data

1. Select entities from the list

(Use Select/Blank Operation on the Entity Operations Interface to select entities from the drawing area. Note these options are only available when Show is selected)

- 2. Select Modify (Note the list and drawing area will only show previously selected entities)
- 3. Select Sngl / Multi

Select Single Modification Mode – Use to modify entity nodes and parameters. When an entity is selected from the drawing area the modification interface will open automatically.

(Note: When selecting from the drawing area, once modification mode is active, entity selection is not possible)

- Modify parameters and click [Apply] to save changes to memory
- > Or click [Cancel] and select another entity
- Or Select Multiple Modification Mode Use to modify parameters of multiple entities. When an entity is selected it is only highlighted, so additional entities can be selected without modifying the first. Once all selections have been made click [Edit]
  - Modify parameters and Click [Apply] to save changes to memory
  - ➢ Or click [Cancel]

(Note to save changes permanently use File/Save Keyword)

#### Quick Guide: How to delete existing Constrained Generalized Weld Spot data

1. Select entities from the list

(Use Blank Operation on the Entity Operations Interface to blank unwanted entities from the drawing area. Note these options are only available when Show is selected)

- 2. Select Delete (Note: the list and drawing area will only show previously selected entities)
- 3. Select entities from the reduced list
- Or Use Select Operation on the Entity Operations Interface to select entities from the drawing area
- 4. Click [Apply] to delete selected entities
- 5. Click [Ok] to confirm deletion

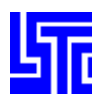

# \*CONSTRAINED\_SPOT\_WELD DATA (SPWELD)

#### Introduction

Use this interface to show/create/modify/delete \*CONSTRAINED\_SPOTWELD entities.

# **Interface Description**

Show – Show existing \*CONSTRAINED\_SPOT\_WELD entities Create – Create new \*CONSTRAINED\_SPOT\_WELD entities Modify – Modify existing \*CONSTRAINED\_SPOT\_WELD entities Delete – Delete existing \*CONSTRAINED\_SPOT\_WELD entities

Label – Select label type Auto Create – Auto create spot weld N1,N2 – Pick/Enter Node ID 1 and 2 Show Parameters – Toggle view spot weld data parameters [All] – Select all \*CONSTRAINED\_SPOTWELD entities [None] – Deselect all \*CONSTRAINED\_SPOTWELD entities [Rev] – Reverse selection [AList] – Select all \*CONSTRAINED\_SPOTWELD entities within the selected range (Only applies when there are more than 20 entities in the list) [Apply] – Apply entries for creation/modification or selections for deletion [Cancel] – Cancel entries for modification [Done] – Exit Spot Weld Data interface

# **Quick Guides**

# Quick Guide: Different ways of displaying Constrained Spot Weld data

- 1. Select Show
- 2. Select entities from the list to display
- 3. Select label format
  - ➢ None − No label is shown next to entity
  - Symbol Displays entity ID next to entity
  - Detail Displays entity ID and SpWeld node IDs next to entity

|     | →Spot Weld Data    |
|-----|--------------------|
|     | 🥥 Show 🔘 Create    |
|     | Modify Delete      |
|     | Label None 😽       |
|     | ShowPara           |
|     | WID X N1 N2        |
|     |                    |
|     | All None Rev AList |
|     | Apply Cancel Done  |
| t)  |                    |
| l   |                    |
|     |                    |
|     |                    |
| eld |                    |
|     |                    |
|     |                    |
|     |                    |
|     |                    |
|     |                    |
|     |                    |
|     |                    |

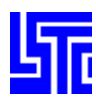

#### Quick Guide: How to create a Constrained Spot Weld

(See keyword user's manual section on \*CONSTRAINED\_SPOT\_WELD for parameter details)

| <mark>⊢&gt;</mark> Enti | ity SpotWDatas F | ⊃arameter |   |   |         |         |  |
|-------------------------|------------------|-----------|---|---|---------|---------|--|
|                         | SN               | SS        | N | м | TF      | EP      |  |
|                         |                  |           |   |   | 1.0E+20 | 1.0E+20 |  |
|                         |                  |           |   |   |         |         |  |
| 1.                      | Select Cre       | eate      |   |   |         |         |  |

- 2. Enter parameters
- Autocreate enabled (Enables creation without having to click apply after every entry)
   Pick/Enter 2 node IDs
- 4. Or Autocreate disabled
- Pick/Enter 2 node IDs
- 5. Click [Apply] to save changes to memory

(Note to save changes permanently use File/Save Keyword)

#### Quick Guide: How to modify existing Constrained Spot Weld data

1. Select entities to modify from the list

(Use Select/Blank Operation on the Entity Operations Interface to select entities from the drawing area. Note these options are only available when Show is selected)

- 2. Select Modify (Note the list and drawing area will only show previously selected entities)
- 3. Select Sngl / Multi

Select Single Modification Mode – Use to modify SpWeld nodes and parameters. When an entity is selected from the list or drawing area the modification interface will open automatically.

(Note: When selecting from the drawing area, once modification mode is active, entity selection is not possible)

- Modify parameters and click [Apply] to save changes to memory
- ➢ Or click [Cancel]
- Or Select Multiple Modification Mode Use to modify parameters of multiple entities. When an entity is selected from the drawing area it is only highlighted, so another entity can be selected without modifying the first. Once all selections have been made click [Edit]
  - Modify parameters and Click [Apply] to save changes to memory
  - ➢ Or click [Cancel]

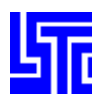

# \*CONSTRAINED\_SPOT\_WELD DATA (SPWELD)

#### Introduction

Use this interface to show/create/modify/delete \*CONSTRAINED\_SPOTWELD entities.

#### **Interface Description**

Show – Show existing \*CONSTRAINED\_SPOT\_WELD entities Create – Create new \*CONSTRAINED\_SPOT\_WELD entities Modify – Modify existing \*CONSTRAINED\_SPOT\_WELD entities Delete – Delete existing \*CONSTRAINED\_SPOT\_WELD entities

Label – Select label type Auto Create – Auto create spot weld N1,N2 – Pick/Enter Node ID 1 and 2 Show Parameters – Toggle view spot weld data parameters [All] – Select all \*CONSTRAINED\_SPOTWELD entities [None] – Deselect all \*CONSTRAINED\_SPOTWELD entities [Rev] – Reverse selection [AList] – Select all \*CONSTRAINED\_SPOTWELD entities within the selected range (Only applies when there are more than 20 entities in the list) [Apply] – Apply entries for creation/modification or selections for deletion [Cancel] – Cancel entries for modification [Done] – Exit Spot Weld Data interface

# **Quick Guides**

# Quick Guide: Different ways of displaying Constrained Spot Weld data

- 4. Select Show
- 5. Select entities from the list to display
- 6. Select label format
  - ➢ None − No label is shown next to entity
  - Symbol Displays entity ID next to entity
  - Detail Displays entity ID and SpWeld node IDs next to entity

|      | →Spot Weld Data    |
|------|--------------------|
|      | 🔘 Show 🔘 Create    |
|      | O Modify O Delete  |
|      | Label None 😽       |
|      | ShowPara           |
|      | WID XN1 N2         |
|      |                    |
|      | All None Rev AList |
|      | Apply Cancel Done  |
| t)   |                    |
| l    |                    |
|      |                    |
|      |                    |
| Veld |                    |
|      |                    |
|      |                    |
|      |                    |
|      |                    |
|      |                    |
|      |                    |
|      |                    |

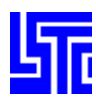

#### Quick Guide: How to create a Constrained Spot Weld

(See keyword user's manual section on \*CONSTRAINED\_SPOT\_WELD for parameter details)

| <mark>⊢&gt;</mark> Ent | tity SpotWDatas F | <sup>D</sup> arameter |   |   |         |         |   |
|------------------------|-------------------|-----------------------|---|---|---------|---------|---|
|                        | SN                | SS                    | N | м | TF      | EP      |   |
|                        |                   |                       |   |   | 1.0E+20 | 1.0E+20 | ] |
|                        |                   |                       |   |   |         |         |   |
| 6.                     | Select Cre        | eate                  |   |   |         |         |   |

- 7. Enter parameters
- 8. Autocreate enabled (Enables creation without having to click apply after every entry)
   > Pick/Enter 2 node IDs
- 9. Or Autocreate disabled
- Pick/Enter 2 node IDs
- 10. Click [Apply] to save changes to memory

(Note to save changes permanently use File/Save Keyword)

#### Quick Guide: How to modify existing Constrained Spot Weld data

4. Select entities to modify from the list

(Use Select/Blank Operation on the Entity Operations Interface to select entities from the drawing area. Note these options are only available when Show is selected)

- 5. Select Modify (Note the list and drawing area will only show previously selected entities)
- 6. Select Sngl / Multi

Select Single Modification Mode – Use to modify SpWeld nodes and parameters. When an entity is selected from the list or drawing area the modification interface will open automatically.

(Note: When selecting from the drawing area, once modification mode is active, entity selection is not possible)

- Modify parameters and click [Apply] to save changes to memory
- ➢ Or click [Cancel]
- Or Select Multiple Modification Mode Use to modify parameters of multiple entities. When an entity is selected from the drawing area it is only highlighted, so another entity can be selected without modifying the first. Once all selections have been made click [Edit]
  - Modify parameters and Click [Apply] to save changes to memory
  - Or click [Cancel]

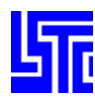

#### Quick Guide: How to delete existing Constrained Spot Weld data

1. Select entities from the list

(Use Blank Operation on the Entity Operations Interface to blank unwanted entities from the drawing area. Note these options are only available when Show is selected)

- 2. Select Delete (Note the list and drawing area will only show previously selected entities)
- 3. Select entities from the reduced list
- Or Use Select Operation on the Entity Operations Interface to select entities from the drawing area
- 4. Click [Apply] to delete selected entities
- 5. Click [Ok] to confirm deletion

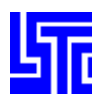

# \*CONSTRAINED\_SPOT\_WELD DATA (SPWELD)

#### Introduction

Use this interface to show/create/modify/delete \*CONSTRAINED\_SPOTWELD entities.

#### **Interface Description**

Show – Show existing \*CONSTRAINED\_SPOT\_WELD entities Create – Create new \*CONSTRAINED\_SPOT\_WELD entities Modify – Modify existing \*CONSTRAINED\_SPOT\_WELD entities Delete – Delete existing \*CONSTRAINED\_SPOT\_WELD entities

Label – Select label type Auto Create – Auto create spot weld N1,N2 – Pick/Enter Node ID 1 and 2 Show Parameters – Toggle view spot weld data parameters [All] – Select all \*CONSTRAINED\_SPOTWELD entities [None] – Deselect all \*CONSTRAINED\_SPOTWELD entities [Rev] – Reverse selection [AList] – Select all \*CONSTRAINED\_SPOTWELD entities within the selected range (Only applies when there are more than 20 entities in the list) [Apply] – Apply entries for creation/modification or selections for deletion [Cancel] – Cancel entries for modification [Done] – Exit Spot Weld Data interface

# **Quick Guides**

# Quick Guide: Different ways of displaying Constrained Spot Weld data

- 7. Select Show
- 8. Select entities from the list to display
- 9. Select label format
  - ➢ None − No label is shown next to entity
  - Symbol Displays entity ID next to entity
  - Detail Displays entity ID and SpWeld node IDs next to entity

|      | <mark>⊢→</mark> Spot Wi | eld Data—        |          |
|------|-------------------------|------------------|----------|
|      | 🔘 Sho                   | w 🔘 Cre          | eate     |
|      | O Mod                   | lify <b>O</b> De | lete     |
|      | Labe                    | el No            | one 😽    |
|      | C                       | ShowPa           | ara      |
|      | WID                     | <b>X</b> N1      | ■ N2     |
|      |                         |                  |          |
|      |                         | lone Re          | ev AList |
|      | Apply                   | Cancel           | Done     |
| t)   |                         |                  |          |
| l    |                         |                  |          |
|      |                         |                  |          |
|      |                         |                  |          |
| Veld |                         |                  |          |
|      |                         |                  |          |
|      |                         |                  |          |
|      |                         |                  |          |
|      |                         |                  |          |
|      |                         |                  |          |
|      |                         |                  |          |
|      |                         |                  |          |
|      |                         |                  |          |

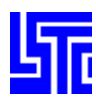

#### Quick Guide: How to create a Constrained Spot Weld

(see keyword user's manual section on \*CONSTRAINED\_SPOT\_WELD for parameter details)

| →Entity SpotWDatas P | <sup>p</sup> arameter |   |   |         |         |  |
|----------------------|-----------------------|---|---|---------|---------|--|
| SN                   | SS                    | N | м | TF      | EP      |  |
|                      |                       |   |   | 1.0E+20 | 1.0E+20 |  |
|                      |                       |   |   |         |         |  |

12. Enter parameters

- Autocreate enabled (Enables creation without having to click apply after every entry)
   Pick/Enter 2 node IDs
- 14. Or Autocreate disabled
- Pick/Enter 2 node IDs
- 15. Click [Apply] to save changes to memory

(Note to save changes permanently use File/Save Keyword)

#### Quick Guide: How to modify existing Constrained Spot Weld data

7. Select entities to modify from the list

(Use Select/Blank Operation on the Entity Operations Interface to select entities from the drawing area. Note these options are only available when Show is selected)

- 8. Select Modify (Note the list and drawing area will only show previously selected entities)
- 9. Select Sngl / Multi

Select Single Modification Mode – Use to modify SpWeld nodes and parameters. When an entity is selected from the list or drawing area the modification interface will open automatically.

(Note: When selecting from the drawing area, once modification mode is active, entity selection is not possible)

- Modify parameters and click [Apply] to save changes to memory
- ➢ Or click [Cancel]
- Or Select Multiple Modification Mode Use to modify parameters of multiple entities. When an entity is selected from the drawing area it is only highlighted, so another entity can be selected without modifying the first. Once all selections have been made click [Edit]
  - Modify parameters and Click [Apply] to save changes to memory
  - ➢ Or click [Cancel]

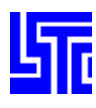

# \*CONSTRAINED\_NODAL\_RIGID\_BODY DATA (CNRB)

#### Introduction

Use this interface to show/create/modify/delete \*CONSTRAINED\_ NODAL\_RIGID\_BODY entities.

#### **Interface Description**

Show – Show existing \*CONSTRAINED\_NODAL\_RIGID\_BODY entities Create – Create new \*CONSTRAINED\_NODAL\_RIGID\_BODY entities Modify – Modify existing \*CONSTRAINED\_NODAL\_RIGID\_BODY entities Delete – Delete existing \*CONSTRAINED\_NODAL\_RIGID\_BODY entities

Label – Select label type [New ID] – Generate a new ID for keyword PID – Enter Part ID of the nodal rigid body CID – Enter Coordinate ID/Open link dialog by clicking on the label NSID – Enter Node Set ID Pick PNODE – Pick node from model to be PNODE PNODE – Enter PNODE/Open link dialog by clicking on the label IPRT – Select print flag

[All] – Select all \*CONSTRAINED\_ NODAL\_RIGID\_BODY entities
[None] – Deselect all \*CONSTRAINED\_ NODAL\_RIGID\_BODY entities
[Rev] – Reverse selection
[AList] – Select all entities within the selected range
[Apply] – Apply entries for creation/modification or selections for deletion
[Done] – Exit Constrained Nodal Rigid Body Data interface

# **Quick Guides**

#### Quick Guide: Different ways of displaying CNRB data

- 1. Select Show
- 2. Select entities from the list to display
- 3. Select label format
  - ➢ None − No label is shown next to entity
  - Symbol Displays entity ID next to entity

#### Quick Guide: How to create a CNRB

- 1. Select Create
- 2. Enter parameters
- 3. Enter a unique NSID or click New ID to generate a new one
- 4. Select nodes using General Selection Interface
- 5. Click [Apply] to save changes to memory

|   | 🔘 Sho | w 🔘 Cre           | ate     |
|---|-------|-------------------|---------|
|   | O Mod | lify <b>O</b> Del | ete     |
|   | Label | None              | *       |
|   | PID   | CID               | NSID    |
| s |       |                   |         |
|   | Pick  | PNODE             | New ID  |
|   | PNODE | E 0               |         |
|   | IPP   | T Label           | 0 💙     |
|   | AIL   | None Re           | v AList |
|   | Apply | Cancel            | Done    |
|   |       |                   |         |
|   |       |                   |         |
|   |       |                   |         |
|   |       |                   |         |
|   |       |                   |         |
|   |       |                   |         |
|   |       |                   |         |
|   |       |                   |         |
|   |       |                   |         |

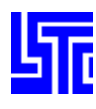

# Quick Guide: How to modify existing CNRB data

1. Select entities from the list

(Use Select/Blank Operation on the Entity Operations Interface to select entities from the drawing area. Note these options are only available when Show is selected)

- 2. Select Modify (Note the list and drawing area will only show previously selected entities)
- 3. Select a single entity from the list
- Or Use Select Operation on the Entity Operations Interface to select an entity from the drawing area
- 4. Modify parameters
- 5. Click [Apply] to save changes to memory

(Note to save changes permanently use File/Save Keyword)

#### Quick Guide: How to delete existing CNRB data

1. Select entities from the list

(Use Blank Operation on the Entity Operations Interface to blank unwanted entities from the drawing area. Note these options are only available when Show is selected)

- 2. Select Delete (Note the list and drawing area will only show previously selected entities)
- 3. Select entities from the reduced list
- Or Use Select Operation on the Entity Operations Interface to select entities from the drawing area
- 4. Click [Apply] to delete selected entities
- 5. Click [Ok] to confirm deletion

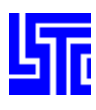

# \*INITIAL\_VELOCITY DATA (INIVEL)

#### Introduction

Use this interface to show/create/modify/delete \*INITIAL\_VELOCITY entities.

#### **Interface Description**

Show – Show existing \*INITIAL\_VELOCITY entities Create – Create new \*INITIAL\_VELOCITY entities Modify – Modify existing \*INITIAL\_VELOCITY entities Delete – Delete existing \*INITIAL\_VELOCITY entities

Label – Select label type Vx/Vy/Vz – Enter initial velocity in x/y/z directions Vrx/Vry/Vrz – Enter initial rotational velocity in x/y/z directions

[All] - Select all \*INITIAL\_VELOCITY entities
[None] - Deselect all \*INITIAL\_VELOCITY entities
[Rev] - Reverse selection
[AList] - Select all entities within the selected range
[Apply] - Apply entries for creation/modification or selections for deletion
[Done] - Exit Initial Velocity Data interface

[Done] - Exit Constrained Nodal Rigid Body Data interface

# **Quick Guides**

#### Quick Guide: Different ways of displaying Initial Velocity data

- 1. Select Show
- 2. Select entities from the list to display
- 3. Select label format
  - ➢ None − No label is shown next to entity
  - Symbol Displays entity ID next to entity
  - Detail Displays entity ID and linear velocity components next to entity

#### Quick Guide: How to set an Initial Velocity

- 1. Select Create
- 2. Enter linear velocity in X/Y/Z directions
- 3. Enter rotational velocity in X/Y/Z directions
- 4. Select nodes using General Selection Interface
- 5. Click [Apply] to save changes to memory

| Modify Delete   Label None   Vx ✓   Vy ✓   Vy ✓   Vz ✓   Vz ✓   Vrx ✓   Vrx ✓   Vrz ✓   Vrz ✓   All None   AList Apply | Modify Delete   Label None   Vx                                                                     | Sho   | 'elocity Data-<br>ow 🔘 Crea | ate  |
|----------------------------------------------------------------------------------------------------|----------------------------------------------------------------------------------------------------|-------|-----------------------------|------|
| LabelNoneVx                                                                                                    | Label None     Vx   Vy   Vy   Vz   Vz   Vrx   Vry   Vrz     All   None   Rev   AList   Apply   Done | О Мо  | dify <b>O</b> Del           | ete  |
| Vx                                                                                                    | Vx                                                                                                  | Labe  | I None                      | *    |
| Vy                                                                                                    | Vy                                                                                                  | Vx    |                             |      |
| Vz                                                                                                    | Vz                                                                                                  | ∨у    |                             |      |
| Vrx Vry Vrz Vrz All None Rev<br>AList Apply Done                                                                       | Vrx Vry Vrz All None Rev AList Apply Done                                                           | Vz    |                             |      |
| Vry Vrz Vrz All None Rev<br>AList Apply Done                                                                           | Vry Vrz All None Rev AList Apply Done                                                               | Vrx   |                             |      |
| Vrz<br>All None Rev<br>AList Apply Done                                                                                | Vrz<br>All None Rev<br>AList Apply Done                                                             | Vry   |                             |      |
| All None Rev<br>AList Apply Done                                                                                       | All None Rev<br>AList Apply Done                                                                    | Vrz   |                             |      |
| AList Apply Done                                                                                                    | AList Apply Done                                                                                    | All   | None                        | Rev  |
|                                                                                                    |                                                                                                    | AList | Apply                       | Done |
|                                                                                                    |                                                                                                    |       |                             |      |
|                                                                                                    |                                                                                                    |       |                             |      |
|                                                                                                    |                                                                                                    |       |                             |      |
|                                                                                                    |                                                                                                    |       |                             |      |

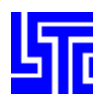

# Quick Guide: How to modify existing Initial Velocity data

1. Select entities from the list

(Use Select/Blank Operation on the Entity Operations Interface to select entities from the drawing area. Note these options are only available when Show is selected)

- 2. Select Modify (Note the list and drawing area will only show previously selected entities)
- 3. Select entities from the reduced list
- Or Use Select Operation on the Entity Operations Interface to select entities from the drawing area
- 4. Modify parameters
- 5. Click [Apply] to save changes to memory

(Note to save changes permanently use File/Save Keyword)

#### Quick Guide: How to delete existing Initial Velocity data

1. Select entities from the list

(Use Blank Operation on the Entity Operations Interface to blank unwanted entities from the drawing area. Note these options are only available when Show is selected)

- 2. Select Delete (Note the list and drawing area will only show previously selected entities)
- 3. Select entities from the reduced list
- Or Use Select Operation on the Entity Operations Interface to select entities from the drawing area
- 4. Click [Apply] to delete selected entities
- 5. Click [Ok] to confirm deletion

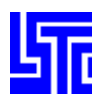

# SPC DATA

#### Introduction

Use this interface to show/create/modify/delete SPC data.

### **Interface Description**

Show – Show existing SPC nodes Create – Create new SPC nodes Modify – Modify existing SPC nodes Delete – Delete existing SPC nodes

Label – Select label type X,Y,Z – Toggle translational constraint in local X,Y,Z directions respectively RX,RY,RZ – Toggle rotational constraint about the local X,Y,Z axes respectively CID – Open Define\_Coordinate\_{Option} link dialog

[All] – Select all SPC nodes
[None] – Deselect all SPC nodes
[Rev] – Reverse selection
[AList] – Select all entities within the selected range
[Apply] – Apply entries for creation/modification or selections for deletion
[Done] – Exit SPC Data interface

# **Quick Guides**

#### Quick Guide: Different ways of displaying SPC data

- 1. Select Show
- 2. Select entities from the list to display
- 3. Select label format
  - ➢ None − No label is shown next to entity
  - Symbol Displays entity ID next to entity
  - Detail Displays entity ID and the number of the active constraints next to entity

#### Quick Guide: How to create an SPC keyword

- 1. Select Create
- 2. Set translational constraint directions
- 3. Set rotational constraint directions
- 4. Select/Enter CID value
- 5. Select nodes using General Selection Interface
- 6. Click [Apply] to save changes to memory

|         | SPC Data | ow O Cr          | eate   |
|---------|----------|------------------|--------|
|         | O Mo     | dify <b>O</b> De | elete  |
|         | Label    | Symbo            | il 💙   |
|         | ХY       | Z RX             | RY RZ  |
| ctively |          |                  |        |
| envery  | CID      |                  |        |
|         | All      | None             | Rev    |
|         | AList    | Apply            | Cancel |
| otion   |          |                  |        |

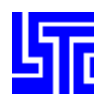

#### Quick Guide: How to modify SPC data

1. Select SPC data from the list

(Use Select/Blank Operation on the Entity Operations Interface to select entities from the drawing area. Note these options are only available when Show is selected)

- 2. Select Modify (Note the list and drawing area will only show previously selected entities)
- 3. Select SPC data from the list
- Or Use Select Operation on the Entity Operations Interface to select entities from the drawing area
- 4. Modify translational constraint directions (X, Y, Z)
- 5. Modify rotational constraint directions (RX, RY, RZ)
- 6. Modify CID value
- 7. Modify node selection using General Selection Interface
- 8. Click [Apply] to save changes to memory

(Note to save changes permanently use File/Save Keyword)

#### Quick Guide: How to delete existing SPC data

1. Select entities from the list

(Use Blank Operation on the Entity Operations Interface to blank unwanted entities from the drawing area. Note these options are only available when Show is selected)

- 2. Select Delete (Note the list and drawing area will only show previously selected entities)
- 3. Select entities from the reduced list
- Or Use Select Operation on the Entity Operations Interface to select entities from the drawing area
- 4. Click [Apply] to delete selected entities
- 5. Click [Ok] to confirm deletion

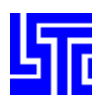

# **CONSTRAINED RIVET DATA (RIVET)**

#### Introduction

Use this interface to show/create/modify/delete Constrained Rivet Data.

# **Interface Description**

Show – Show existing \*CONSTRAINED\_ RIVET entities Create – Create new \*CONSTRAINED\_ RIVET entities Modify – Modify existing \*CONSTRAINED\_ RIVET entities Delete – Delete existing \*CONSTRAINED\_ RIVET entities

Label – Select label type RID – Enter Rivet ID (Optional) N1 – Pick/Enter node ID 1 N2 – Pick/Enter node ID 2 TF – Enter failure time for nodal constraint set

[All] – Select all \*CONSTRAINED\_ RIVET entities
[None] – Deselect all \*CONSTRAINED\_ RIVET entities
[Rev] – Reverse selection
[AList] – Select all entities within the selected range
[Apply] – Apply entries for creation/modification or selections for deletion
[Done] – Exit Initial Velocity Data interface

[Done] - Exit Constrained Rivet Data interface

# **Quick Guides**

#### Quick Guide: Different ways of displaying Constrained Rivet data

- 1. Select Show
- 2. Select entities from the list to display
- 3. Select label format
  - ➢ None − No label is shown next to entity
  - Symbol Displays entity ID next to entity
  - Detail Displays entity ID and CR node IDs next to entity

|    | →Rivet Data             |
|----|-------------------------|
|    | 🥥 Show 🔘 Create         |
|    | Modify Delete           |
|    | Label Ion<br>Autocreate |
|    |                         |
|    |                         |
|    | TF                      |
|    | All None Rev AList      |
|    | Apply Cancel Done       |
|    |                         |
|    |                         |
|    |                         |
|    |                         |
| ta |                         |
|    |                         |
|    |                         |
|    |                         |
|    |                         |
|    |                         |
|    |                         |

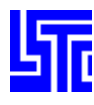

#### Quick Guide: How to create a Constrained Rivet

- 1. Select Create
- 2. Enter RID and TF
- Autocreate enabled (Enables creation without having to click apply after every entry)
   > Pick/Enter 2 node IDs
- Or Autocreate disabled
  - Pick/Enter 2 node IDs
  - Click [Apply] to save changes to memory

(Note to save changes permanently use File/Save Keyword)

# Quick Guide: How to modify existing Constrained Rivet data

1. Select entities from the list

(Use Select/Blank Operation on the Entity Operations Interface to select entities from the drawing area. Note these options are only available when Show is selected)

- 2. Select Modify (Note the list and drawing area will only show previously selected entities)
- 3. Select a single entity from the list
- Or Use Select Operation on the Entity Operations Interface to select one from the drawing area
- 4. Modify RID, TF and CR nodes
- 5. Autocreate enabled (Enables creation without having to click apply after every entry)
- Pick/Enter 2 node IDs
- Or Autocreate disabled
  - Pick/Enter 2 node IDs
  - Click [Apply] to save changes to memory

(Note to save changes permanently use File/Save Keyword)

# Quick Guide: How to delete existing Constrained Rivet data

1. Select entities from the list

(Use Blank Operation on the Entity Operations Interface to blank unwanted entities from the drawing area. Note these options are only available when Show is selected)

- 2. Select Delete (Note the list and drawing area will only show previously selected entities)
- 3. Select entities from the reduced list
- Or Use Select Operation on the Entity Operations Interface to select entities from the drawing area
- 4. Click [Apply] to delete selected entities
- 5. Click [Ok] to confirm deletion

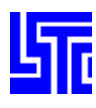

# **CONSTRAINED NODE SET DATA (CONSTN)**

#### Introduction

Use this interface to show/create/modify/delete Constrained Node Set Data.

## **Interface Description**

Show – Show existing \*CONSTRAINED\_NODE\_SET entities Create – Create new \*CONSTRAINED\_NODE\_SET entities Modify – Modify existing \* CONSTRAINED\_NODE\_SET entities Delete – Delete existing \* CONSTRAINED\_NODE\_SET entities

Label – Select label type RID – Enter Rivet ID (Optional) N1 – Pick/Enter node ID 1 N2 – Pick/Enter node ID 2 TF – Enter failure time for nodal constraint set

[All] - Select all \* CONSTRAINED\_ NODE\_SET entities
[None] - Deselect all \* CONSTRAINED\_ NODE\_SET entities
[Rev] - Reverse selection
[AList] - Select all entities within the selected range
[Apply] - Apply entries for creation/modification or selections for deletion

[Done] - Exit Constrained Node Set Data interface

# **Quick Guides**

# Quick Guide: Different ways of displaying Constrained Node Set data

- 1. Select Show
- 2. Select entities from the list to display
- 3. Select label format
  - $\blacktriangleright$  None No label is shown next to entity
  - Symbol Displays entity ID next to entity

| 🔘 Sł              |     |     |      |      |       |  |  |
|-------------------|-----|-----|------|------|-------|--|--|
|                   | IOW | 0   | Cre  | ate  |       |  |  |
| O Modify O Delete |     |     |      |      |       |  |  |
| Label None 😽      |     |     |      |      |       |  |  |
| CNSID NSID        |     |     |      |      |       |  |  |
|                   |     |     |      | Ne   | ew ID |  |  |
| DOF               | 1   | *   | TF   | 1.08 | E+20  |  |  |
| All               | N   | one | Re   | v    | AList |  |  |
| Apply             | /   | Car | icel | D    | one   |  |  |
|                   |     |     |      |      |       |  |  |
|                   |     |     |      |      |       |  |  |

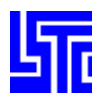

#### Quick Guide: How to create a Constrained Node Set

- 1. Select Create
- 2. Enter Constrained Node Set ID and Node Set ID
- Or Click [New ID]
- 3. Select nodes using General Selection Interface
- 4. Select DOF value
- 5. Enter TF value
- 6. Click [Apply] to save changes to memory

(Note to save changes permanently use File/Save Keyword)

#### Quick Guide: How to modify existing Constrained Node Set data

1. Select entities from the list

(Use Select/Blank Operation on the Entity Operations Interface to select entities from the drawing area. Note these options are only available when Show is selected)

- 2. Select Modify (Note the list and drawing area will only show previously selected entities)
- 3. Select a single entity from the list
- 4. Or Use Select Operation on the Entity Operations Interface to select one from the drawing area
- 5. Modify parameters
- 6. Select nodes using General Selection Interface
- 7. Click [Apply] to save changes to memory

(Note to save changes permanently use File/Save Keyword)

#### Quick Guide: How to delete existing Constrained Node Set data

1. Select entities from the list

(Use Blank Operation on the Entity Operations Interface to blank unwanted entities from the drawing area. Note these options are only available when Show is selected)

- 2. Select Delete (Note the list and drawing area will only show previously selected entities)
- 3. Select entities from the reduced list
- Or Use Select Operation on the Entity Operations Interface to select entities from the drawing area
- 4. Click [Apply] to delete selected entities
- 5. Click [Ok] to confirm deletion
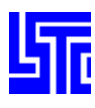

## **DATABASE HISTORY DATA**

#### Introduction

Use this interface to assign database history nodes/beams/ shells/solids/sph nodes/tshells.

#### **Interface Description**

Show – Show existing \*DATABASE\_HISTORY\_{OPTION} entities Create – Create new \*DATABASE\_HISTORY\_{OPTION} entities Modify – Modify existing \*DATABASE\_HISTORY\_{OPTION} entities Delete – Delete existing \*DATABASE\_HISTORY\_{OPTION} entities

Type – Select database history data type Label – Select label type

[All] – Select all \*DATABASE\_HISTORY\_{OPTION} entities
[None] – Deselect all \*DATABASE\_HISTORY\_{OPTION} entities
[Rev] – Reverse selection
[AList] – Select all entities within the selected range
[Apply] – Apply entries for creation/modification or selections for deletion

[Done] - Exit Database History Data interface

#### **Quick Guides**

#### Quick Guide: Different ways of displaying Database History data

- 1. Select Show
- 2. Select entities from the list to display
- 3. Select label format
  - ➢ None No label is shown next to entity
  - Symbol Displays entity ID next to entity

|    | ->Datal                                                  | base His | tory Dat | :a       |  |
|----|----------------------------------------------------------|----------|----------|----------|--|
|    | 🔘 Show 🔘 Create                                          |          |          |          |  |
|    | O Modify O Delete                                        |          |          |          |  |
|    | Туре                                                     | *N(      | ODES     | <b>×</b> |  |
|    | La                                                       | ıbel     | None     | <b>×</b> |  |
|    | All                                                      | None     | Rev      | AList    |  |
|    | Appl                                                     | y Can    | cel      | Done     |  |
|    | ID(16)<br>ID(20)<br>ID(22)<br>ID(33)<br>ID(44)<br>ID(50) |          |          |          |  |
|    |                                                          |          |          |          |  |
| ta |                                                          |          |          |          |  |
| u  |                                                          |          |          |          |  |
|    |                                                          |          |          |          |  |
|    |                                                          |          |          |          |  |
|    |                                                          |          |          |          |  |
|    |                                                          |          |          |          |  |
|    |                                                          |          |          |          |  |

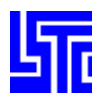

#### Quick Guide: How to create Database History data

- 1. Select Create
- 2. Enter Constrained Node Set ID and Node Set ID
- Or Click [New ID]
- 3. Select nodes using General Selection Interface
- 4. Select DOF value
- 5. Enter TF value
- 6. Click [Apply] to save changes to memory

(Note to save changes permanently use File/Save Keyword)

#### Quick Guide: How to modify existing Database History data

- 1. Select entities from the list
- (Use Select/Blank Operation on the Entity Operations Interface to select entities from the drawing area.
- 2. Note these options are only available when Show is selected)
- 3. Select Modify (Note the list and drawing area will only show previously selected entities)
- 4. Select/Deselect nodes using General Selection Interface

(Note: existing entities may also be selected / deselected)

5. Click [Apply] to save changes to memory

(Note to save changes permanently use File/Save Keyword)

#### Quick Guide: How to delete existing Database History data

1. Select entities from the list

(Use Blank Operation on the Entity Operations Interface to blank unwanted entities from the drawing area. Note these options are only available when Show is selected)

- 2. Select Delete (Note the list and drawing area will only show previously selected entities)
- 3. Select entities from the reduced list
- Or Use Select Operation on the Entity Operations Interface to select entities from the drawing area
- 4. Click [Apply] to delete selected entities
- 5. Click [Ok] to confirm deletion

(Note to save changes permanently use File/Save Keyword)

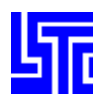

## MASS DATA

#### Introduction

Use this interface to show/create/modify/delete Mass data.

#### **Interface Description**

Show – Show existing mass data Create – Create new mass data Modify – Modify existing mass data Delete – Delete existing mass data

Label – Select label type Mass Value – Enter mass value

| r→Mass Data |        |
|-------------|--------|
| 🔘 Show 🕻    | Create |
| O Modify    | Delete |
| Label       |        |
| Mass Value  |        |

[All] - Select all mass nodes
[None] - Deselect all mass nodes
[Rev] - Reverse selection
[AList] - Select all entities within the selected range
[Apply] - Apply entries for creation/modification or selections for deletion
[Done] - Exit Mass Data interface

#### **Quick Guides**

#### Quick Guide: How to create Mass nodes

Select Create Enter mass value Select nodes using General Selection Interface Click [Apply] to save changes to memory (Note to save changes permanently use File/Save Keyword)

#### Quick Guide: How to modify Mass nodes

Select an SPC keyword from the list Or use Selection on Entity Operations Interface (This interface is only shown in Show/Delete modes) Select Modify Modify mass value Modify node selection using General Selection Interface Click [Apply] to save changes to memory (Note to save changes permanently use File/Save Keyword)

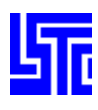

## PART DATA

#### Introduction

Use this interface to show/create/modify/delete Part data.

#### **Interface Description**

Show – Show existing part data Create - Create new part data Modify – Modify existing part data Sear – Search for parts using user defined parameters Assi – Assign entered data to selected parts Part Type – Select Part Entity type Pick – Pick a single part Area – Select entities inside/outside a user defined area Poly - Select entities inside/outside a user defined region In - Select entities inside the area/polygon Out – Select entities outside the area/polygon [All] – Select all parts [None] – Deselect all parts [Rev] – Reverse selection [Del] – Delete selected parts [Write] – Write selected parts to a file [Done] – Exit Part Data interface

| Part Data Show Sear Part Type Part Type O ln C | Crea (<br>CAssi<br>pe Be<br>Area ( | D Modi<br>am V |
|------------------------------------------------|------------------------------------|----------------|
| All                                            | None                               | Rev            |
| Del                                            | Write                              | Done           |
|                                                |                                    |                |
|                                                |                                    |                |

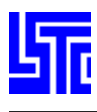

| Part II | )   |        |  |
|---------|-----|--------|--|
| New ID  | Add | Accept |  |

[New ID] – Generate a new ID for keyword

[Add] - Generate a new ID for keyword and set all fields to default values

[Accept] - Accept entries for current part

| Part Title |     |       |      |      |        |   |   |
|------------|-----|-------|------|------|--------|---|---|
| SECID      | MID | EOSID | HGID | TMID | GRAV   | 0 | ≥ |
|            |     |       |      |      | ADPOPT | 0 | * |

PID – Part ID

SECID – Enter Section ID /Open link dialog by clicking on the label

MID - Enter Material ID /Open link dialog by clicking on the label

EOSID - Enter Equation of state ID /Open link dialog by clicking on the label

HGID - Enter Hourglass/bulk viscosity ID /Open link dialog by clicking on the label

GRAV – Select part initialization for gravity loading

ADPOPT – Select part adaptivity

TMID – Enter Thermal material property ID

#### Search

| SECID | MID      | EOSID | HGID  | TMID     | GRAV  |       | ADP0P    | Т |
|-------|----------|-------|-------|----------|-------|-------|----------|---|
|       |          |       |       |          | NA    | ≽     | NA       | ≽ |
| Loa   | ad RefBy |       | Buff1 | <b>×</b> | Searc | :h Ρε | art Appl | y |

[Load RefBy] – Load Part IDs stored in selected reference buffer [Buffer n] – Select buffer to load Part IDs

#### Assign

| Assign Part | Apply |
|-------------|-------|
|-------------|-------|

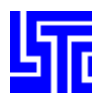

### **Quick Guides**

#### Quick Guide: How to create Parts

- 1. Select Create
- 2. Enter Part ID
- Or Click [New ID]/[Add]
- 3. Select part type
- 4. Enter keyword data
- 5. Click [Apply] to save changes to memory

(Note to save changes permanently use File/Save Keyword)

#### Quick Guide: How to modify Parts

1. Select a part from the list

Or use Selection on Entity Operations Interface

(This interface is only shown in Show/Delete modes)

- 2. Select Modify
- 3. Modify Part ID
- 4. Modify part type
- 5. Modify keyword data
- 6. Click [Apply] to save changes to memory

(Note to save changes permanently use File/Save Keyword)

#### Quick Guide: How to use Search

- 1. Enter values in fields to search for parts containing those IDs
- 2. Click [Apply]
- Or
- 1. Select Buffer
- 2. Click Load Ref By Material/EOS/Hourglass keywords that are used in Part keywords can be saved into buffers using the appropriate dialog window on Page 3. (See Page3 instructions) These buffers can be reloaded here to display the parts.

#### Quick Guide: How to assign new keyword values to multiple parts

- 1. Select parts from list / model
- 2. Enter new keyword data
- 3. Click [Apply] to assign new values

(Note to save changes permanently use File/Save Keyword)

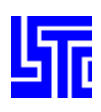

# PAGE D: DISPLAY INTERFACE

## INTRODUCTION

Use this interface to display entities that are present in the current keyword file.

#### **INTERFACE DESCRIPTION**

[All] – Turn on all entities [None] – Turn off all entities Select entity type to be displayed

[All] – Turn on all entities in the current list
[None] – Turn off all entities in the current list
[Rev] – Reverse selection
[AList] – Turn on all entities in the selected range only
Label – Select label type. Note: not all entities have a detailed label, in this situation selecting Detail will only display a symbol style label.

The Entity Operation interface can be used, see description under Page 4 chapter.

## BOUNDARY

Prescribed motion – Display \*BOUNDARY\_PRESCRIBED\_{OPTION} data SPC – Display \*BOUNDARY\_SPC\_{OPTION} data Node\_SPC – Display nodal boundary SPC data (See \*NODE\_NODE data)

## CONSTRAINED

ExNodes – Display \*CONSTRAINED\_EXTRA\_NODES\_{OPTION} data GenWeld – Display \*CONSTRAINED\_GENERALIZED\_WELD\_SPOT data SpotWeld – Display \*CONSTRAINED\_SPOT\_WELD data RgBodies – Display \*CONSTRAINED\_ RIGID\_BODY\_{OPTION} data NodalRDB – Display \*CONSTRAINED\_NODAL\_RIGID\_BODY data Joint – Display \*CONSTRAINED\_JOINT\_{OPTION} data Rivet – Display \*CONSTRAINED\_RIVET data Points – Display \*CONSTRAINED\_POINTS data NodeS – Display \*CONSTRAINED\_NODE\_SET data

| A    | 11   | None     | Rigidwall |      | ≽ |
|------|------|----------|-----------|------|---|
| r≻En | tity | Selectio | on        |      |   |
| AI   | I    | None     | Rev       | Alli | s |

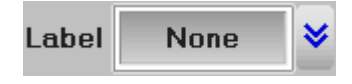

| ⊁Во | unrday            |
|-----|-------------------|
| 0   | Prescribed_Motion |
| 0   | Spc               |
| 0   | Node_spc          |

| →Contrained |          |
|-------------|----------|
| C ExNodes   | O Joint  |
| O GenWeld   | O Rivet  |
| O SpotWeld  | O Points |
| C RgBodies  | O NodeS  |
| O NodalRDB  |          |

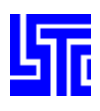

## CONTACT

General – Display \*CONTACT\_GENERAL\_{OPTION} data Entity – Display \*CONTACT\_ENTITY data Gebod – Display \*CONTACT\_GEBOD\_{OPTION} data Interior – Display \*CONTACT\_INTERIOR data RigidSurface – Display \*CONTACT\_RIGID\_SURFACE data 1D – Display \*CONTACT\_1D\_{OPTION} data 2D – Display \*CONTACT\_2D\_{OPTION} data

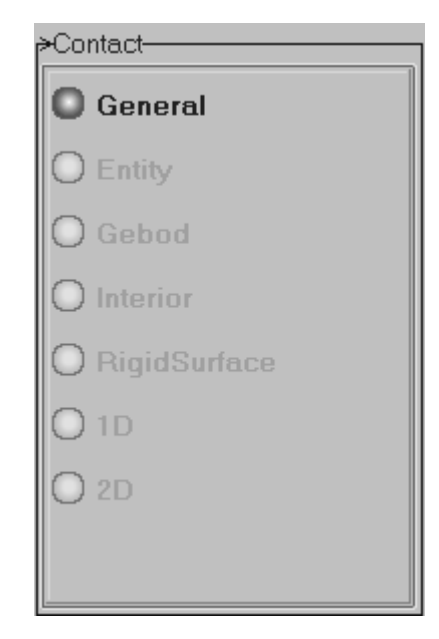

#### DEFINE

Box – Display \*DEFINE\_BOX\_{OPTION} data Coordinate – Display \*DEFINE\_COORDINATE\_{OPTION} data Curve – Display \*DEFINE\_CURVE\_{OPTION} data SD\_orientation – Display \*DEFINE\_SD\_ORIENTATION data Vector – Display \*DEFINE\_VECTOR data

#### INITIAL

Velocity - Display \*INITIAL\_VELOCITY\_{OPTION} data

#### LOAD

Beam – Display \*LOAD\_BEAM\_{OPTION} data Body – Display \*LOAD\_BODY\_{OPTION} data Node – Display \*LOAD\_NODE\_{OPTION} data Rigid Body – Display \*LOAD\_RIGID\_BODY data Segment – Display \*LOAD\_SEGMENT\_{OPTION} data Shell – Display \*LOAD\_SHELL\_{OPTION} data

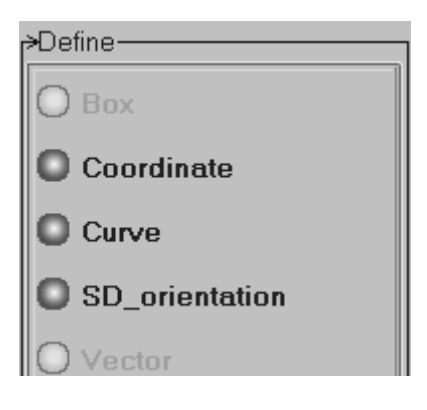

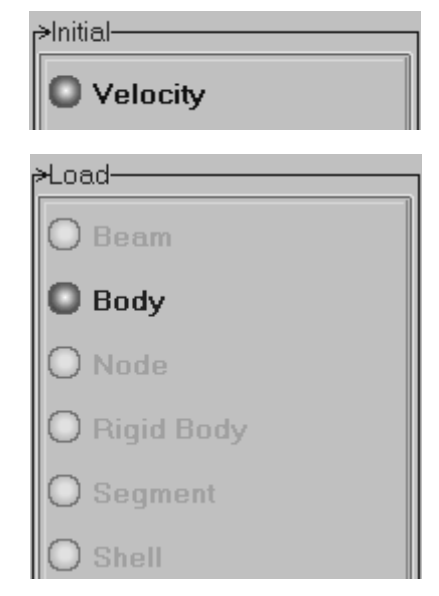

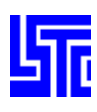

#### Set

Beam – Display \*SET\_BEAM\_{OPTION} data Discrete – Display \*SET\_DISCRETE\_{OPTION} data Node – Display \*SET\_NODE\_{OPTION} data Part – Display \*SET\_PART\_{OPTION} data Segment – Display \*SET\_SEGMENT\_{OPTION} data Shell – Display \*SET\_SHELL\_{OPTION} data Solid – Display \*SET\_SOLID\_{OPTION} data Tshell – Display \*SET\_TSHELL\_{OPTION} data SPH – Display \*SET\_SPH data

#### SEAT BELT

Accelerometer – Display \*ELEMENT\_SEATBELT\_ACCELROMETER data Pretensioner – Display \*ELEMENT\_SEATBELT\_PRETENSIONER data Reactor – Display \*ELEMENT\_SEATBELT\_REACTOR data Sensor – Display \*ELEMENT\_SEATBELT\_SENSOR data Slipring – Display \*ELEMENT\_SEATBELT\_SLIPRING data

## **RIGID WALL**

Rigidwall – Display \*RIGID\_WALL\_{OPTION} data

## **QUICK GUIDES**

#### Quick Guide: Displaying entities using Page D

- 1. Select main entity type (using choice box)
- 2. Select sub entity group from the top list
- 3. Select members of that sub-entity group from the bottom list to display

(See Entity Interface for instructions regarding the lower interface)

| 🔘 Beam                                                                                             | 🔘 Shell       |
|----------------------------------------------------------------------------------------------------|---------------|
| O Discrete                                                                                         | 🔘 Solid       |
| O Node                                                                                             | O Tshell      |
| 🔘 Part                                                                                             | 🔘 Sph         |
|                                                                                                    |               |
| Segment                                                                                            |               |
| O Segment<br>∗SeatB                                                                                |               |
| <ul> <li>Segment</li> <li>SeatB</li> <li>Accelero</li> </ul>                                       | meter         |
| O Segment<br>→SeatB<br>O Accelero<br>O Pretensio                                                   | meter         |
| <ul> <li>Segment</li> <li>SeatB</li> <li>Accelero</li> <li>Pretensic</li> <li>Retractor</li> </ul> | meter<br>oner |

O Slipring

## **APPENDIX I**

## **CONFIGURATION FILE OPTIONS**

#### Introduction

The .lspostrc file stores information regarding the LS-Pre/Post configuration. This file is only present if the user saves a configuration that is different from the defaults within LS-Pre/Post.

LS-Pre/Post will look for this file in the following locations:

- 1. LSTC\_FILE An environment variable defining the directory where the LSTC license key resides
- 2. \$HOME User home directory
- 3. WD working directory where the model resides

LS-Pre/Post searches through these three locations in order, options set in location 1 will be overwritten if found in location 2 and overwritten again if found in location 3. Note this is at the option level and so if different options are set in different locations LS-Pre/Post will use them all instead of defaults. Any options not found in user defined .lspostrc files will be set to default automatically by Ls-Pre/Post.

#### **List of Configuration File Options**

max\_physical\_memory = 1867392K – assign maximum available physical memory for LS-Pre/Post texture = off - Switch texture mode off/on (only applicable when in shade mode) twoside\_lighting = on - Switch between Two-sided (on) /One-sided (off) lighting background\_color = 0.000, 0.000, 0.000 – Set indicated color using RGB range (0.0 to 1.0) text\_color = 1.000, 1.000, 1.000 – Set indicated color using RGB range (0.0 to 1.0) = 0.000, 0.000, 0.000 – Set indicated color using RGB range (0.0 to 1.0) mesh color label color = 1.000, 1.000, 1.000 – Set indicated color using RGB range (0.0 to 1.0) = 0.500, 0.500, 0.500 – Set indicated color using RGB range (0.0 to 1.0) hilite color outline\_color = 0.000, 0.000, 0.000 – Set indicated color using RGB range (0.0 to 1.0) triad\_color = 1.000, 1.000, 1.000 – Set indicated color using RGB range (0.0 to 1.0) edgelwidth = 1 - Set edge view line widthmeshlwidth = 1-Set mesh view line widthfringe\_light = on – Switch fringe component lighting on/off plotunode = off - Switch plot un-referenced nodes on/off plotmode = shade - Switch model plot mode shade/view/wire/feat/edge/grid outlining = edge - Switch outlining type edge/feat/offshade\_mode = flat – Switch shading mode flat/smooth highlight\_node = off - Assign default setting for highlighting nodes under Node Trace, on/off result\_onscreen = off – Switch results on screen off/on (Only applicable if a model entity is identified with show results toggled on) highlight = on - Switch highlight on/offmat\_ambient = 0.200000 - Assign default value for material light ambience (0.0 to 1.0)

mat diffuse = 0.200000 - Assign default value for material light diffusion (0.0 to 1.0) $mat_specular = 0.700000 - Assign default value for material light speculance (0.0 to 1.0)$ mat shininess = 50.000000 - Assign default value for material shininess (0.0 to 128.0)light\_ambient.1 = 0.300, 0.300, 0.300 – Assign ambient light RGB values from (0.0 to 1.0) light\_diffuse.1 = 0.700, 0.700, 0.700 – Assign diffuse light RGB values from (0.0 to 1.0) light\_specular.1 = 0.400, 0.400, 0.400 – Assign specular light RGB values from (0.0 to 1.0) light\_position.1 = 0.000, 0.000, 1.000 – Assign light 1 xyz co-ordinates transparency\_value = 0.850 - Assign default transparency value (0.0 = opaque to 1.0 = transparent)mat color.1 = 0.769, 0.004, 0.110 - Assign up to 29 different material colors for the color map fringe\_level = 10 -Set default number of fringe levels to display 2 to 30 vect plotscale = 1.000 - Assign default value for vector arrow scale factor $sph_spherescale = 0.300 - Assign default value for sph sphere scale factor$ sph spheredivs = 12 - Assign default value for number of segments to draw an sph sphere  $sph_spherestyle = 4 - Assign default value for sph sphere style,$ (1 = dot, 2 = flat, 3 = wire frame polygon, 4 = shiny sphere) $sph_fixed radius = 0 - Assign default radius for sph sphere$ shrink\_factor = 0.800 – Assign default value for shrink scale factor rotate angle = 10.0 - Assign default value for model rotationfeature angle = 30.0 - Assign angle limit for feature line generationdefault\_light = 0.300, 0.700, 0.400 - Assign default light color with RGB values from (0.0 to 1.0)help label = off – Switch help bubbles off/on mainmenu\_on = right – Set position of main menu right/left mainwindow x = 1423 – Set default window size mainwindow\_y = 1068 – Set default window size  $plotwindow_x = 0 - Set XY-Plot window start x-coordinate$  $plotwindow_y = 0 - Set XY-Plot window start y-coordinate$ xyplotlegend = on - Switch default setting for XY-Plot window legend on/offinit path =  $c:\langle dynafiles \rangle - Assign default directory for files to be read (Note: directory must exist)$ session\_file = lspost.cfile – Assign file name for command file message\_file = lspost.msg - Assign file name for message file message = off - Switch default setting for message recording off/on ic\_gravity = 9.81 - Assign the value for gravityic timeunit = 1 - Assign the value for standard time unitdrawscene = on – Assign default model drawing option, (on = model drawn upon opening file, off = model is not drawn upon opening file) shell\_ipt = maxima – Assign default position of shell surface integration points maxima/upper/middle/lower beam\_tubesegs = 8 - Assign number of segments used to draw a beam as a tube beam prismon = off – Display beam as prism on/off beam\_sizefactor = 500 – Assign beam prism scale factor ge\_local\_brickstrain = 0 - Assign default value for green strainanimate mode = 0 – Animate mode (0 = loop animation, 1 = animate once) duplicate\_action = 2 - Assign default action when duplicated data is found when reading a keyword file(0 = ignore, 1 = replace all, 2 = ask user for action)

The following menu page options show current interface button assignments, these can be changed here, however it is easier to use the Assign Menu Button dialog within LS-Pre/Post. (One can assign up to 7 pages): menu page1 = 1,2,3,4,5,6,7,8,9,10,11,12,13,14,15,16,17,18,19,20,21,22,23,24,25,26,27polygon\_offset\_factor = 1 – Assign default polygon outline offset factor polygon offset unit = 1 - Assign default polygon outline offset unitoverride screen aspect = 0 - Assign default window aspect ratiofld engstrain = 1 - Assign default value for FLD engineering strain $fld_tvalue = 0.8 - Assign default value for FLD t$ fld nvalue = 0.21 - Assign default value for FLD n $def_limit_flc = 0 - Assign default value for FLD FLC limit$ def allow thinning = 0.3 - Assign default value for FLD allowable thinningdef\_safety\_margin = 20 – Assign default value for FLD safety margin def essential thinning = 0.02 - Assign default value for FLD required thinning $def_allow_thickening = 0.01 - Assign default value for FLD allowable thickening$ def r value = 1.82 - Assign default value for FLD 'r'def\_failure = on – Assign default value for FLD failure on/off def\_risk\_fracture = on – Assign default value for FLD risk of fracture on/off def severe thinning = on - Assign default value for FLD severe thinning on/off def inadequate stretch = on - Assign default value for FLD lack of stretching on/off def\_wrinkle\_tendency = on – Assign default value for FLD wrinkle tendency on/off def wrinkles = on – Assign default value for FLD wrinkles on/off

\* use a backslash at end of line to continue points list on next line

\* <u>10 20 30 40 50 60 70 80</u>

def\_flc = DEF 800521501

-0.3 0.909, -0.2 0.666, -0.1 0.475, 0 0.357, 0.1 0.44,  $\setminus$ 

0.2 0.493, 0.3 0.523, 0.4 0.547, – Define FLC with paired values (separate individual values with a space, separate pairs by comas)

pscompression\_mode = none - Assign default postscript compression mode none/gz/irle/lzw

 $entitylabel_size = 4 - Assign default entity label size$ 

 $primitive_size = 0.6 - Assign default primitive size factor$ 

thickenedshell = 0 - Assign default setting for drawing a shell with thickness as a solid (0 = off, 1 = on)